|   | DWI               | N                      |                 |        |
|---|-------------------|------------------------|-----------------|--------|
| / | ideal partner for | - 北京迪文科技有限公司           | 智能显示终端开发指南      | Ver1.0 |
|   |                   | E                      |                 |        |
| 1 | 终端正               |                        | -               | 2      |
|   | 1.1               | 选择合适的供电电源              |                 | 2      |
|   | 1. 2              | 串口的连接                  |                 |        |
| 2 | 基本约               | 〕定                     |                 |        |
|   | 2. 1              | 书写规范                   |                 |        |
|   | 2. 2              | 坐标系                    |                 | 5      |
|   | 2. 3              | 颜色和调色板                 |                 | 5      |
|   | 2.4               | M600 指令集               |                 | 6      |
| 3 | 迪文终               | 端演示开发助理使用说明            |                 |        |
|   | 3. 1              | 软件概述                   |                 | ,7     |
|   | 3. 2              | 软件主界面                  |                 |        |
|   | 3. 3              | 系统控制台                  |                 | 9      |
|   | 3.4               | 终端仿真                   |                 |        |
|   | 3. 5              | 功能面板                   |                 | 12     |
|   | 3. 6              | 通讯记录                   |                 | 19     |
|   | 3. 7              | 状态栏                    |                 | 19     |
| 4 | 文本功               | ]能                     | ·····           | 20     |
|   | 4. 1              | 字符编码                   |                 | 20     |
|   | 4. 2              | 字库的生成和使用               |                 | 21     |
|   | 4. 3              | 文本显示 (printf()函数的实现)   |                 | 22     |
|   | 4.4               | 文本输入(scanf()函数的实现)     |                 | 24     |
| 5 | 图形功               | 」能                     |                 | 25     |
|   | 5. 1              | 实时动态曲线图显示              |                 | 25     |
|   | 5. 2              | 进度条的实现                 | >               | 27     |
|   | 5.3               | 模拟仪表板的实现               |                 | 28     |
|   | 5.4               | 使用暂存缓冲区方便的实现历史曲线回放     | ((M100 内核终端不支持) | 29     |
|   | 5.5               | 如何设计类似 Windows 风格的图形界面 |                 | 31     |
| 6 | 外设和               | 1附加功能                  |                 | 33     |
|   | 6. 1              | 键盘接口                   |                 | 33     |
|   | 6. 2              | 触摸屏                    |                 | 35     |
|   | 6.3               | 访问 32MB 用户存储器          |                 |        |

6.5 使用终端的"数据排序算法"对测量数据处理 ......43 附录1 DP104B 评估板原理图(51 单片机应用)......44 附录 2.51 单片机汇编语言(ASM51)程序设计概要 ......45 附录 5 迪文智能显示终端选型指南......52 

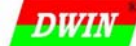

1 终端正常工作的硬件基础

# 1.1 选择合适的供电电源

#### 1.1.1 迪文终端两种功耗标注方式的区别 标注方式 A 举例: DC7-28V 5VA

采用这种标注方式,说明:

a. 对应的终端必须使用直流电源工作;

b. 工作电压范围是 7-28V, 即在这个范围内任何电压, 终端均可以正常工作;

c.5VA 说明终端的功耗是 5VA,基本上是恒功率工作,选择电源**功率**一般比额定值大 20%就可以了。 对应这款终端,可以选择 9V 6W、12V 6W 或者 24V 6W 的电源给终端供电。注意供电电压不同时,

电流会不同(9V为560mA,12V为420mA,24V为210mA)。

北京迪文科技有限公司

#### 标注方式 B 举例: DC7-15V 150mA

采用这种标注方式,说明:

a. 对应的终端必须使用直流电源工作;

b. 工作电压范围是 7-15V, 即在这个范围内任何电压, 终端均可以正常工作;

c. 150mA 说明终端的电流消耗是 150mA, 基本上是恒电流工作, 选择电源的电流一般比额定值大 20% 就可以了。

对应这款终端,可以选择 9V 200mA 或者 12V 200mA 的电源给终端供电。注意供电电压不同时,功率会不同 (9V 为 1.1W, 12V 为 1.8W)。

对于 A 型终端,一般功耗比较大,我们选择靠近上限电压的电源供电,以降低供电电流,降低线路损耗;同时比较高的供电电压,抗电网电源波动的能力也会强一些(电网干扰往往是欠压形式)。

对于 B 型终端,我们一般选择靠近下限电压的稳压电源供电,以降低功耗,减少终端本身的发热, 由于工作电压靠近下限,推荐采用开关电源供电以提高抗电网干扰能力。

#### 1.1.2 抑制电源干扰

尽管迪文的终端产品在电源上已经做了大量处理,但是,在有些工业现场有强干扰的情况下(比如 电源接地错误、特大工频炉辐射、感应雷干扰等),终端的抗干扰能力还是有限,需要客户自己选择以 下推荐的几种处理方法之一或组合使用来提高抗电源干扰能力:

a. 尽可能把整个电路系统和干扰源共地(等电位),但不要让干扰电流从本机地环路中流过;

b.供电时,尽可能把功率大、干扰大的电路放在前级;

c. 如果有条件,使用独立的电源供电;

d. 在市电侧, 使用 1:1 的隔离变压器做电源隔离;

e. 在线路上,组合使用气体放电管、压敏电阻和 TVS 管来吸收干扰;

f. 尽可能使用电阻吸收的方式,而不是电容或者电感滤波的方式来滤除地环路上的干扰;

g.注意,在直流电源上串电感滤波时,如果电源波动很大,电感的自感(或和临近电感的互感)电动势会带来很大的干扰,尤其对 CPU、存储器等电源敏感器件。这种情况下,把电感换成一个电阻,滤波效果要更好。

# 1.1.3 电源选择不合适的常见故障

● 终端不断复位重启;

 终端工作一会儿后黑屏,断电凉一会后上电又可以工作一段时间(多见于使用功率不够的铁心 变压器降压、整流滤波的线性电源供电);

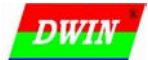

智能显示终端开发指南 Ver1.0

# 1.2 串口的连接

#### 1.2.1 PC 机 DB9 串口(针式连接器)针脚定义

| 针脚 | 定 义 | 数据方向 | 说明      | 和迪文 232 终端连接 |
|----|-----|------|---------|--------------|
| 1  | DCD | 输入   | 载波检测    |              |
| 2  | RXD | 输入   | 接收数据    | DOUT         |
| 3  | TXD | 输出   | 输出数据    | DIN          |
| 4  | DTR | 输出   | 数据终端准备好 |              |
| 5  | GND | GND  | 公共地     | GND          |
| 6  | DSR | 输入   | 数据设备准备好 | DTR (BUSY)   |
| 7  | RTS | 输出   | 请求传送    |              |
| 8  | CTS | 输入   | 清除以传送   |              |
| 9  | RI  | 输入   | 振铃指示    |              |
|    |     |      | 表 1-2-1 |              |

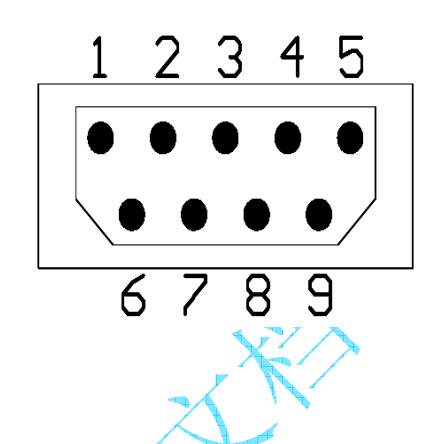

#### 注:

- 表 1-2-1 中,"输入"表示数据输入到 PC,"输出"表示数据从 PC 输出。
- 当两个 RS232 串口设备数据线连接正确时,用万用表电压档测量, TXD 和 RXD 数据线应该都是负电压;
- RS232 串口空载时,用万用表电压档测量,数据发送数据线(TXD)应该是负电平。

#### 1.2.2 串口电平的转换

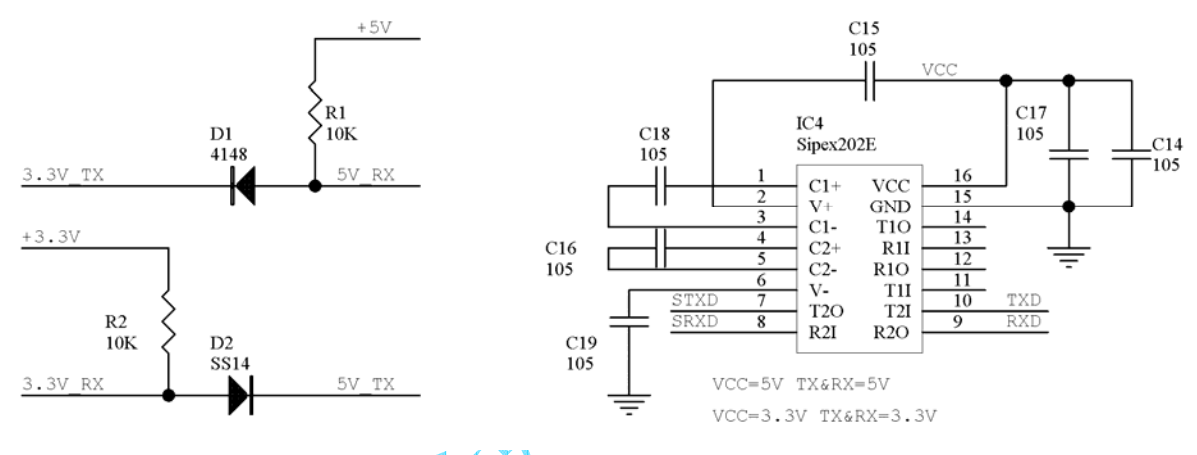

图 1-2-1

图 1-2-2

图 1-2-1 是 3.3V 和 5V 电平的 TTL 串口转换电路,其中 SS14 可用其它压降小于 0.3V 的肖特基二 极管代替。

图 1-2-2 是 3.3V 或 5V 电平的 TTL 串口到 RS232 电平串口的转换电路。

#### 1.2.3 RS485 接口的处理>

迪文智能显示终端一般采用 RS232 接口,但是 PLC 等设备,或者信号需要远传时,往往需要使用抗 干扰能力更好的 RS485 差分信号传输,这时就需要 RS232/RS485 转换电路。常见的无源 RS232/RS485 转换器和迪文显示终端的连接电路如下:

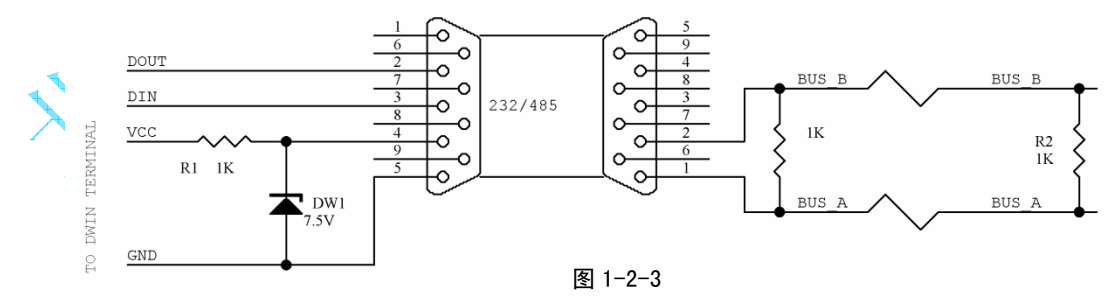

注:

▶ 由于迪文显示终端不允许串口窃电,所以要外供一个"窃电"电源;

● 有些 RS232/RS485 接口的 485 引脚定义可能和上图刚好相反,判别的方法是使用万用表电压档测量 RS485 接口 DB9 插针的 1、2 脚电位,高电位的是 A 线(485+),低电位的是 B 线(485-)。

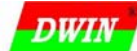

# 2 基本约定

# 2.1 书写规范

在本文档中,约定以下书写规范:

- 用数据前加"0x"或数据后加"H"的方式表示 16 进制数据; 比如, 0xAA 或 AAH 都表示 16 进制数据 AA。
- 为了方便用户直接应用,串口指令都使用 16 进制格式书写,并不加任何标记;
   比如,AA 52 表示串口下发的两个字节 16 进制数据 0xAA 和 0x52,并且 AA 先发送;
- 用',表示文本信息; 比如'迪文 OK'表示字符串"迪文 OK",其对应的 16 进制内码是 0xB5CF 0xCEC4 0x4F 0x4B;
- 用(x,y)表示显示屏上的坐标位置;
   比如(0,0)表示 x=0, y=0 的坐标原点。
- 迪文智能终端,字数据都采用 MSB 方式传送,所以本文档中也采用 MSB 方式,即高字节在前; 比如,0x1234 表示串口传送时,0x12 先传送,0x34 后传送。

# 应用举例:

从(0,0)位置显示 32×32 点阵的汉字字符串"北京迪文科技",指令可能会有以下几种方式表示。 方式 1: 0xAA 0x55 (0,0) '北京迪文科技'

方式 2:

串口下发指令: AA 55 00 00 00 00 B1 B1 BE A9 B5 CF CE C4 BF C6 BC BC CC 33 C3 3C

| 指令 | AA    |             | 55    |    | 00 00  |               | 00 00 | B1 B1       |  |
|----|-------|-------------|-------|----|--------|---------------|-------|-------------|--|
| 含义 | 帧头    | 32 点阵文本显示指令 |       |    | X 坐标 0 | X 坐标 0 Y 坐标 0 |       |             |  |
|    |       |             |       |    |        | V             |       |             |  |
| 指令 | BE A9 |             | B5 CF |    | CE C4  | 6             | BC BC | CC 33 C3 3C |  |
| 含义 | . 京   |             | 迪     | 文科 |        |               | 技     | 帧尾          |  |
|    |       |             |       |    |        |               |       |             |  |

注: 上表中 0XB1B1 是汉字'北'的内码(GB2312 或 GBK 编码),指令在终端执行后,显示结果如图 2-1-1 所示。

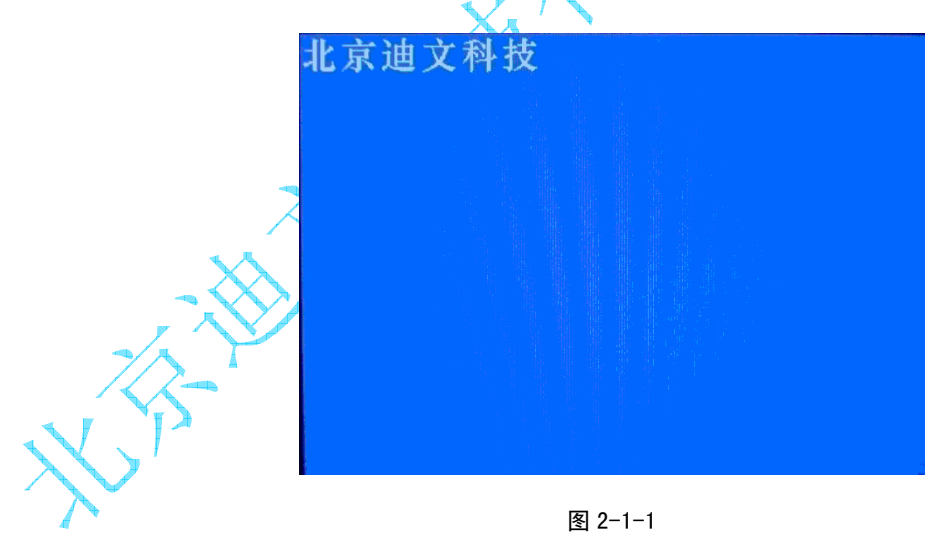

DWIN Name Alan Name Alan Name Alan Name Alan Name Alan Name Alan Name Alan Name Alan Name Alan Name Alan Name Alan Na

# 2.2 坐标系

迪文智能显示终端的坐标系与普通笛卡尔坐标系不同,而与通常的图像坐标系相同,即以可视区域的左上角作为坐标系原点,向右为X轴正向,向下为Y轴正向。如图2-2-1所示。

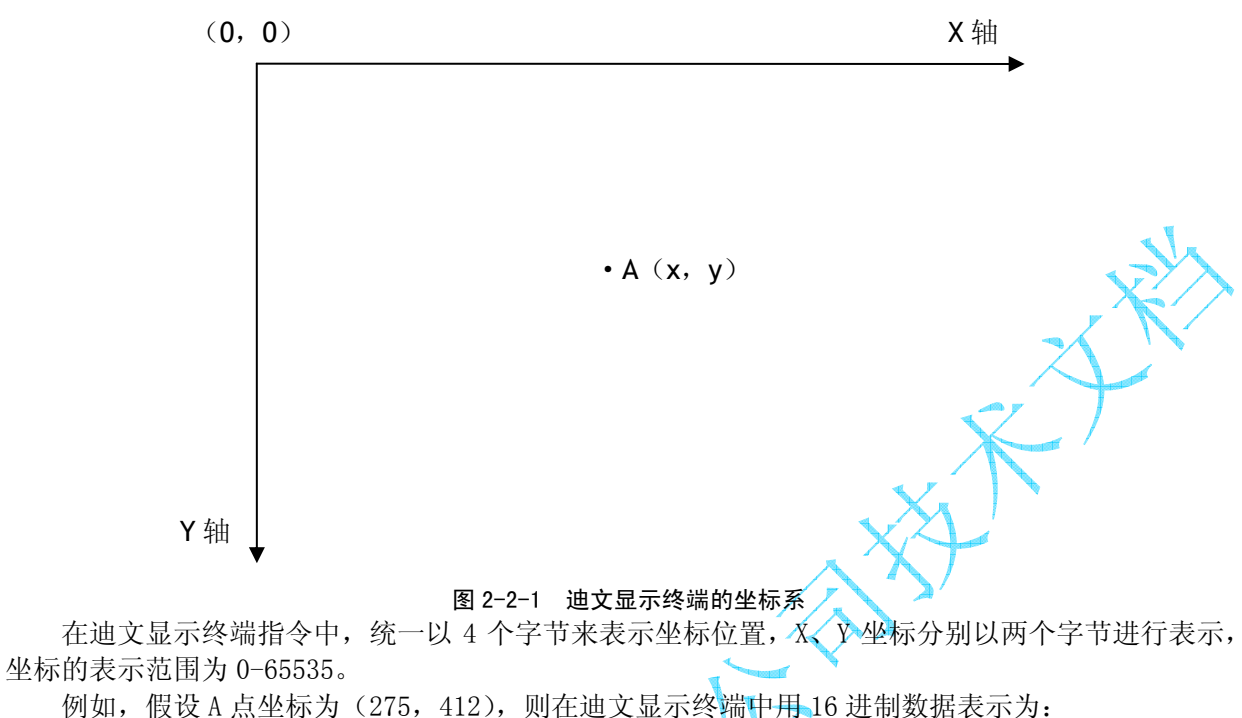

X=0x0113 Y=0x019C

#### 2.3 颜色和调色板

#### 2.3.1 调色板

迪文智能显示终端采用 16 位颜色模式,最多可表现出 2<sup>16</sup>=65536 种颜色(65K 真彩色)。

16 位颜色的表示采用 5R6G5B 调色板模式。即每个像素点用 16 位(两个字节)来表示,其中红色 分量(R)占5 位、绿色分量(G)占6 位、蓝色分量(B)占5 位。

| 调色板高字节(高 8bit VD15-VD8) |               |    |    |    |    |    |     | 调色板低字节(低 8bit VD7-VD0) |    |    |  |  |  |  |
|-------------------------|---------------|----|----|----|----|----|-----|------------------------|----|----|--|--|--|--|
| 15                      | 14            | 13 | 12 | 11 | 10 | 9  | 8   | 7                      | 6  | 5  |  |  |  |  |
| R4                      | R3            | R2 | R1 | RO | G5 | G4 | G3  | G2                     | G1 | GO |  |  |  |  |
| 红色调色板     绿色            |               |    |    |    |    |    | 绿色训 | 周色板                    |    |    |  |  |  |  |
|                         | 表 2-3-1 调色板定义 |    |    |    |    |    |     |                        |    |    |  |  |  |  |

比如: 深红=0xF800 深绿=0x07E0 深蓝=0x001F

# 2.3.2 前景色与背景色

前景色为进行图形操作时点、线、图形所显示的颜色,即指令集中的 COLOR,上电默认白色(0xFFF)。 背景色即指令集中的 BKCOLOR,上电默认为蓝色(0x001F)。

图 2-3-1 中文字显示的白色即为前景色 COLOR,背景的蓝色即为背景色 BKCOLOR。

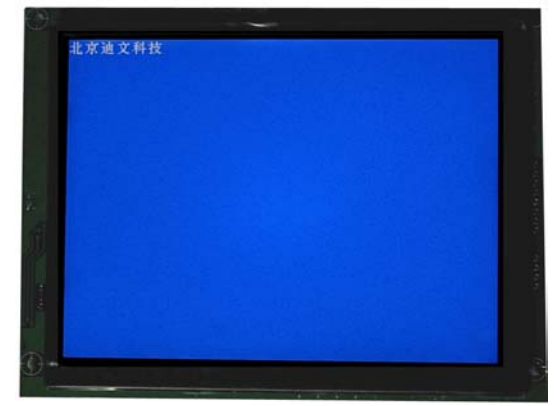

图 2-3-1

DWIN

智能显示终端开发指南 Ver1.0

# 2.4 M600 指令集

北京迪文科技有限公司

迪文智能显示终端内核是迪文自主知识产权的 ASIC,具有相同或相近的指令集。M600 是迪文科技应用最广泛的 HMI 人机界面驱动核心,迪文的绝大多数彩色智能显示终端都基于它来研发。

| 功能类别    | 指令码          | 说明                                                              | 备 注                   |
|---------|--------------|-----------------------------------------------------------------|-----------------------|
| 握 手     | 0x00         | 查看 M600 配置和版本信息                                                 |                       |
| 参数配置    | 0xE0         | 配置屏类型、用户串口速率、触摸屏数据上传格式                                          | 配置数据掉电不丢失             |
|         | 0x40         | 设置调色板                                                           |                       |
|         | 0x41         | 设置字符显示间距                                                        |                       |
| 显示参数配置  | 0x42         | 取色到背景色调色板                                                       |                       |
|         | 0x43         | 取色到前景色调色板                                                       |                       |
|         | 0x44         | 设置光标显示模式                                                        |                       |
|         | 0x53         | 8×8 点阵 ASCII 字符                                                 |                       |
|         | 0x54         | 16×16 点阵 GBK 字符串显示                                              |                       |
|         | 0x55         | 32×32 点阵 GB2312 字符串显示                                           |                       |
| 又本显示    | 0x6E         | 12×12 点阵 GBK 字符串显示                                              |                       |
|         | 0x6F         | 24×24 点阵 GB2312 字符串显示                                           |                       |
|         | 0x98         | 任意点阵,任意编码方式字符串显示                                                |                       |
|         | 0x50         | 背景色置多个点 (删除点)                                                   |                       |
| hand to | 0x51         | 前景色置多个点                                                         |                       |
| 置点      | 0x74         | 动态曲线快速置点                                                        |                       |
|         | 0x72         | 直接显存操作 人                                                        | XF                    |
|         | 0x56         | 连接多条线(多边形)                                                      |                       |
|         | 0x6D         | 删除多条线(多边形)                                                      |                       |
| 线段和多边形  | 0x75         | 快速显示连续的同底垂直线段(频谱)                                               |                       |
|         | 0x76         | 快速显示折线图                                                         |                       |
| 圆弧和圆域   | 0x57         | 反色/显示 多个圆弧或圆域                                                   |                       |
|         | 0x59         | 显示多个钜形框                                                         |                       |
| 矩形框     | 0x69         | 删除多个钜形框                                                         |                       |
|         | 0x52         | 清屈                                                              |                       |
|         | 0x5A         | 多个指定区域清除                                                        |                       |
|         | 0x5B         | 多个指定区域填充 _                                                      |                       |
|         | 0x5C         | 多个指定区域反角                                                        |                       |
| 区域操作    | 0x60         | 多个指定区域左环移                                                       |                       |
|         | 0x61         | 多个指定区域右环移                                                       |                       |
|         | 0x62         | 多个指定区域左移                                                        |                       |
|         | 0x63         | 多个指定区域右移                                                        |                       |
|         | 0x70         | 显示保存在 1600 的一幅全屏图像                                              |                       |
| 图片操作    | 0x71         | 从保存在1600的一幅图片前切一部分显示                                            |                       |
| DITIMIE | OxF2         | 终当前显示画面保充到 M600 中                                               |                       |
|         |              | 写粉报到新友绥冲区                                                       |                       |
| 暂在缓冲区   |              | M=伸田堑左绥冲区的数据署占                                                  | M100 不支持暂存缓冲区功能       |
|         | 0xC1         | 02= 使用新充缓冲区的数据重点                                                |                       |
| /       | OvF2         | 修改之库(60个之库中的一个)                                                 |                       |
|         | 0x90         | 写数据到田户数据库 (32MR)                                                | M100 不支持 64KB 随机数据库   |
| 数据库操作   | 0x91         | 从田户数据库诗数据 (32MB)                                                | MIOU TYN UND MURSSION |
|         | 0x91         | 后台宫粉据库 (198MB 句括字库 图片)                                          |                       |
|         | 0x52         | 如山与数船件(120mb,巴伯)件、图// / / / / / / / / / / / / / / / / / /       |                       |
| 4       | OvE5         | 一一一一一一一一一一一一一一一一一一一一一一一一一一一一一一一一一一一一一                           |                       |
|         | 0x72         | 帕坦威行及日<br>帕措屈松开后最后一次松标数据上生                                      |                       |
|         | 0x12         | 加索方在4月中收回 八土1793301上179                                         |                       |
| 外设操作    | 0x13         | 加达7/131 土19 14 土19<br>鲉指屈於准                                     |                       |
|         | OxE4<br>OvE6 | □□□□□□□□□□□□□□□□□□□□□□□□□□□□□□□□□□□□                            |                       |
|         | 0xE0         | *(次用マ判)//以甲11 心线(00m2)                                          |                       |
|         | 0x5E<br>0v5E | 八四月九 (1/01-0)<br>打开背来 (1/01=1) 武 DWM 专式调节背头宣帝                   |                       |
|         | OY01.        | JJ/IH/L(1/01-1/ 以1™ /J 以同 P 月 /L 冗反<br>01- 其干— 弼 字 広 的 出 至給 〉 注 |                       |
| 灾田質注    | 0vR0         | 01 至 1 级丁/开印加日間八石<br>02=计質 (A × B) /C                           |                       |
| 大田开仏    | UXDU         | 02                                                              |                       |
| 1       | 1            | UJ=元刊 5金奴 (4丁 Pノ 奴俎(肝庁                                          |                       |

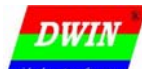

# 3 迪文终端演示开发助理使用说明

# 3.1 软件概述

#### 3.1.1 软件用途

本软件的目的是提供使用迪文系列智能显示终端产品的用户提供一个有效的演示、评估平台,加快用户的研发进度。

#### 3.1.2 软件运行

本软件可以运行在 PC 及其兼容机上,使用 WINDOWS XP 操作系统,需要有微软.net Framework 2.0 或以上版本基础类库的支持。本软件为绿色免安装类型,用户直接点击如图 3-1-1 所示的图标即可运行。

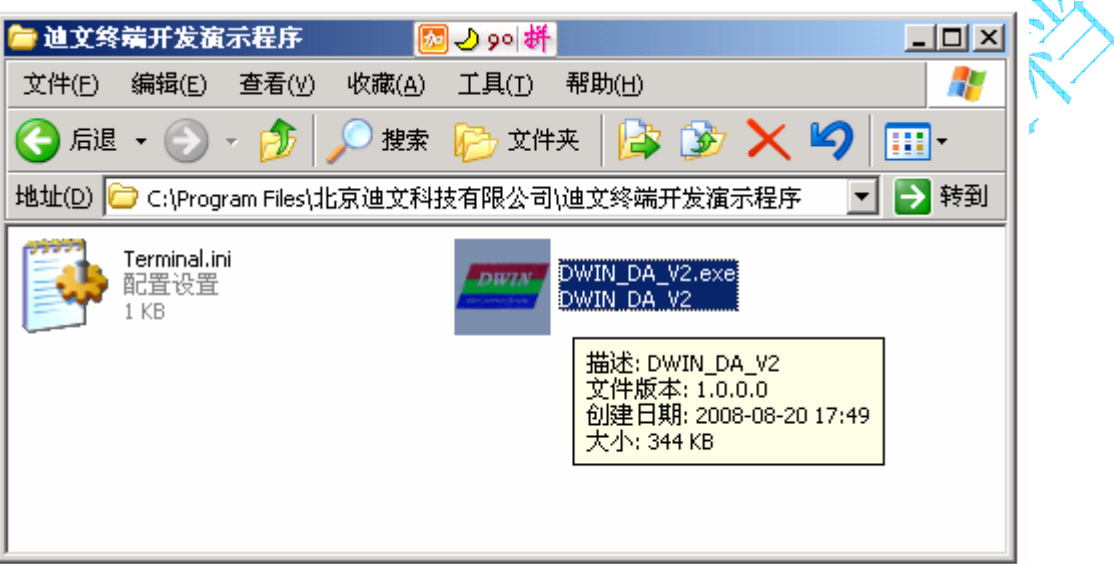

图 3-1-1 迪文终端演示开发助理的安装和运行

#### 3.1.3 系统配置要求

硬件:奔腾 IV 及以上 CPU, 256M 以上内存的 PC 及其兼容机,。

操作系统: WINDOWS 2000/2003/XP

通讯方式:下位机为迪文系列显示终端产品,通过 RS-232 串口或 USB 与 PC 相连。

其他:软件配置文件为"Terminal.ini",需与本软件可执行文件放在同一文件夹下,如图 3-1-1 所示。

# 3.1.4 软件安装

直接点击解压软件的压缩包,把可执行文件和配置文件放在同一文件夹下,然后点击 "DWIN\_DA\_V2. exe" 运行软件。

专业创造价值,诚信赢得未来

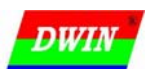

# 智能显示终端开发指南 Ver1.0

# 3.2 软件主界面

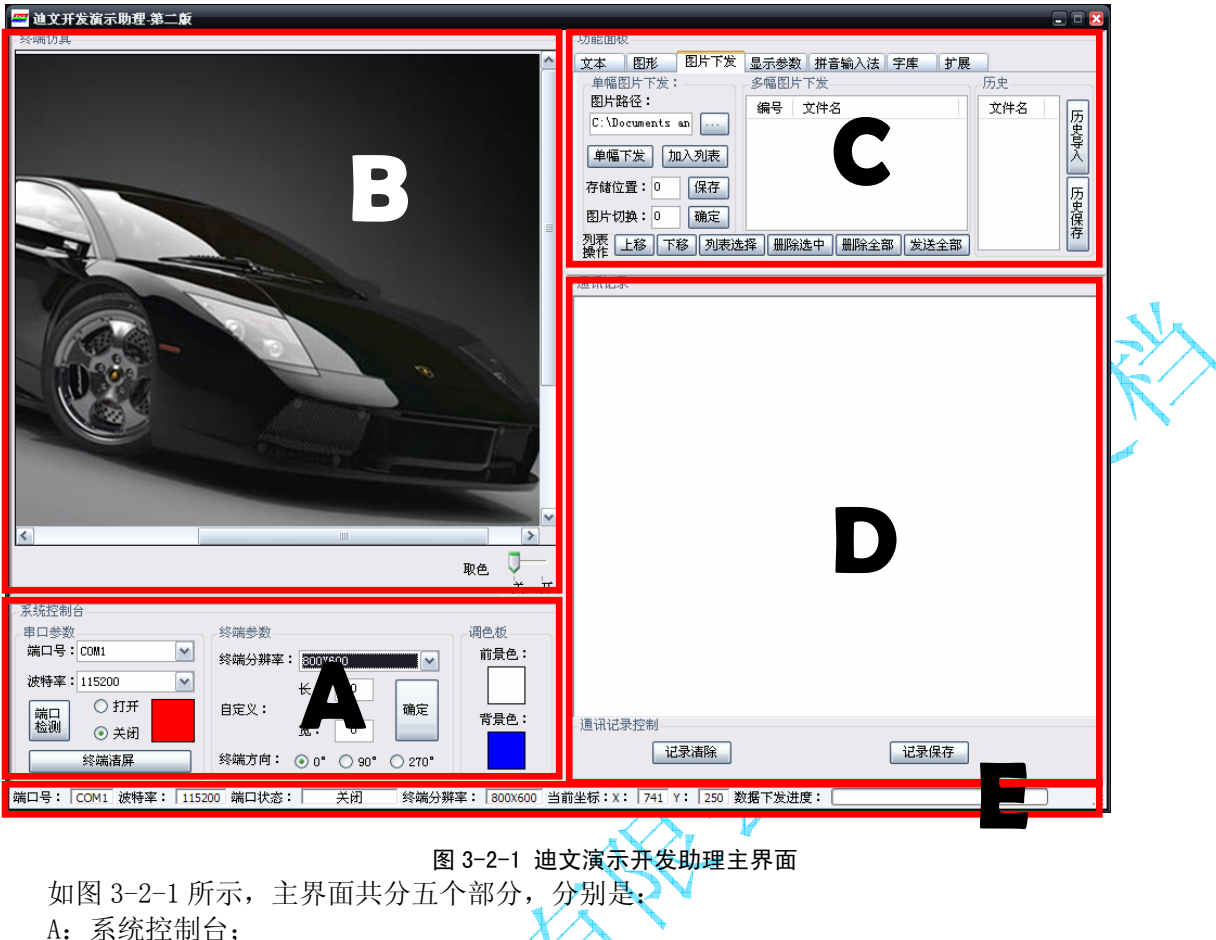

- B: 终端仿真;
- C: 功能面板;
- · 功能曲似
- D: 通讯记录;
- E: 状态栏。
- 下面详细介绍各部分功能和操作方法。

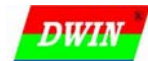

3.3 系统控制台

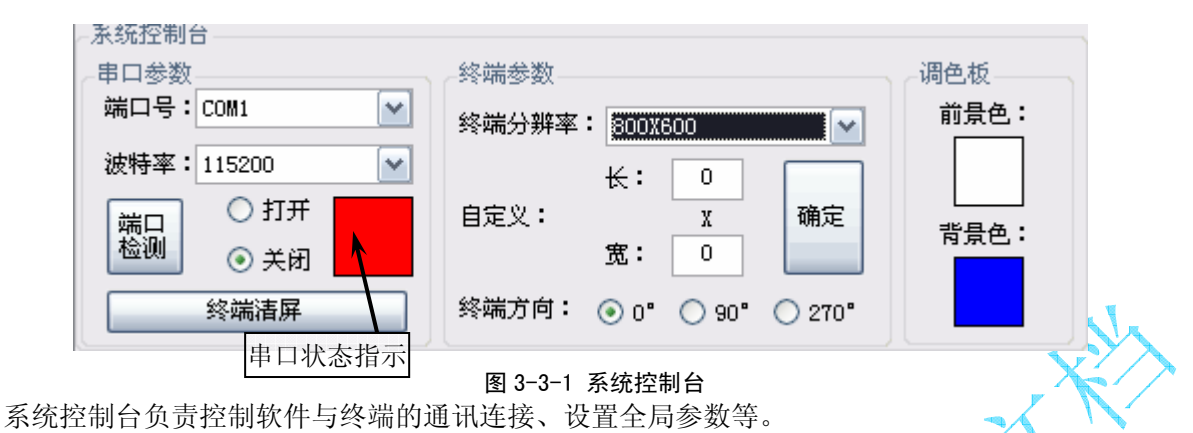

#### > 串口参数

在串口参数中,端口号下拉列表列出了当前 PC 端可以打开的全部串口端口号。在打开串口与终端 建立连接前请先选择正确的串口端口号。若不能确定当前所使用的串口,请点击windows"开始"->"控 制面板"->"性能和维护"->"系统",在"硬件"选项卡的"设备管理器"的"端口 (COM 和 LPT)" 中查看,如图 3-3-2 所示。

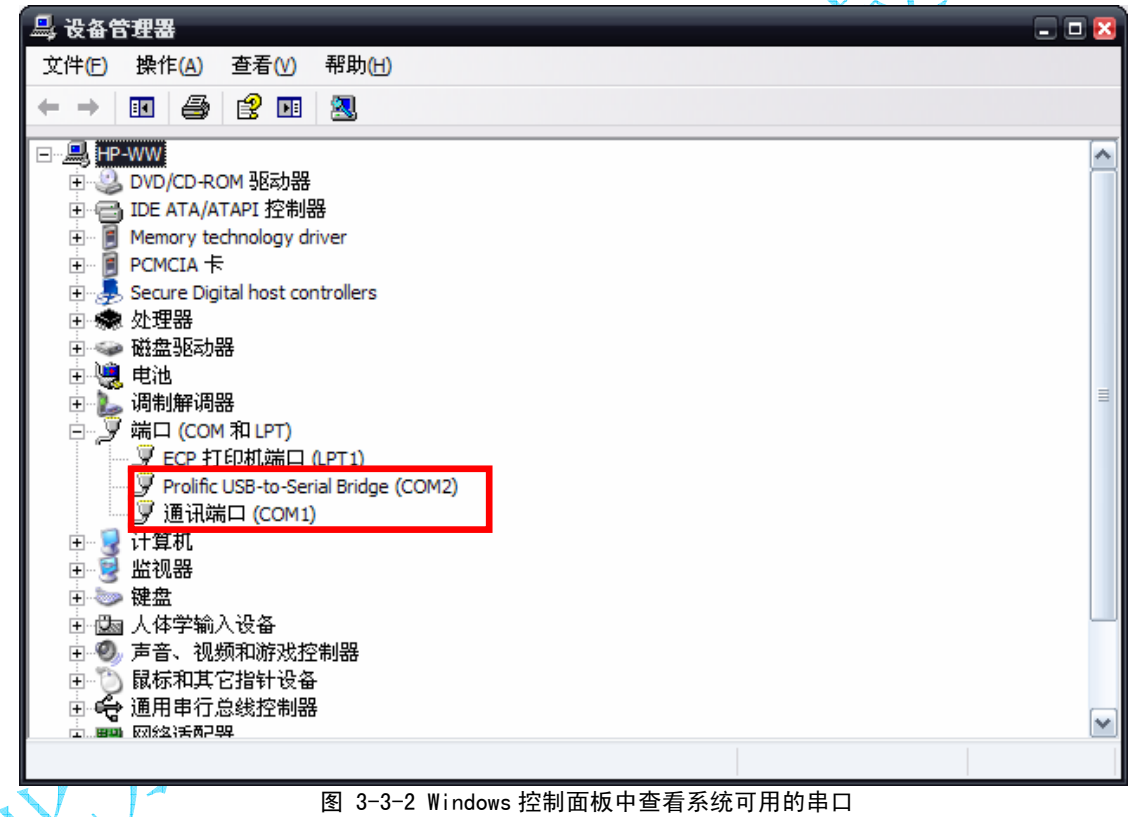

波特率下拉列表列出了终端所支持的全部可能的波特率,在打开串口与终端建立连接前请先选择正确的串口波特率。(迪文终端出厂缺省波特率为115200 bps);

端口检测按钮用于在端口发生变化时(如插入USB-RS232转换接口),查找当前 PC 可打开的全部串口端口,并显示在串口号下拉列表。

迪文智能显示终端的 USB 接口使用了 Silicon\_LABs 公司的 CP2102 接口 IC,相关驱动可以在 www.silabs.com 网站上下载。

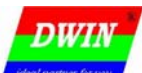

#### 北京迪文科技有限公司

# 智能显示终端开发指南 Ver1.0

在端口号和波特率设定完毕后,可打开串口。此时软件将主动向终端发送握手指令,若顺利收到终 端的回复,表明通讯链路建立,此时串口状态指示灯将变为绿色,在状态栏相应位置显示"打开"。如 图 3-3-3 所示。

| ~ 永琬佺制台                                  |                                                 |                  |
|------------------------------------------|-------------------------------------------------|------------------|
| 串口参数                                     | 终端参数                                            |                  |
| 端口号: COM4 🗸 🗸                            | 终端分辨率: 640X512                                  | → 前景色:           |
| 波特率: 921600                              | ₭: 0                                            |                  |
|                                          |                                                 | 背景色:             |
|                                          | <u>14</u> .                                     |                  |
| 终端清屏                                     | 终端方向: 💿 0° 🔘 90° 🔘 270                          | )"               |
| 端口号: COM4 波特率: 92160                     | 0 端口状态: 打开 终端                                   | 汾辨率: 640X512 当   |
| 图 3-3-3                                  |                                                 |                  |
| 若未收到终端的回复,说明通讯链路                         | 各有问题(如连接线故障、波特》                                 | 率不匹配等)。串口仍将打开,   |
| 但串口状态指示灯显示为黄色,状态栏员                       | 显示"未通过握手验证"。如图 3-                               | -3-4 所示。         |
| 系统控制台                                    |                                                 |                  |
| 串口参数                                     | 终端参数                                            | 调色板              |
| 端口号: COM4 🛛 💟                            | 终端分辨率: 640X512                                  | ▼ 前景色:           |
|                                          |                                                 |                  |
| 波特率:14400 🗸 🗸                            | ₭: 0                                            |                  |
| 波特率:14400 ▼                              | 长: 0<br>自定义: X 确须                               |                  |
| 波特率:14400 ▼ 端口 ② 打开 检测 ○ 关闭              | 长: 0<br>自定义: X 确知<br>宽: 0                       |                  |
| 波特率:14400 ▼ 端口 ① 打开 ○ 打开 ○ 大闭 ○ 关闭  终端洁屏 | 长: 0<br>前定义: X<br>宽: 0<br>终端方向: ⊙ 0° ○ 90° ○ 21 | 定<br>背景色:<br>ro* |

图 3-3-4 串口打开正常但和终端握手失败的界面

#### > 终端参数

迪文智能显示终端系列产品,因型号不同所采用的 TFT 屏的分辨率也不尽相同,这将直接影响到软 件向终端下发图片以及图形操作的正确性,因此在使用本软件对终端进行操作前一定要选择与终端相匹 配的分辨率参数。若下拉列表中未包含当前终端的分辨率,可自行添加。在自定义的输入框输入正确数 值后,点击"确定"将自定义数值加入下拉列表。

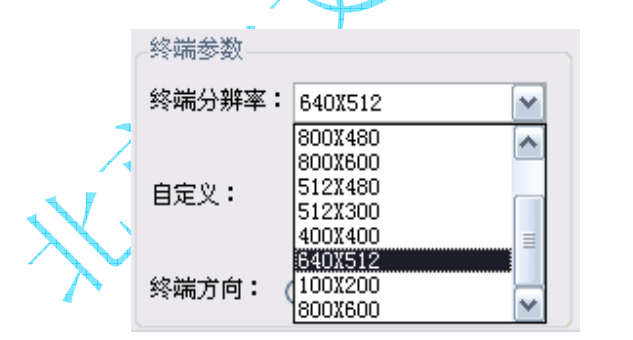

| 终端参数             |                      |
|------------------|----------------------|
| 终端分辨率: 1280      | K1024 💌              |
| 长:<br>自定义:<br>宽: | 1280<br>X 确定<br>1024 |
| 终端方向: 🙃 👓        | C 90° C 270°         |

#### 图 3-3-5 终端参数设置界面

终端方向是为满足不同用户对图片下发的特殊需求而设置。通过设置该项参数,可免去用户对原始 图片的旋转操作,直接下载。

#### ▶ 调色板

调色板功能控制终端的前景色和背景色设置。两个色块分别表示终端的前景色和背景色,双击色块 可弹出颜色选择窗口,用户可选择需要的颜色并确定,软件将自动向终端发送颜色设定指令。此外,在 新设定背景色之后,软件主面板的终端仿真区若尚未加载图片,则会刷新为与背景色相同的颜色。

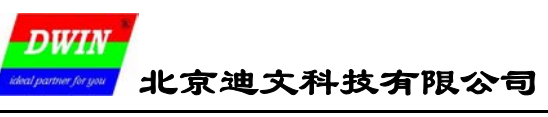

# 3.4 终端仿真

终端仿真用于在最大程度上模拟迪文终端的屏幕。用户可使用鼠标在其上进行操作,如绘制点、线、 圆、矩形,拾取当前点颜色,获取当前坐标等。

## ▶ 获取坐标

当鼠标在仿真区划过时,状态栏将显示对应的在终端上的坐标。在其后的文本、图形绘制等需要使 用坐标定位的情况下,用鼠标点击仿真区可直接将坐标值填入。

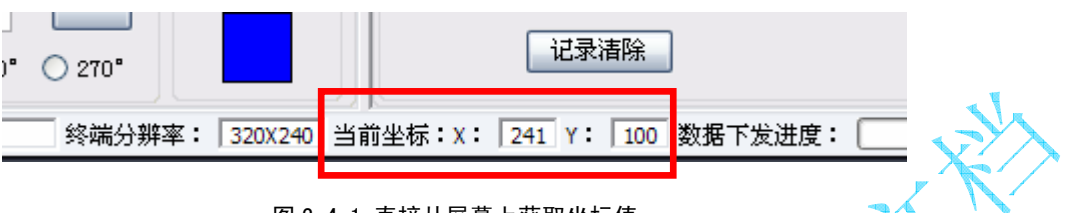

#### ▶ 获取颜色

图 3-4-1 直接从屏幕上获取坐标值

终端仿真区右下角有一个取色开关,当取色开关打开,且有图片加载到仿真区时取色操作才起作用。 鼠标点击仿真区,将显示鼠标点击的颜色,该颜色值按迪文终端显存颜色格式为2字节数据(5R6G5B)。

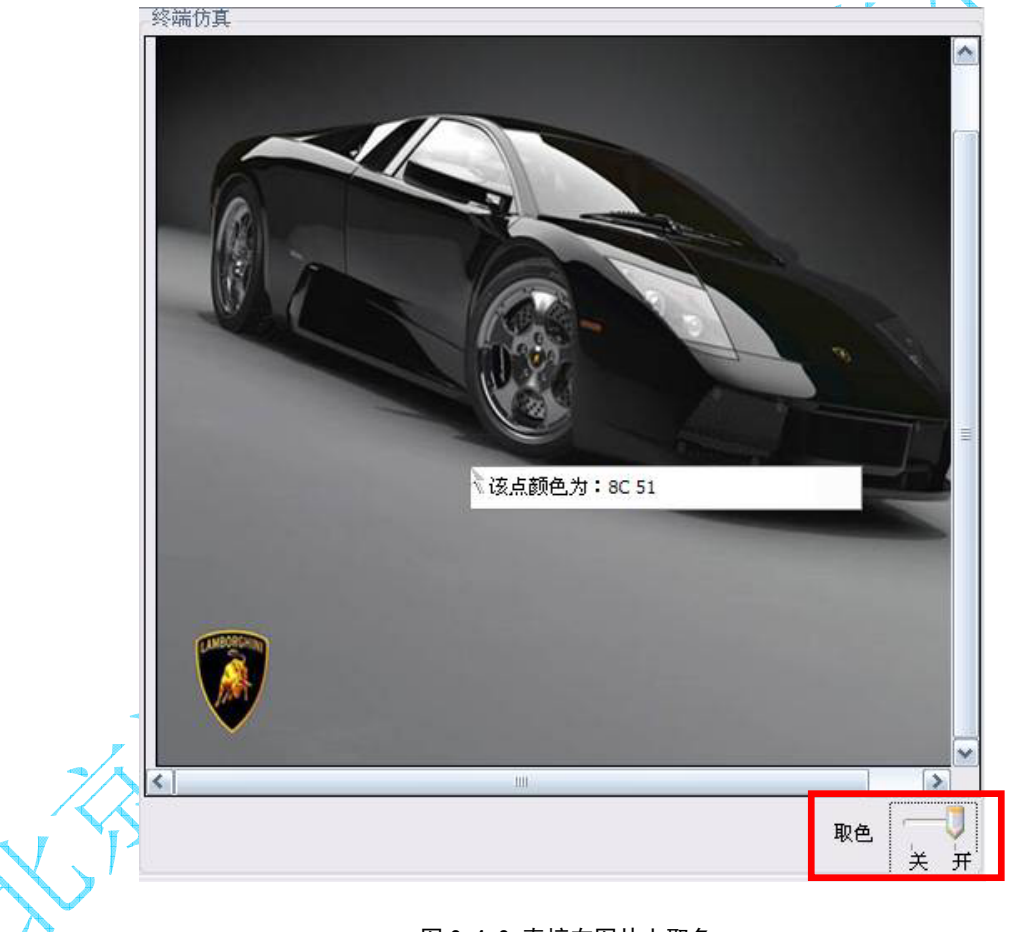

#### 图 3-4-2 直接在图片上取色

DWIN

北京迪文科技有限公司

#### 3.5 功能面板

▶ 文本

"文本"功能负责对终端进行文本指令操作。迪文终端的文本指令分为标准和扩展两种模式。

| ~功能面板                                        |               |    |
|----------------------------------------------|---------------|----|
| 文本 图形 图片下发 显示参数 拼音输入法                        | 字库 扩展         |    |
| <ul> <li>● 模式→: 字库: 8X8点阵ASCII字符串</li> </ul> | X坐标: 0 Y坐标: 0 |    |
| ○ 模式二: X坐标: 0 Y坐标: 0                         | 字库序号(0-59): 0 |    |
| 字符显示: 前景色改变背景色改变 ✓                           | 字库编码: 8bits编码 |    |
| 点阵大小: 8*8                                    | 文本色: 背景色:     | XX |
| 要发送的文本:                                      | 发送            |    |
| 图 3-5-1                                      |               |    |

#### 标准模式 (模式一)

采用终端预置字库进行显示,用户只需选择需要的字库和坐标即可。字符显示位置的坐标可由用户 自行输入也可在终端仿真区用鼠标点击获得。

预置字库为: 8×8 点阵 ASCII 字库、12 点阵 GBK 宋体、16 点阵 GBK 宋体、24 点阵 GB2312 宋体以及 32 点阵 GB2312 宋体。

标准模式使用终端调色板设置的前景色和背景色作为文本的前景色和背景色,并且前景色和背景色均显示出来。

#### 扩展模式 (模式二)

在该模式中,用户需自行指定坐标、字库编号、显示方式、编码方式、点阵大小以及文本的前景色 和背景色(独立于终端调色板的前景色和背景色)。文本的前景色和背景色的设定方式同终端前景色和 背景色的设定方式。

显示方式:包括"前景色改变背景色改变","前景色改变背景色不变"和"前景色不变背景色改变" 三种方式。

以设置前景色为白色,背景色为蓝色,在迪文显示终端上显示"北京 DWIN1234"来说明 3 种方式 的区别,如图 3-5-2 所示。

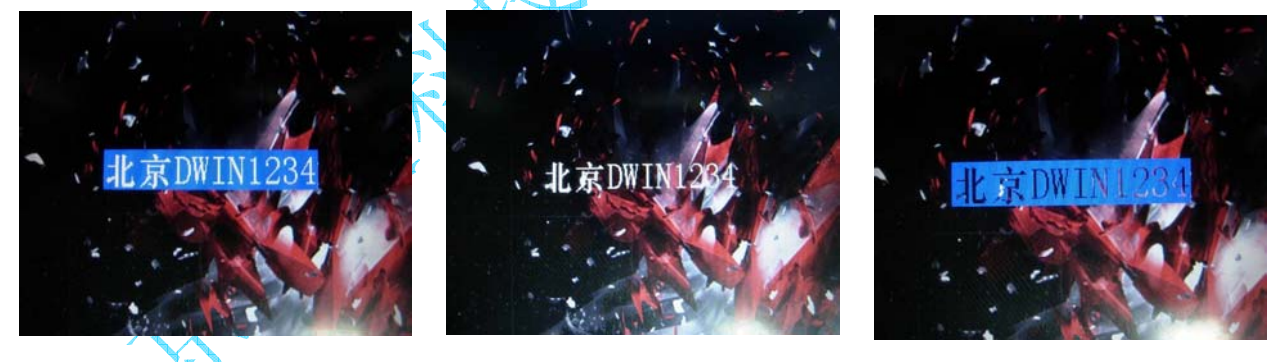

图 3-5-2A 前景色和背景色均显示 图 3-5-2B 前景色显示 背景色不显示 图 3-5-2A 前景色不显示 背景色显示 注意,文本输入框中,发送文本长度有限制,汉字最多 118 个,数字和英文字母最多 236 个;汉字和 ASCII 字符混排时,不要超过 236 个半角字符(1 个 ASCII 字符算 1 个半角字符,1 个汉字算 2 个半

#### BIG5 码和 Shift-JIS(日文)显示

用户在使用BIG5编码字库显示繁体中文或使用SJIS编码字库显示日文片假名时,要注意以下两点: a.选择对应的编码字库和字符分辨率;

b.要发送的文本应为繁体中文或日文片假名,可用输入法(如搜狗)的软键盘进行输入。

角字符)。

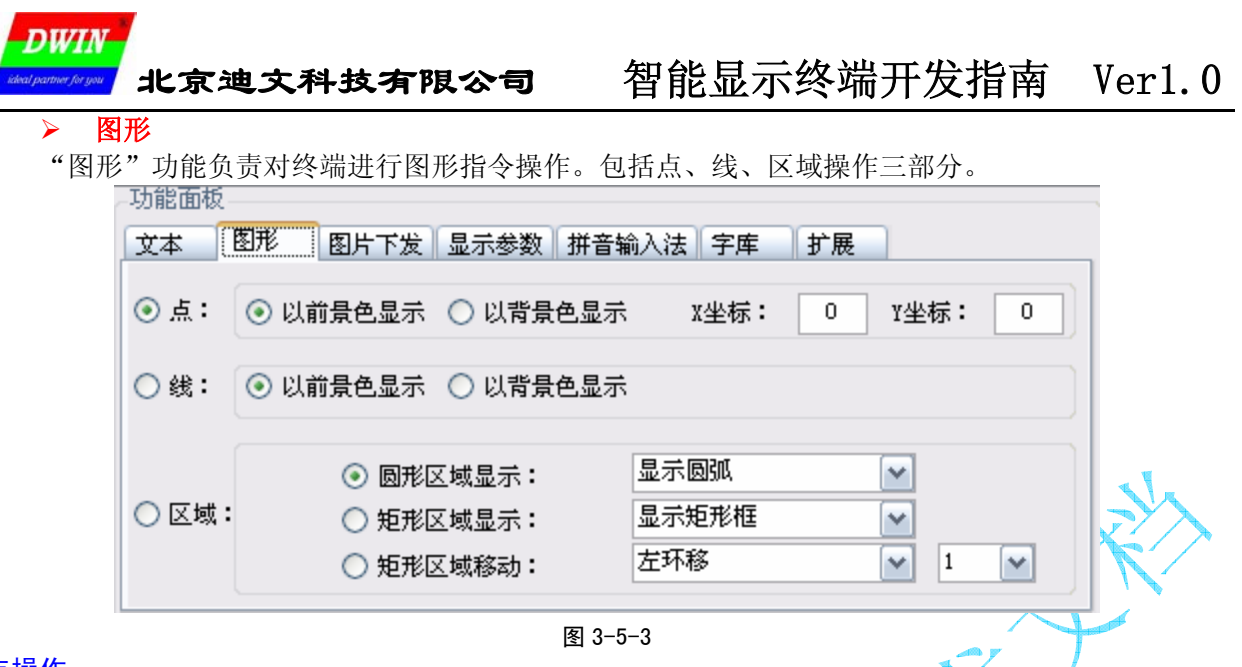

#### 点操作

在指定坐标绘制一个像素大小的点,可选择以终端前景色显示或以终端背景色显示。在终端模拟区 用鼠标点击即可在终端相应位置绘制(但在模拟区不会显示)。

#### 线操作

在指定起始点和结束点之间绘制一条线段,可选择以终端前景色显示或以终端背景色显示。在终端 模拟区用鼠标左键连续点击可在终端相应位置绘制连续的线段,鼠标右键单击结束绘制。

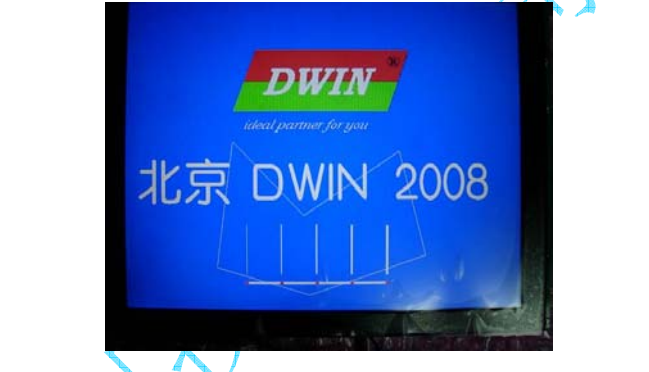

图 3-5-4 终端显示连线操作结果

#### 区域操作

包括"圆形区域显示""矩形区域显示"和"矩形区域移动"3部分。 圆形区域显示

#### 圆形区域位置确定方法

第一步:在仿真区点击第一次,确定圆形区域圆心位置;

第二步:点击第二次,确定圆形区域的边界,即确定圆的半径。

**4种圆形区域显示的不同效果**(终端调色板前景色为白色,背景色为蓝色):

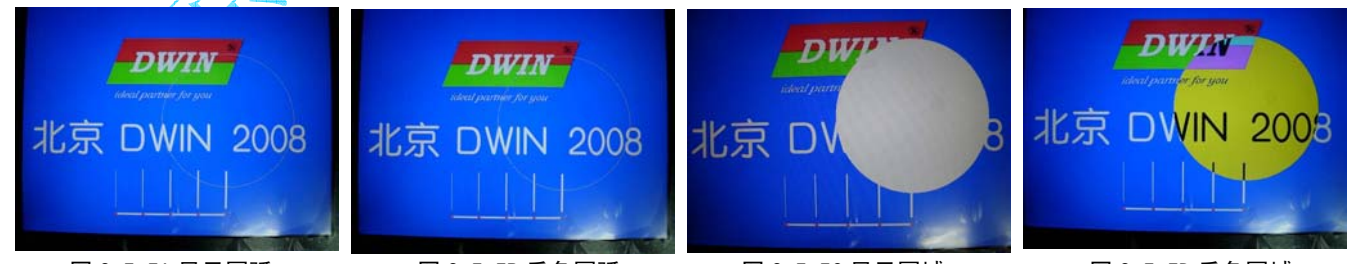

图 3-5-5A 显示圆弧 图 3-5-5B 反色圆弧 图 3-5-5C 显示圆域 图 3-5-5D 反色圆域 圆弧的边界宽度仅为一个像素,若希望加宽圆弧的边界宽度(厚度),可采用半径递增(递减)的方法,用多个空心圆组成宽边界的圆弧。

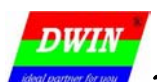

智能显示终端开发指南 Ver1.0

#### 矩形区域显示

# 以下示例中设置终端调色板前景色为白色,背景色为红色。

显示矩形框:以终端前景色在终端上显示一个空心矩形,如图 3-5-6A 所示。 删除矩形框:以终端背景色在终端上显示一个空心矩形,如图 3-5-6B 所示。

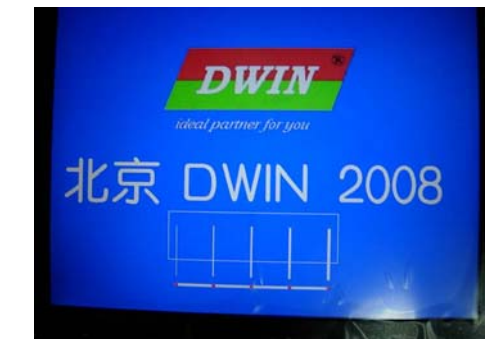

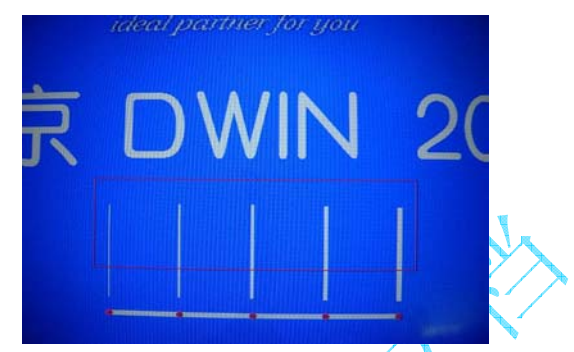

图 3-5-6A 显示矩形框 图 3-5-6B 删除矩形框 矩形框线宽为1个像素,若想显示宽边(粗线)矩形框,可用多个矩形框组成宽边界的空心矩形。 显示矩形域:以终端前景色显示一个实心矩形区域,如图 3-5-7A 所示。 清除矩形域:以终端背景色显示一个实心矩形区域,如图 3-5-7B 所示。 反色矩形域:在终端上反色显示一个实心矩形区域;如图 3-5-7C 所示。

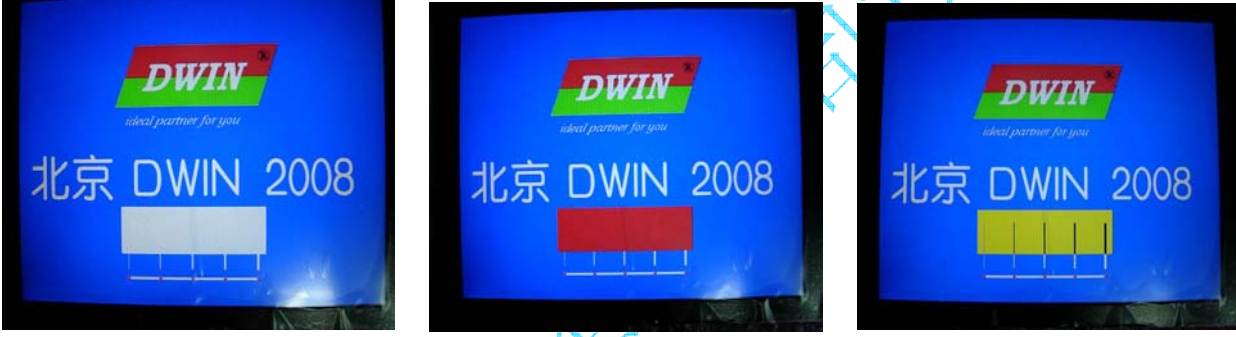

图 3-5-7A 显示(填充)矩形域 矩形区域移动 图 3-5-7B 清除矩形域

图 3-5-70 反色矩形域

左环移:指定区域进行向左环移操作(移动像素数由用户设定,取值范围为1-16),如图 3-5-8A 所示; 右环移:指定区域进行向右环移操作,如图 3-5-8B 所示;

左移右清除:指定区域进行向左移动操作,右边空出部分由背景色填充,如图 3-5-8C 所示; 右移左清除:指定区域进行向右移动操作,左边空出部分由背景色填充,如图 3-5-8D 所示;

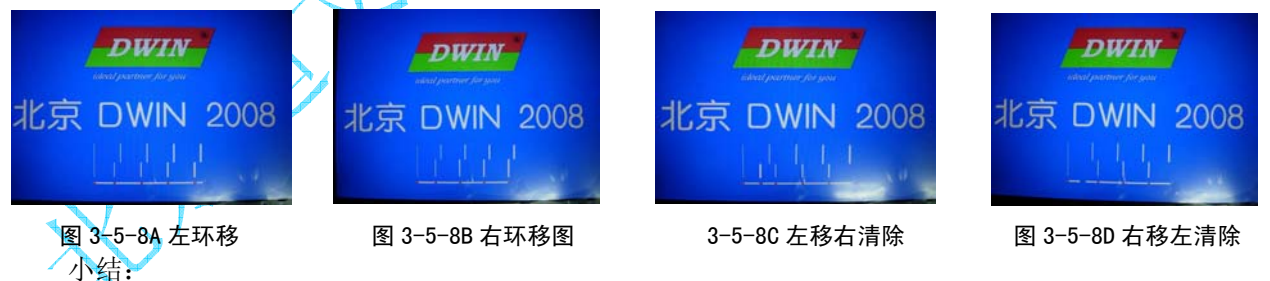

区域移动指令可与线段绘制指令相配合用于显示动态曲线。

具体思路为:

使用左移右清除将旧曲线左移,右边清除出新的区域,在新区域中绘制新的曲线。 反复操作,可令曲线区域最右端始终为新的数据,并且曲线在"移动"。

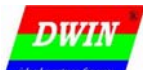

# ▶ 图片下发

"图片下发"功能是本软件中最重要的组成部分,负责对智能终端进行图片下发操作。支持单幅图 片下发、多幅图片下发和历史记录下发3种方式。

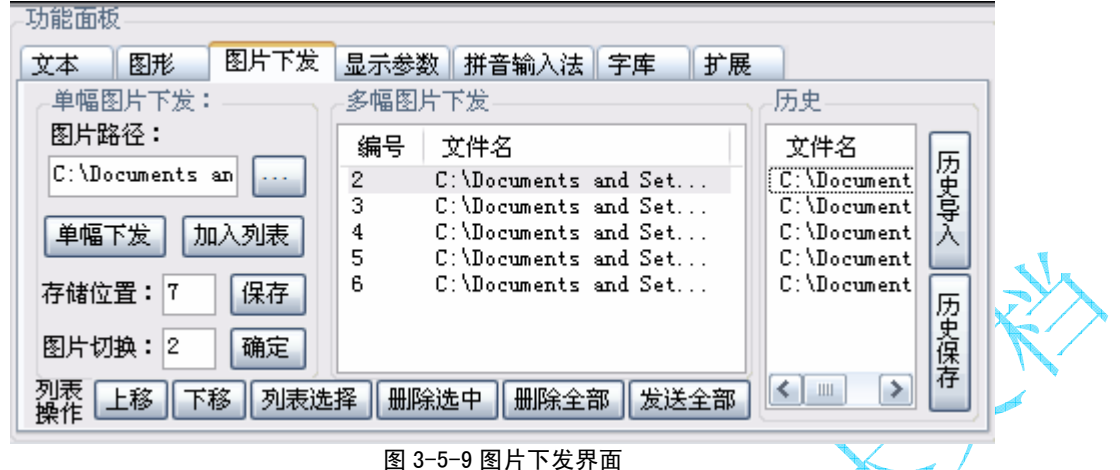

#### 单幅图片下发

\_ \_\_\_\_

在图片路径输入要下发的图片路径,或点击旁边的按钮选择图片。 点击"单幅下发"按钮,完成图片下发。注意,此时要确保串口打开并与终端正常通讯。 完成下发后,在"存储位置"输入目标存储位置号,点击"保存"按钮将刚刚下发的图片保存至智 能终端。注意,单幅下发如不执行保存操作,图片将无法保存至终端。

3种图片下发模式,如图 3-5-10 所示。

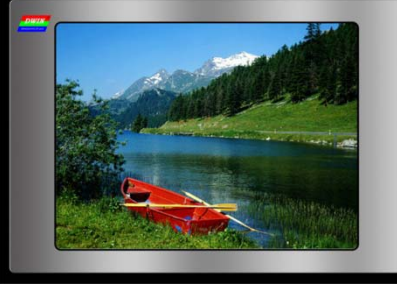

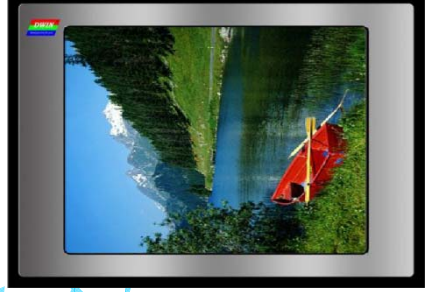

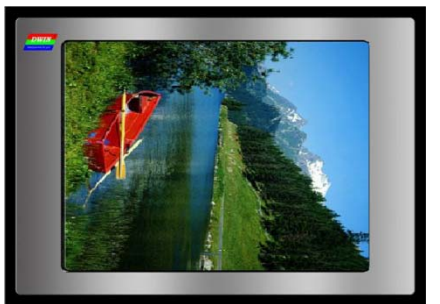

图 3-5-10A 0°(正常)下发模式 多幅图片下发 图 3-5-10B 90°下发模式图

3-5-10C 270°下发模式

在单幅图片下发中,选择图片后,可点击"加入列表"将图片路径加入多幅列表;也可点击"列表 选择"按钮选择多幅图片,并将路径加入列表。

对于多幅列表中的列表项,可使用列表操作中各按钮对其进行操作。

多幅图片下发时图片存储位置预先指定,下发时自动保存;存储位置显示在列表中,可通过双击字段进行修改;\_\_\_\_

点击"发送全部"按钮将列表中的图片依次下发,在下发过程中软件将出现假死现象(鼠标无响应), 属正常,请耐心等待,发送结束后会恢复正常。

历史记录下发

在多幅下发完成后,将自动把列表中内容更新至历史列表;

用户可点击"历史保存"按钮将本次下发内容保存至历史记录文件(\*.log);

用户如想重复以前的下发,可点击"历史导入"按钮导入以前的发送记录。前提是要保证记录的路 径下图片是存在的;

单幅图片下发历史记录不保存。

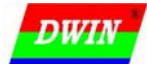

北京迪文科技有限公司 智能显示终端开发指南

Ver1.0

### 显示参数

"显示参数"功能负责对终端进行显示参数设定操作。包括字符间距、触摸板校准、光标显示和背 光亮度控制四部分。 <sub>功能面板</sub>

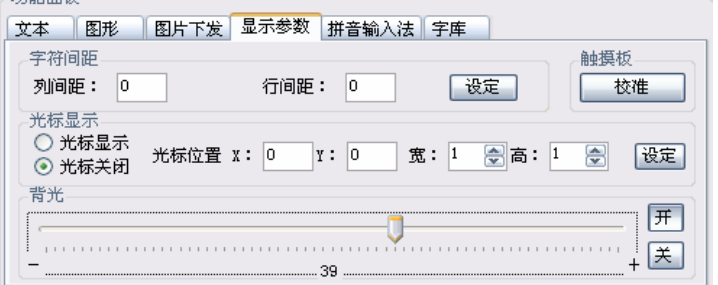

#### 字符间距

#### 图 3-5-11 显示参数界面

设置终端上显示文本的行间距和列间距(0-127 的非负整数),输入数值后点击"设定"按钮完成 设定。字符间距的设定,只改变后续文本显示的字符间距。不同行业间距的显示效果如图 3-5-12 所示。

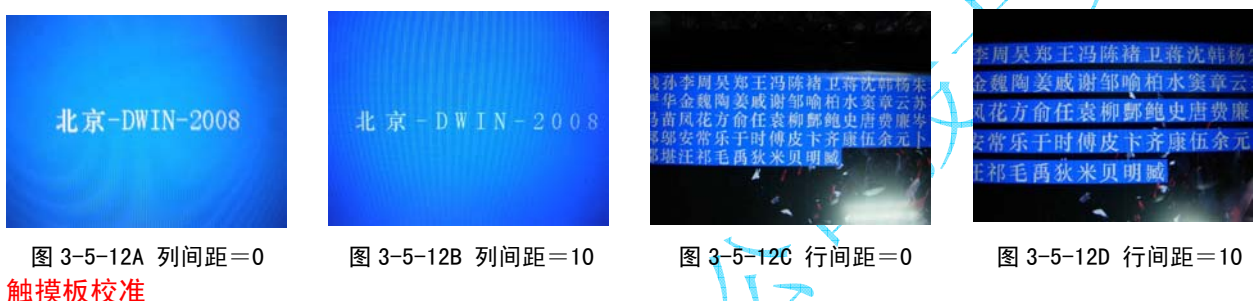

点击"校准"按钮将向终端发送触摸板校准指令,然后根据智能终端提示点击不同屏幕位置对触摸 板进行校准。

#### 光标显示

对终端上显示的光标进行各参数设置,包括光标的显示和关闭,光标出现的位置,以及光标的宽和高(1-31的非负整数)。点击"设定"按钮完成对光标的设定。光标启用后,会自动在智能显示终端上以 1Hz 的频率闪烁。

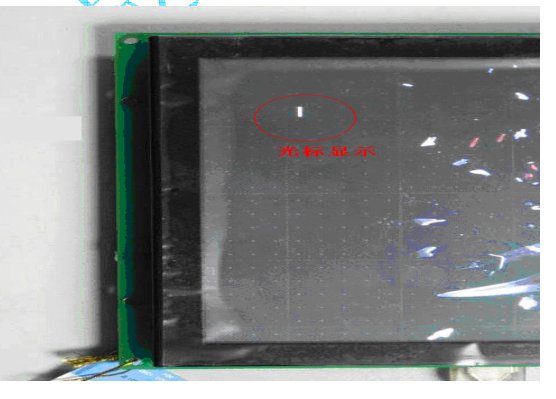

背光亮度控制

图 3-5-13 在 (50, 50) 位置显示宽为 2, 高为 10 的光标

使用"开"和"关"按钮控制智能显示终端背光的开闭或关闭。 LED 背光的智能显示终端支持 64 级背光亮度调节,可用鼠标拖动滑块进行调整。

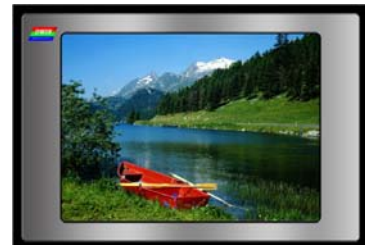

图 3-5-14A 背光亮度为 64 (满亮度)

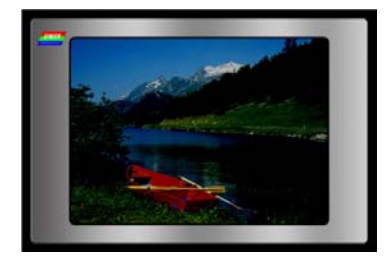

图 3-5-14B 背光亮度为 16 (25%亮度)

DWIN

北京迪文科技有限公司

> 拼音输入法

"拼音输入法"功能负责对终端进行拼音查询演示操作。

| _功前<br>[文本 | と面板<br>本 ) ( | 图形 | E   | 图片下 | 发  | 显示参 | 数 : | 拼音输 | 入法 字庫 | <b>羊   扩展</b>                                                                             | 1                         |
|------------|--------------|----|-----|-----|----|-----|-----|-----|-------|-------------------------------------------------------------------------------------------|---------------------------|
| TI         | AN:天         | 添日 | 頃 田 | 甜悦  | 「舔 | 腆   |     |     |       |                                                                                           |                           |
|            |              |    |     |     |    |     |     |     |       |                                                                                           |                           |
|            | Q            | W  | E   | R   | Т  | Y   | U   | I   | 0 P   | 要查询的拼音:                                                                                   | 1                         |
|            | A            |    | s 🗄 |     | 7  | G I | н . | JF  | ( L   | TIAN                                                                                      | $\langle \rangle \rangle$ |
|            | Z            |    | X   | С   | V  | B   | N   | M   | Enter | <br> <br> <br> <br> <br> <br> <br> <br> <br> <br> <br> <br> <br> <br> <br> <br> <br> <br> |                           |

图 3-5-15 拼音输入法演示界面

在该页面板上设置了 26 个字母的模拟键盘,用户可用鼠标点击字母进行输入,也可在文本框处直接输入(不可超过 6 个字母,不支持模糊查询)。

输入完成后,点击"Enter"按钮发送查询指令,终端返回的该拼音下的汉字将在上方显示。 点击"清除显示"按钮清除显示的拼音查询结果。

点击"退格"按钮,可对文本框内待查询的拼音进行退格操作

如图 3-5-15, 输入拼音"TIAN"进行查询

串口将发送

AA BO 01 54 49 41 4E CC 33 C3 3C

串口将接收到 AA BO 01 08 CC EC CC ED CC EE CC EF CC F0 CC F1 CC F2 CC F3 CC 33 C3 3C

软件显示 TIAN:天 添 填 田 甜 恬 舔 腆

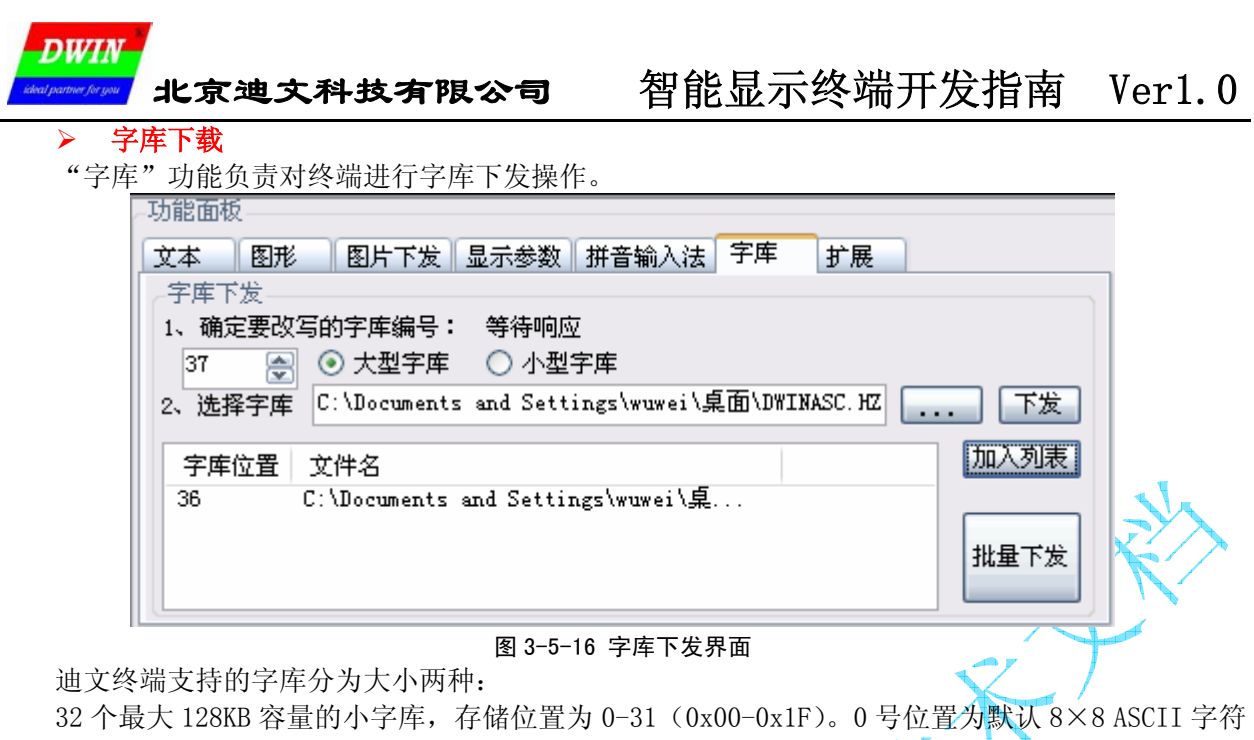

库,不允许修改。

28 个最大 1MB 的字库,单个字库可装下 16 点阵内的 GBK 扩展字库或 32 点阵内的 GB2312 二级字库。 字库允许组合使用,最大可拼接为 1 个 28MB 的特大字库。

同图片类似, 字库文件可进行单个下发或批量下发。

首先要为欲下发的字库文件指定位置,位置号根据字库文件的大小不同而不同。然后选择字库文件, 点击"下发"按钮进行单个下发。或者点击"加入列表"将字库文件路径放入列表,点击"批量下发" 按钮下发。

#### ▶ 扩展

"扩展"功能为用户提供了两项扩展的功能:

- a. 发送 16 进制自写指令;
- b. 查询任意颜色的 16 位(5R6G5B)编码。

| 一功能面板 |          |      |        |          |       |          |          |    |
|-------|----------|------|--------|----------|-------|----------|----------|----|
| 文本    | 图形       | 图片下发 | 显示参数   | 拼音输入》    | 去 字库  | 扩展       |          |    |
| -16进制 | 自写指令-    |      |        |          |       |          |          |    |
| AA 00 | CC 33 C3 | 30   |        |          |       |          | <b>←</b> | 发送 |
| 颜色速   | 查        |      |        |          |       |          |          |    |
|       |          |      | 该颜色16  | 位(5R6G5B | )编码值为 | ታ: 04 18 |          |    |
|       |          |      | 图 3-5- | ·17 扩展功能 | 能界面   |          |          |    |

# 自写指令

自写指令功能用于向终端发送16进制指令串。

用户在文本框中填入要发送的指令串,点击"发送"按钮向终端发送("←"按钮进行退格操作)。 颜**色速查** 

颜色查找功能可帮助用户快速得到所需颜色的 16 位(5R6G5B) 编码。

用户点击颜色框,弹出颜色选择对话框;选择所需颜色,点击确定;在右边将显示对应颜色的 16 位(5R6G5B)编码。

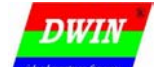

3.6 通讯记录

| 通讯记录                                                                    |     |
|-------------------------------------------------------------------------|-----|
| AA E2 02 CC 33 C3 3C                                                    | ~   |
| 2008-09-24 16:26:11 发送                                                  |     |
| AA E2 03 CC 33 C3 3C                                                    |     |
| 2008-09-24 16:26:21 发送                                                  |     |
| AA E2 04 CC 33 C3 3C                                                    |     |
| 2008-09-24 16:26:31 发送                                                  |     |
| AA E2 05 CC 33 C3 3C                                                    |     |
| 2008-09-24 16:26:45 发送                                                  |     |
| AA E2 06 CC 33 C3 3C                                                    |     |
| 2008-09-24 16:27:09 发送                                                  |     |
| AA E2 02 CC 33 C3 3C                                                    |     |
| 2008-09-24 16:27:24 发送                                                  |     |
| AA E2 03 CC 33 C3 3C                                                    |     |
| 2008-09-24 16:27:39 发送                                                  |     |
| AA E2 04 CC 33 C3 3C                                                    |     |
| 2008-09-24 16:27:54 发送                                                  |     |
|                                                                         |     |
| 2008-09-24 16:28:10 友达                                                  |     |
|                                                                         | = 🖌 |
| 2008-09-24 16:29:23 反达                                                  |     |
| AA BU UI 54 49 41 4E LL 33 L3 3L                                        |     |
|                                                                         |     |
| AA BU UI US LL EL LL ED LL EE LL EF LL FU LL FI LL FZ LL FS LL 33 L3 SL |     |
| ] (西江)(江县)(水田)                                                          |     |
|                                                                         |     |
| 记录清除 记录保存                                                               |     |
|                                                                         |     |

#### 图 3-6-1 通讯记录界面

如图 3-6-1 所示,在通讯记录区中显示了软件与智能显示终端的通讯记录,包括通讯的日期、时间、 发送/接收以及通讯数据。此处向用户提供了迪文终端指令的标准,用户可将指令复制到如串口调试助 手中直接发送,或者作为单片机等设备开发时的参考。

| 2008-08-19 16:18:41 发送                    |
|-------------------------------------------|
| AA 56 01 52 00 4E 00 6B 01 06 CC 33 C3 3C |
| 2008-08-19 16:18:42 发送 复制                 |
| AA 56 00 6B 01 06 01 75 01 45 CC 33 C3 3C |
| 0000 00 10 10 10 14 #\X                   |

# 图 3-6-2 通讯记录的复制

点击记录清除按钮可清除记录区的全部通讯记录,不可撤销;点击记录保存按钮可将记录区的全部 记录保存为\*.1og日志文件(路径为本软件应用程序所在文件夹),以备日后查找参考使用。

# 3.7 状态栏

状态栏显示当前软件的串口参数、坐标、数据下发进度等信息。

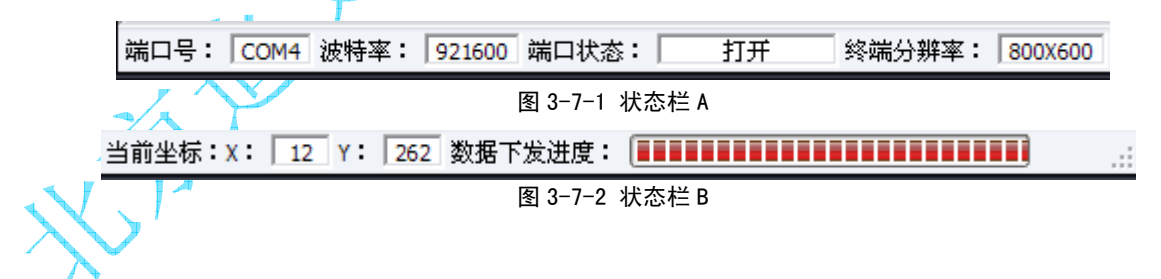

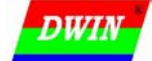

# 4 文本功能

## 4.1 字符编码

字符编码就是以二进制的数字来对应字符集的字符,目前用得最普遍的字符集是 ANSI,对应 ANSI 字符集的二进制编码就称为 ANSI 码(更通俗的叫做 ASCII 码), DOS 和 Windows 系统都使用了 ANSI 码,但在系统中使用的字符编码要经过二进制转换,称为系统内码。

由于 ANSI 码是单一字节(8 位二进制数)的编码集,最多只能表示 256 个字符,不能表示众多的 汉字字符,各个国家和地区在 ANSI 码的基础上又设计了各种不同的汉字编码集,以能够处理大数量的 汉字字符。这些编码使用单字节来表示 ANSI 的英文字符(即兼容 ANSI 码),使用双字节来表示汉字字 符。在微软的主页对部分的编码有比较详细的列表,大家可以参考一下,地址: http://www.microsoft.com/globaldev/reference/WinCP.mspx。

#### ▶ GB2312 汉字编码标准

GB2312 码是中华人民共和国国家汉字信息交换用编码,全称《信息交换用汉字编码字符集一基本集》,由国家标准总局发布,1981 年 5 月 1 日实施,通行于大陆,新加坡等地也使用此编码。

GB2312 收录简化汉字及符号、字母、日文假名等共 7445 个图形字符,其中汉字占 6763 个。GB2312 规定"对任意一个图形字符都采用两个字节表示,每个字节均采用七位编码表示",习惯上称第一个字节为"区码(高字节)",第二个字节为"位码(低字节)"。GB2312-80 包含了大部分常用的一、二级汉字和 9 区的符号。该字符集是几乎所有的中文系统和国际化的软件都支持的中文字符集,这也是最基本的中文字符集。其编码范围是区码 0xA1-0xFE,位码 0xA1-0xFE;汉字从 0xB0A1 开始,结束于 0xF7FE。

#### ➢ GBK 汉字编码标准

由于 GB2312 标准表示的汉字有限,所以对其进行扩展,形成了 GBK 汉字编码标准,称为扩展码。 GBK 标准高字节为 0x81-0xFE,低字节分两部分,一是 0x40-0x7E,二是 0x80-0xFE。其中和 GB2312 相同的区域,字完全相同。扩展部分大概是按部件(部首)和笔顺(笔画)从 GB13000 中取出再排列入 GBK 中。GBK 基本上把所有的汉字都包含进来了。

#### > BIG5 繁体中文编码标准

BIG5 是台湾地区的繁体中文编码标准,简称"大五码"。如不去考虑特殊符号,及后来的七个扩充 字,BIG5 的排序方式如下。将所有的字分成两大群:常用字区与次常用字区,每一个字区分别用笔画 来排序,同一个笔画的字,依部首来排。BIG5 码把代码表分为 89 个区,每个字由两个字节组成,其 高字节编码范围为 0xA1-0xF9,低字节编码范围为 0x40-0x7E 与 0xA1-0xFE,总计收入 13868 个字(包括 5401 个常用字、7652 个次常用字、7 个扩充字、以及 808 个各式符号)。

#### ➢ HANGUL 韩文编码标准

HANGUL 码是韩国文字常用的一种编码,他的编码规则与我们现行的 GBK 编码规则是一样的。

#### ➢ Shift−JIS 日文编码标准

Shift-JIS 码(即 S-JIS 码)是在 Windows 系统中比较常用的一个日文编码。它也是由两个字节组成。高字节是从 0x81-0x84, 0x87-0x9F, 0xE0-0xEA, 0xED-0xEE, 0xFA-0xFC, 低字节是从 0x40-0xFC。

#### ➢ Unicode 通用字符编码标准

因为世界各国语言文字的不同,导致了编码的混乱,给信息交互和传递带来了很大的不便(比如中国发一条短消息到美国的手机,如果编码标准不同,显示就会是一堆乱码)。国际标准组织于1984年4月成立ISO/IECJTC1/SC2/WG2工作组,针对各国文字、符号进行统一性编码。1991年美国跨国公司成立Unicode Consortium,并于1991年10月与WG2达成协议,采用同一编码字集。目前Unicode 是采用16位编码体系,其字符集内容与ISO10646的BMP(Basic Multilingual Plane)相同。Unicode 于1992年6月通过DIS(Draf International Standard),目前版本V2.0于1996公布,内容包含符号6811个,汉字20902个,韩文拼音11172个,造字区6400个,保留20249个,共计65534个字符。UNICODE的第一个区(高字节=0x00),与ANSI编码完全相同,即我们常说的ASCII字符表。

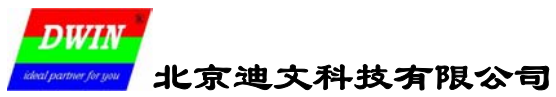

# 4.2 字库的生成和使用

迪文的智能显示终端不仅支持 GB2312/GBK 中文编码标准,也支持 BIG5、HANGUL、S-JIS 和 Unicode 字符编码标准,使文本的显示非常方便。

迪文的智能显示终端采用点阵字库,一共有 32MB 的字库空间,被分割成 32 个 128KB 的小字库和 28 个 1MB 的大字库,并且字库允许合并、组合使用。要显示出不同大小、不同字体、不同编码方式的 文本,就需要涉及到字库的提取问题。在互联网上有很多基于 Windows 平台的字模提取软件,迪文智能 显示终端支持最常见的字库格式,推荐使用 TS3 点阵字库生成器来生成用户需要的字库。

| 😌 点阵字库生成器V3.7 beta 1 易木雨软件工作室   | 00                                      |
|---------------------------------|-----------------------------------------|
| 预览                              | <b>选择字体</b> 对齐:字体大小:<br>字体: 隶书 左 ▼ 25 ● |
|                                 | 936 中文(PRC GBK) 💽 🏹                     |
|                                 | 宽: 32 🔶 橫向偏移: 🕴 🔶                       |
|                                 | 高: 32 🚽 纵向偏移: 0 👤                       |
| 5177                            | ☑ 等高等宽 🔄 小字库 📄 创建图片                     |
| が名                              | 预览字符编码设定:BB ▼ D4 ▼                      |
|                                 | 图片起始字符串: CHAR_                          |
|                                 | 📃 自定义范围(仅UniCode有效) 模式)                 |
|                                 | 开始字符:4E00 结束字符:9FFF                     |
|                                 | 图片目录: 📃 反色 📃 自动过虑                       |
|                                 | D:\TC\hzk\ts3\ts3                       |
|                                 | 关于 (4) 颜色设置 创建 (2)                      |
| 易术雨软件工作室 http://www.xiaoqh.com/ | Email联系 QQ联系 网站留言 🔶                     |

图 4-2-1 TS3 点阵字库生成器的界面

使用 TS3 提取 ASCII 字符时,请选择 Unicode 编码方式,并在自定义范围中选择 0000-007F 即可, 如图 4-2-2 所示。

| 😌 点阵字库生成器V3.7 beta 1 易木雨软件工作室   | 00                                                                                                    |
|---------------------------------|----------------------------------------------------------------------------------------------------|
| 予页比                             | 选择字体       对齐:字体大小:         字体:       @Arial         定:       14         UNICODE       ▼         宽:       16         富:       32         等高等宽       文泉驿         创建图片         预览字符编码设定:       99         留片起始字符串:       CHAR_         「自定义范围(仅UniCode有效)       模式         开始字符:       0000         结束字符:       007f         图片目录:       反色       自动过虑         D:\TC\hzk\ts3\ts3          关于(A)       颜色设置       创建(C) |
| 易木雨软件工作室 http://www.xiaogh.com/ | Email联系 QQ联系 网站留言 💽                                                                                                    |

图 4-2-2 TS3 点阵字库生成器提取 ASCII 字符的界面

对于用户的特殊要求字库,比如要求数码管效果的数字符号,手指状的光标等,用户可以做成指定 点阵的、单色 BMP 图片 mail 到 dwinhmi@263.net, 迪文的工程师会帮你生成智能显示终端支持的字库 格式以方便调用。

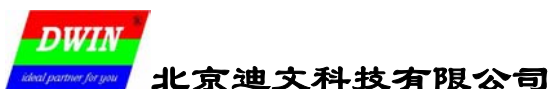

. 坐著粉提电的 ACME1 程序

#### 4.3 文本显示 (printf()函数的实现)

迪文智能显示终端的文本显示指令有6条,如表4-3-1所示。

|      |                                                              | ····                    |            |
|------|--------------------------------------------------------------|-------------------------|------------|
| 指令   | 显示数据                                                         | 显示文本                    |            |
| 0x53 |                                                              | 显示 8×8 点阵 ASCII 字符串     |            |
| 0x54 |                                                              | 显示 16×16 点阵汉字串(GBK)     | 显示颜色由调色板指  |
| 0x55 | X +Y+String                                                  | 显示 32×32 点阵汉字串 (GB2312) | 定,显示模式为前景色 |
| 0x6E |                                                              | 显示 12×12 点阵汉字串(GBK)     | 和背景色均显示。   |
| 0x6F |                                                              | 显示 24×24 点阵汉字串(GB2312)  |            |
| 0x98 | X+Y+Lib_ID+C_Mode+C_dots+Color+<br>Bcolor+String             | 用指定颜色和显示模式,显示任意编码方式     | 式、任意大小的文本。 |
| •    | 显示字符间距由 0x41 指令设置,遇到行未                                       | 〔自动换行显示;                |            |
| •    | String 指要显示字符的内码字符串,符合                                       | GBK 标准;                 | $\sim$     |
| •    | ● ASCII 字符将自动采用半角显示, 0x0D、0x0A 将被处理成"回车(x=0)"和"换行(y=y+行间距)"; |                         |            |

#### 表 4-3-1 迪文智能显示终端的文本显示指令

#### 4.3.1 固定内容文本的显示

固定内容的文本一般用来做界面提示信息,推荐直接在软件中写成完整的指令,直接用一个发送数据串的子程序发送即可,相关程序的C和ASM51参考代码如下:

|                                           | ,汉达刻始中的江    | ASMOI NE/T       |        |
|-------------------------------------------|-------------|------------------|--------|
| //发送数据串的 C 程序, 0xCC 33 C3 3C 为迪文智能显示      | STRING: CLR | А                |        |
| //终端的帧结束符                                 | MOVC        | A, @A+DPTR       |        |
| void String(*Str)                         | MOV         | SBUF, A          | ;发送到串口 |
| {unsigned char d1, d2, d3, d4;            | JNB         | TI, \$           |        |
| d1=0x00;                                  | CLR         | TI               |        |
| for(;;)                                   | INC         | DPTR             |        |
| ${Txbyte(*Str); //串口发送一个字节数据}$            | MOV         | D1, D2           |        |
| d1=d2;                                    | MOV         | D2, D3           |        |
| d2=d3;                                    | MOV 🗾       | D3, D4           |        |
| d3=d4;                                    | MOV         | D4, A            |        |
| d4=*Str;                                  | MOV         | A, D1            |        |
| <i>Str++;</i>                             | CJNE        | A, #OCCH, STRING |        |
| if(d1==0xcc&&d2==0x33&&d3==0xc3&&d4=0x3c) | MOV         | A, D2            |        |
| {break;}}                                 | CJNE        | A, #33H, STRING  |        |
|                                           | MOV         | A, D3            |        |
|                                           | CJNE        | A, #OC3H, STRING |        |
|                                           | MOV         | A, D4            |        |
|                                           | CJNE        | A, #3CH, STRING  |        |
|                                           | DET         |                  |        |

使用上面的 String()函数来显示固定内容的文本是非常方便的,比如要在屏幕的(20,100)位置显示 32×32 点阵的文本'Wecome to 迪文科技',即使以汇编代码,也可以这样简单的实现。 MOV DPTR,#STR1

# LCALL STRING

STR1: DW 0AA55H, 20, 100

🔨 🚺 'Wecome to 迪文科技', OCCH, 33H, OC3H, 3CH

#### 4.3.2 背景图片上叠加文本显示

有些时候,我们需要在背景图片上叠加文本显示,而不要改变原来的背景,这时有两种情况: 1.要显示的文本位置,背景是纯色的。

使用 0x42 指令(取指定位置颜色到背景色调色板),然后再显示文本,这样显示出来的文本的背景 色就同背景图片的底色相同,如图 4-3-1A 所示的"12:33:40"时钟显示。使用 0x42 指令取色时要注意, 取色的位置要离文本显示的坐标位置向外偏一些,以避免错把文本的显示颜色取上。

#### 2. 要显示的文本位置,背景不是纯色的。

使用 0x71 指令和 0x98 指令配合来实现,先使用 0x71 指令把要显示部分的内容用原始图片覆盖, 再用 0x98 指令(设置"前景色显示,背景色不显示"模式)把文本显示出来。如图 4-3-1B 所示。

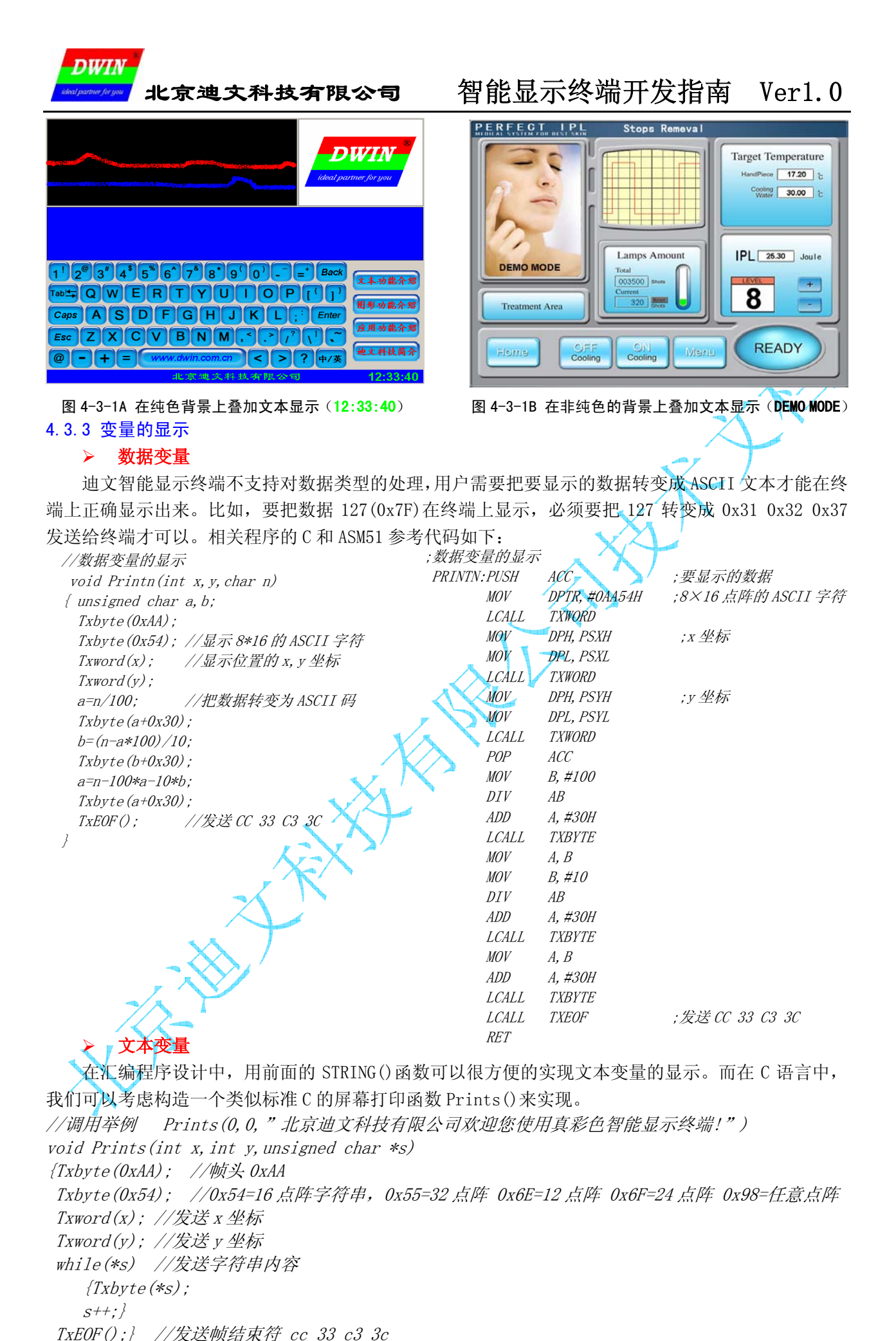

# 专业创造价值,诚信赢得未来

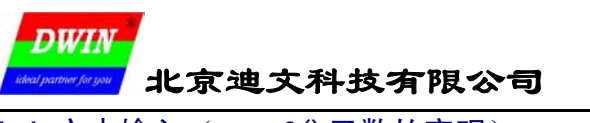

# 4.4 文本输入 (scanf()函数的实现)

在很多情况下,我们需要通过键盘或者触摸屏进行数据等文本的输入,使用迪文智能显示终端,可 以很方便的实现这些操作。

下面的例子,我们利用触摸屏键盘进行温度设定,"OK"键确认,"CE"键退出。构造一个类似标准 C 的输入函数 Scanfn()来实现,相关的 C 参考代码如下:

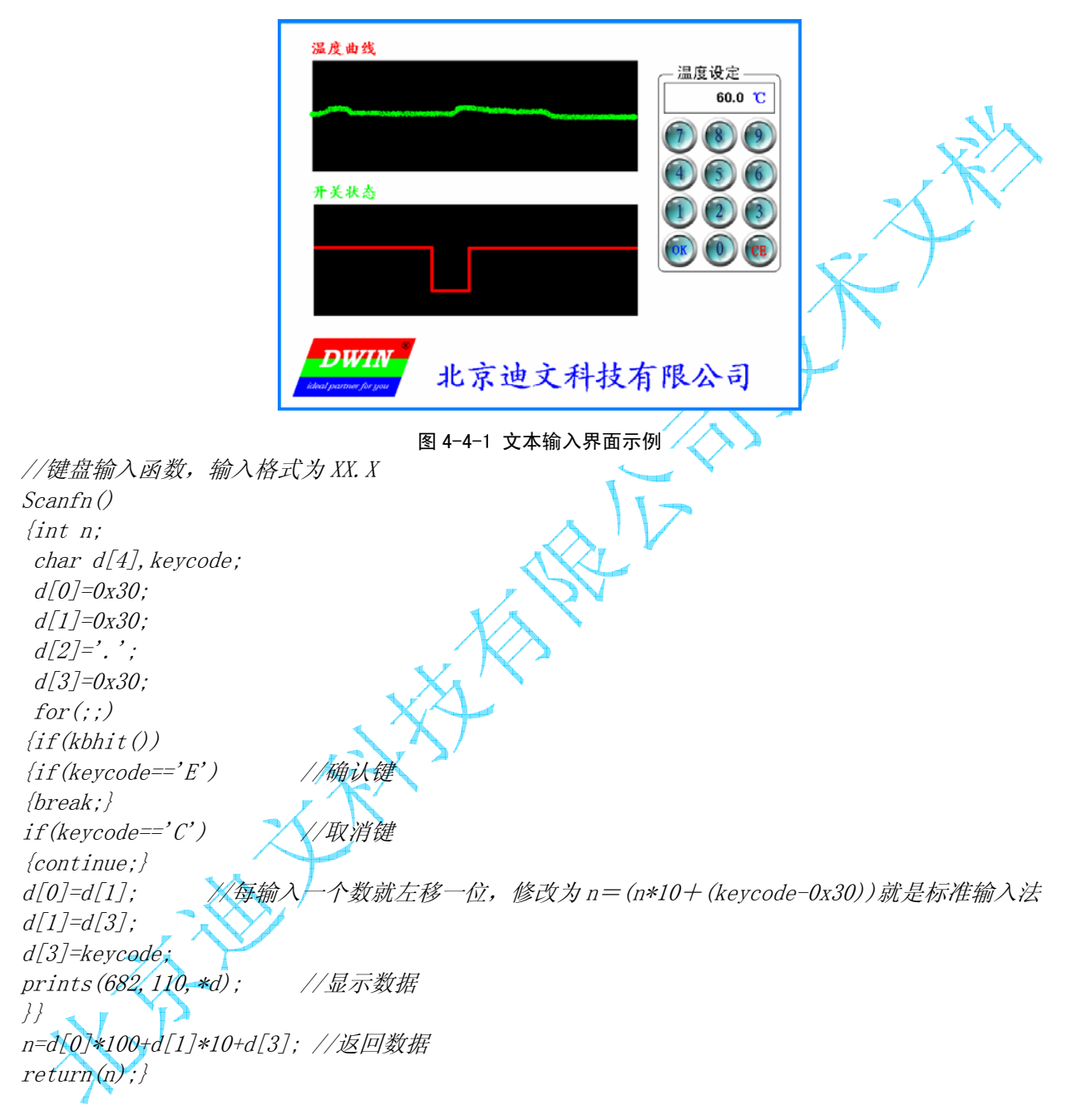

上面的代码示例是按照工业中应用比较广泛的"防错误输入法"设计,即当输入错误时,不用退出, 重新输入一遍即可。算法通过每输入一个新数据,整个数据窗口就左移一位来实现,这种方法在人机交 互中应用非常广泛,我们在后面的很多例程中会多次用到。

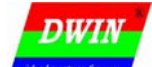

# 5 图形功能

# 5.1 实时动态曲线图显示

在迪文智能显示终端的应用中,我们经常会需要实时描出变量的曲线趋势图,比如温度随时间变化 的曲线,心电监护仪的呼吸波曲线等。

这里,我们用显示时△y/△x的值来定义曲线的变化幅度,把曲线按照其变化幅度的大小,分成两 大类:一类是呼吸波、瞬间电流等变化幅度很大的曲线,我们称之为"大动态曲线";另一类是温度等 变化幅度不大的曲线,我们称之为"小动态曲线"。这两类曲线,在迪文智能显示终端上可以用不同的 办法来完美实现,下面分别说明。

# 5.1.1 小动态曲线图实时显示的实现

迪文智能显示终端有一条 0x74 指令是专门为用户方便的实现小动态曲线的显示而设置的

| 指令                      | 数据                                                                            | 说 明                                                                                                    |
|-------------------------|-------------------------------------------------------------------------------|----------------------------------------------------------------------------------------------------|
| 0x74                    | (X+Y <sub>S</sub> +Y <sub>E</sub> +Bkcolor) + (Y1+Color1) +…<br>+ (Yi+Colori) | <ol> <li>Y<sub>ε</sub> 为 Y 坐标起点, Y<sub>ε</sub> 为 Y 坐标终点。</li> <li>以指定的颜色(Bkcolor)擦除从(X, Y<sub>ε</sub>)至(X, Y<sub>ε</sub>)的垂直线;</li> <li>在(X, Yi)位置置颜色为 COLORi的点;可以同时在不同位置置<br/>多个点。</li> <li>注意,并不会改变预先设置的调色板属性</li> </ol> |
| <b>≠</b> 5_1_1 074 指令说明 |                                                                               |                                                                                                    |

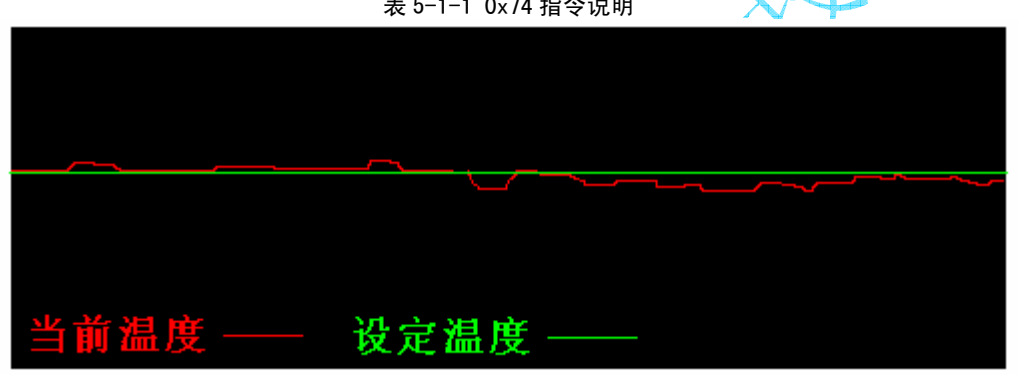

#### 图 5-1-1 小动态曲线的实现

使用 0x74 指令实现实时小动态曲线图显示,就是把采样点当成 x 轴,不同变量采样结果作为 y 轴的不同点,通过不停的采样输出刷新 (x++) 来实现。下面是图 5-1-1 例程的 C 参考代码。

//使用 0x74 指令在迪文智能显示终端上显示温度曲线的例程

int x, t\_now, t\_set;

| $III I A, L_IOW, L_S$ |                                             |
|-----------------------|---------------------------------------------|
| x=10;                 | //把位置初始化在显示窗口的左侧起始边界;显示窗口为(10,10)到(790,310) |
| for(;;)               | $\sim T$                                    |
| {rdtmp(); \prec 🚫     | //读当前温度值到 t_now                             |
| Txword(x); 🔨          | //曲线的当前(采样)位置                               |
| Txword (10);          | //(曲线显示窗口)y 轴起始坐标位置                         |
| Txword(310);          | //(曲线显示窗口)y 轴结束坐标位置                         |
| Txword(0x0000);       | //(曲线显示窗口)背景颜色为黑色                           |
| Txword(t_now);        | //描当前温度位置                                   |
| Txword(0xf800);       | //当前温度用红色显示                                 |
| <i>Txword(t_set);</i> | //描设定温度位置                                   |
| Txword(0x07e0);       | //设定温度用绿色显示                                 |
| TxEOF();              | //发送 0xCC 33 C3 3C 帧结束符                     |
| X++;                  | //下一个位置                                     |
| if(x>790)             |                                             |
| { <i>x</i> =10;}      | //如果到达窗口的右侧边界,就把位置回复到左侧起始边界                 |
| delay(1);}            | //采样延时 1mS                                  |
| 上面的例程中,通              | 自过在 TxEOF()函数之前增加其它的采样点数据(位置和颜色),可以很方便的实    |

上面的例程中,通过在 TxEOF()函数之前增加其它的采样点数据(位置和颜色),可以很方便的实现多条曲线的同时实时显示。

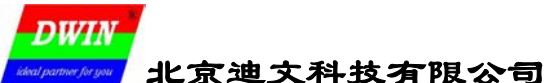

#### 5.1.2 大动态曲线图实时显示的实现

由于变化幅度大,大动态曲线不能再用动态描点来实现,否则这些过于离散的点很难让人看出真正的曲线模样,尤其是在多条曲线叠在一起同时显示时,情况会更加严重。 士动本曲线可以通过组合使用迪文知能显示效谱的 0x56 (连续)和 0x54 (区域清除) 华公来实现

| 入    | 人动态曲线可以通过组合使用迪义省能並小终端的 0x50(连线)和 0x5A(区域消除)指令术头切 |                                                                                                  |  |
|------|--------------------------------------------------|--------------------------------------------------------------------------------------------------|--|
| 指令   | 数据                                               | 说明                                                                                               |  |
| 0x56 | (X0+Y0) +····+ (Xi+Yi)                           | 把指定的点用线段连接。                                                                                      |  |
| 0x5A | $(X_s+Y_s+X_e+Y_e)_k$                            | 清除(背景色填充)矩形区域。(X <sub>s</sub> , Y <sub>s</sub> )为矩形域左上角,(X <sub>e</sub> +Y <sub>e</sub> )为右下角坐标。 |  |

#### 表 5-1-2 0x56 和 0x5A 指令说明

其基本思路就是先把将要显示曲线的区域用 0x5A 指令清除,然后把最近的两个采样点用线段连接; 不停的重复上面的过程,就实现了"动态"的曲线。如图 5-1-2A 和图 5-1-2B 所示。

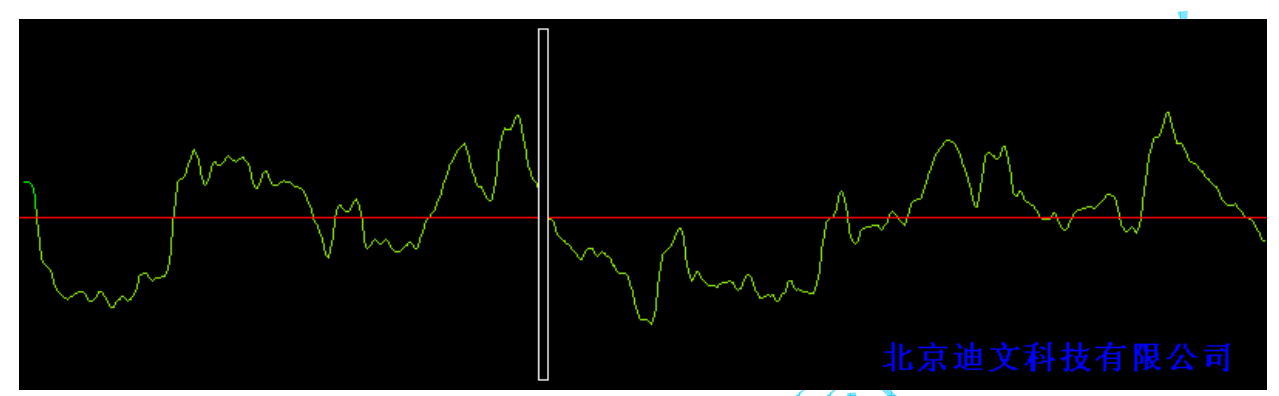

图 5-1-2A 大动态曲线的实现:先用 0x5A 指令清除将显示的区域(白色框只是为了说明问题的方便,实际看不到)

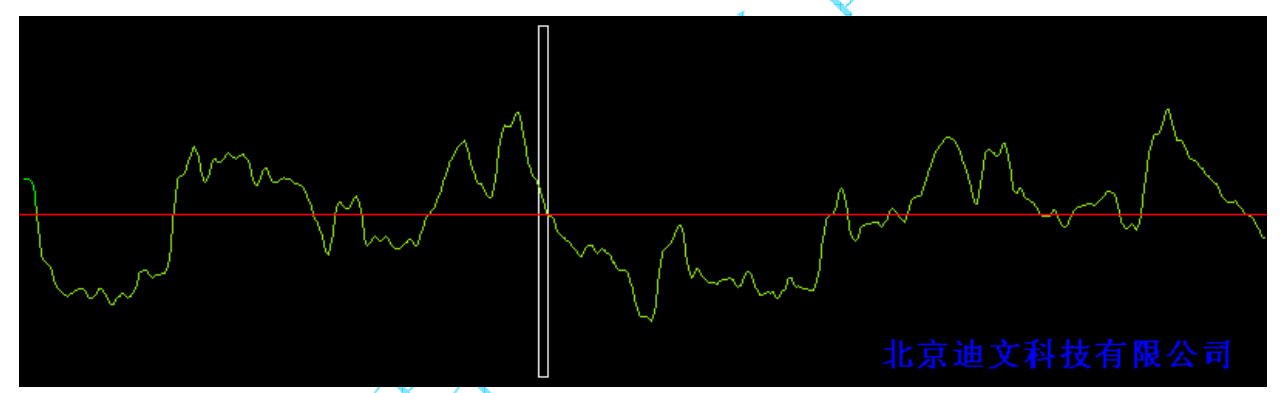

图 5-1-2B 大动态曲线的实现:用 0x56 指令连线变量的最近两个位置(白色框只是为了说明问题的方便,实际看不到) 下面是图 5-1-2 例程的 C 参考代码。

//在迪文DMT804805070 0241 800×480 真彩色 TFT 智能显示终端上评估大动态曲线显示 *int x, v1\_now, v1\_old, v2\_now, v2\_old;* x=10; ✓显示窗口为(10,10)到(790,470) ×v1 赋初值 v1 o1d=0; ∕∕v2 赋初值 v2 old=0; for(;;) {adpro(); //读取 A/D 采样结果到 v1 now, v2 now c1rw(x, 10, x+3, 470);//使用 0x5A 指令清除将要连线的窗口; 如果背景不变, 使用 0x71 指令。 *setcolor(0x07e0);* //设置显示颜色为绿色 *line* (*x*, *v1\_old*, *x+3*, *v1\_now*); //连线参数1的最近两个结果 //设置显示颜色为红色 setcolor(0xf800); *line (x, v2 old, x+3, v2 now); //连线参数 2 的最近两个结果* //下一个坐标位置 x=x+3;if(x>787) //判断 x 坐标是否越界 787=790-3 {*x*=10;} v1 old=v1 now; v2 old=v2 now; //A/D 延时 10mS delay(10); }

DWIN WPWWW 北京迪文科技有限公司

# 5.2 进度条的实现

进度条 (如图 5-2-1),顾名思义,就是反应一个事件进程的图标,通过该图形能让人们简单明了 的了解事物的进程情况。当然,工业自动化现场显示的棒状图也可以看作是"竖立"起来的进度条。

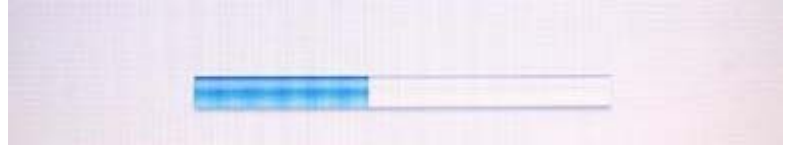

图 5-2-1 进度条

简单的进度条,可以通过组合使用迪文智能显示终端的 0x59、0x5A 和 0x5B 指令来实现。基本思路 是先用 0x59 指令勾画出进度条的外廓线,然后依据进度状态,使用 0x5B 指令填充进度部分,使用 0x5A 指令清除剩余的进度部分;当进度变化时,重复 0x5B 和 0x5A 指令即可。如图 5-2-2 所示。

| 指令   | 数据                              | 说 明                                                                                             |
|------|---------------------------------|-------------------------------------------------------------------------------------------------|
| 0x59 | $(X_{s}+Y_{s}+X_{e}+Y_{e})_{K}$ | 显示矩形框。(Xs,Ys)为矩形框左上角,(Xe+Ye)为右下角坐标。 /                                                           |
| 0x5A | $(X_s+Y_s+X_e+Y_e)_k$           | 清除(背景色填充)矩形区域。(Xs, Ys)为矩形域左上角,(XE+YE)为右下角坐标。                                                    |
| 0x5B | $(X_{s}+Y_{s}+X_{e}+Y_{e})_{K}$ | 填充(前景色填充)矩形区域。(X <sub>s</sub> ,Y <sub>s</sub> )为矩形域左上角,(X <sub>E</sub> +Y <sub>E</sub> )为右下角坐标。 |
|      |                                 |                                                                                                 |

表 5-2-1 进度条相关指令说明

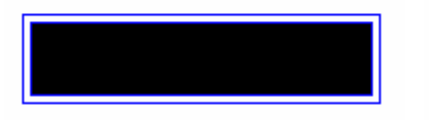

#### 图 5-2-2A 使用 0x59 勾画轮廓

图 5-2-2B 使用 0x5B 填充进度区域 图 5-2-2C 使用 0x5A 清除非进度区域

//下面的代码实现了简单进度条的显示,进度条左上角坐标是(x,y),宽度为100\*20
void status(int x, int y, unsigned char step)//(x, y)为进度条内框左上角, step为进度
{setcolor(0x001f); //设置进度条外框颜色为蓝色

/用 0x59 指令画矩形框,作为外框,外框的厚度为 4 个像素

rectan(x, y, x+102, y+20); setcolor2(0x07e0, 0xffff); fillw(x+1, y+1, x+1+step, y+19); clrw(x+2+step, y+1, x+101, y+19);

rectan (x-2, y-2, x+104, y+22);

//设置前景色为绿色,背景色为白色

//使用 0x5B 指令,前景色填充进度区域

//使用 0x5A 指令,背景色清除非进度区域

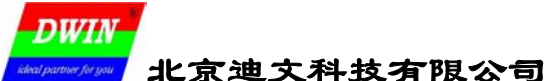

# 5.3 模拟仪表板的实现

工业现场,为了显示的直观生动,常常模拟"仪表板"的显示效果,由于涉及到不规则形状区域的 处理,不能直接使用进度条填充的办法实现。我们可以把仪表板所有的可能显示状态做成小图片,把这 些小图片拼接成一幅或多幅图片,保存到智能显示终端中,然后使用 0x71 图片剪切指令来根据显示状 态要求从这些图片上"剪切"指定的仪表状态到指定的仪表板显示位置显示来实现。

|                       | -                                                                           | -                                                                                                    |
|-----------------------|-----------------------------------------------------------------------------|----------------------------------------------------------------------------------------------------|
| 指令                    | 数据                                                                          | 说 明                                                                                                    |
| 0x71                  | PICNUM+ X <sub>S</sub> +Y <sub>S</sub> +X <sub>E</sub> +Y <sub>E</sub> +X+Y | 将存储在显示终端 FLASH 中,索引号为 PICNUM 的图片中,(X <sub>s</sub> ,Y <sub>s</sub> )为左上角,<br>(X <sub>e</sub> ,Y <sub>e</sub> )为右下角坐标的显示区域剪切到当前屏幕的(X,Y)位置显示出来。 |
| 表 5–3−1 0v71 图比前切指会说明 |                                                                             |                                                                                                    |

下面,通过一个 C 程序具体说明一个模拟油压表的实现过程。示例的模拟油压表共有 10个不同的指针状态,拼接在一幅 640×480 的图片上,如图 5-3-1 所示。

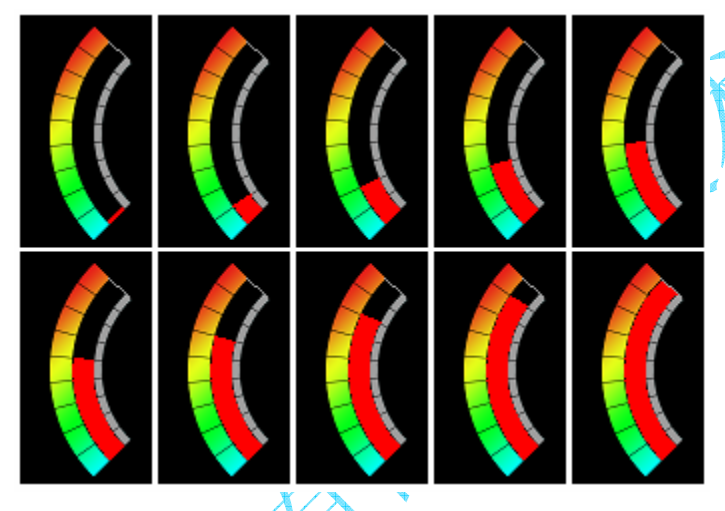

图 5-3-1 拼接了 10 个不同指针状态仪表板的图片

//在(x,y)位置显示模拟的油压表 oilmeter(int x, int y, unsigned char p) *{int x0, y0;* /图片剪切指令 0x71 Txword(OxAA71); //拼接的油压表图片保存在 Flash 第 10 幅图片位置 Txbyte (0x0A); x0=(p%5)\*108;/发送被剪切小图标的左上角 x 坐标 Txword(x0); y0=(p/5)\*240;//发送被剪切小图标的左上角 y 坐标 Txword(v0); //发送被剪切小图标的右上角 x 坐标 Txword (x0+107); Txword (v0+239): //发送被剪切小图标的右上角 v 坐标 Txword(x); //发送油压表显示位置的 x 坐标 Txword(y);//发送油压表显示位置的 y 坐标  $T_{xEOF}(); \}$ //发送 0xCC 33 C3 3C 帧结束符

使用 0x71 指令, 配合界面分解和图片设计, 可以实现非常复杂的图形界面。

智能显示终端开发指南 Ver1.0

# 5.4 使用暂存缓冲区方便的实现历史曲线回放(M100内核终端不支持)

在应用中,经常需要把历史记录的曲线调出来查看,而在查看中,往往需要对历史数据进行快速回放,典型的,比如:

▶ 把任意一个指定时间段的数据波形快速调出来回放;

▶ 窗口滑动显示:类似透过开动的火车窗口看窗外景色的效果(屏幕显示区域类似火车窗户);

▶ 配合按键或触摸屏的快速的翻页切换。

要完美的实现上面的功能,采用"5.1 动态曲线图实时显示"的办法是行不通的。主要原因是因为历史回访对数据刷新的实时性要求很高,回放中用户可能会频繁的来回切换显示记录页,而迪文智能显示终端采用串口通信,用户系统的 CPU 一般最多就支持 115200bps 的波特率(2000 点/秒的显示速度,正常显示已经非常快了),如果每次记录页改变,都需要通过串口来重新更新数据(置点或连线),串口的数据传送速度低就成了致命的问题。

比如,以115200bps 波特率在 DMT80480S070\_02WT 终端上刷新 1 条满屏(x 方向 800 点)曲线, 需要对 400 个点(连线间距至少为 2,否则会连在一起看不清楚)连线或对 800 个点置点,需要的时间 大约=800×4/(11520×0.9)=310mS。这是单条曲线的结果,如果是多条曲线,时间会成比例增 加。对于历史回放来说,帧切换速度要控制到 100ms 以内,300mS 实在是太慢了(以每次按键,图像 窗口右移 50 个数据点为例,上面的通信速度,单条曲线 1 秒最多移动 3 次(150 个数据点),已经明显 让人感觉不流畅了)。如果用户系统的串口速率达不到 115200,比如只有 9600,那么就只好使用一个 小窗口(放大镜效果,减少了每次刷新数据量)来做历史回放了!

为了解决上面的问题,就需要使用迪文智能显示终端的暂存缓冲区高速置点(连线)功能。暂存缓冲区是在智能显示终端里面开辟的一个 40KW(80KB)的 RAM 区,用户可以事先把需要显示的数据"暂存"到里面,然后等数据准备好后,通过简单的指令调用让终端直接本地高速访问内部 RAM 来实现指令的高速同步执行(比如置点速度可以达到 0.1uS/点,对应 10<sup>7</sup>点/秒)。

暂存缓冲区指令除了执行速度快,显示"同步"外;由于数据保存在存储器里面,用 户可以极其方便的通过修改显示指令访问的存储器首地址来方便的实现平滑的平移显示 效果。

| 指令   | 数据                        |                                           |
|------|---------------------------|-------------------------------------------|
| 000  | ADRH+ADRL+Data0+···+Datan | 写数据到暂存缓冲区,ADRH:L为首地址,范围0x0000-0x9FFF,共    |
| UXCU |                           | 40KWord;每个地址两个字节数据。                       |
|      |                           | 使用暂存缓冲区的数据置点, ADRH:L 为置点数据的起始存储地址,        |
| 0xC1 | 0x01+ADRH+ADRL+Pn_H+Pn_L  | Pn_H:L 为置点数目, 每点 3Word 数据; 最多 13653 个点。   |
|      |                           | 缓冲区数据格式: Psx+Psy+Pixel_Color (颜色, MSB)    |
|      |                           | 使用暂存缓冲区的数据连线, ADRH:L 为置点数据的起始存储地址,        |
|      | 0x02+ADRH+ADRL+Ln_H+Ln_L  | Ln_H:L 为连线数目, 每条线 5Word 数据; 最多 8191 条线。   |
|      |                           | 缓冲区数据格式: Xs+Ys+Xe+Ye+Line_Color (颜色, MSB) |
|      |                           | 表 5-4-1 暂存缓冲区指令说明                         |

暂存缓冲区相关的指令说明如表 5-4-1 所叙。

下面以实现图 5-4-1 的 3 条曲线回放为例来说明暂存缓冲区指令的使用,相关的 C 参考代码如下。 //使用迪文智能显示终端的暂存缓冲区功能来实现历史记录的快速、方便回放 int pa[1000], pb[1000], pc[1000]; //历史记录数据

```
int i, j, x;
long adr;
x=40;
for(i=0;i<25;i++)
                    //发送 pa 数据到暂存数据区
{Txword(OxaacO);
                     //写暂存缓冲区指令
                     //缓冲区首地址, pa 数据区 0x0000-0x1FFF, 每个点 6 字节
Txword(i*120);
for(_j=0; j<40; j++)
\{Txword(x);
                     //x 坐标
Txword(pa[i*40+j]);
                    //点数据
Txword (0xf800);
                     //颜色
```

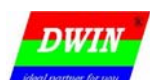

**北京迪文科技有限公司** 智能显示终端开发指南 Ver1.0

*X++; if(x>200)* //历史记录窗口位置 x=40-200  $\{(x=40;\}\}$ //发送帧结束符  $TxEOF(); \}$ x=40; //发送 pb 数据到暂存数据区 for(i=0;i<25;i++) {Txword(0xaac0); ▶四方 Txword(i\*120+0x2000); > 状态查看 for(j=0; j<40; j++)  $\{Txword(x);$ 通道状态信息 *Txword*(*pb*[*i*\*40+*j*]); Txword (0x07e0);  $X^{++};$  $if(x \ge 200)$  $\{(x=40;\}\}$  $TxEOF(); \}$ //发送 pc 数据到暂存数据区 历史记录 x=40: for(i=0;i<25;i++) {Txword(0xaac0); Txword(i\*120+0x4000); for(j=0; j<40; j++)  $\{Txword(x);$ *Txword*(*pc[i\*40+j]*); R相 C相 Txword(0x001f);  $X^{++}:$ 图 5-4-1 使用暂存缓冲区来方便的实现历史记录曲线回放  $if(x \geq 200)$  $\{(x=40;\}\}$  $TxEOF(); \}$ //下面开始通过 0xC1 指令来快速查看历史记录 adr=0: //缓冲区首地址 while(KEYOK) //如果检测到按键,就判断是否要翻页 {if(Kcode==1) //下翻键 //每次翻一个窗口,480=160×3 *{adr=adr+480; if(adr>3000)* {adr=0;}} *if(Kcode==0)* 上翻键 {*if(adr<480*) {adr=480;} adr=adr-480; piccut (10, 40, 300, 200, 400, 40, 300, 200, 400); //把历史记录曲线窗口用 0x71 指令剪切、粘贴,同时清除了原 来的曲线 for(i=0;i<3;i++) {Txword(Oxaac1); //显示历史记录 *Txbyte(0x01);* Txword(adr+0x2000\*i); //窗口宽度是160个点 *Txword(160):* TXEOF():KEYOK=FALSE; }

DWIN Manne 化京迪文科技有限公司

智能显示终端开发指南 Ver1.0

# 5.5 如何设计类似 Windows 风格的图形界面

由于迪文智能显示终端的以下 3 大特点,我们强烈建议客户设计"时尚、直观"的"图形"界面来 实现人机交互,如图 5-5-1 所示。

- ▶ 拥有标准 128MB,并可以轻松扩充到 1GB 的不压缩图片存储器;
- ▶ 和显示屏等分辨率,精度极高,稳定可靠的模拟触摸屏处理技术;
- ▶ 灵活、简洁的串口操作指令集实现 65K 色的完美演绎。

基于以上特点,采用迪文智能显示终端来做人机交互界面(HMI),界面的设计过程变成了一个纯粹 "美工"或者"艺术"的设计和体验过程。只要你可以想得出来,基本上迪文终端都可以帮你演绎出来。 由于迪文的触摸屏没有传统 HMI 的数字触摸屏"放置格子"限制,触控区域可随意放置;配合超大、不 压缩的图片存储空间可以让您把界面真正设计成一组交互页,并且可以用很简单的代码为这些显示页之 间建立"链接",简化程序的设计,大大降低开发的难度,如下所示。

```
//链接表的定义 {当前图片, x0, y0, x1, y1, 切换的图片}
int xdata mlink[][6]={{0, 0, 0, 639, 479, 2}, {0xffff, 0, 0, 0, 0, 0}};
int i, x, y, n, ; //x, y 为触摸位置
i=0:
while(TCHOK)
             //清除触摸标记
{TCHOK=FALSE;
n=mlink[i][0];
if(n==0xffff) //0xffff 为链接表的结束符
{break:}
if (n==Pic n) && (x>mlink[i][1]) && (y>mlink[i][2]) && (x<mlink[i][3]) && (x<mlink[i][4]))
                   //取出下一个显示图片界面位置
{Pic n=mlink[i][5];
Picdisp(Pic n);
                    //显示图片 AA 70 Pic n CC 33 C3/3C
break;}
i++:}
```

上面的 C 程序例子,完成了触摸"链接"的处理,mlink[][]数组的举例是对一个 640×480 的终端, 在显示开机界面(第0页)时,点击屏幕的任何一个位置(x0=0,y0=0,x1=639,y1=479)时,将切换到 第2幅图片显示。用户可以方便的在数组中添加其它的"链接"并把相应的界面保存到智能显示终端中, 即可完成复杂的触控界面设计。

对于一般的触控产品设计,上面这几行简单的代码基本上已经把你的触控软件设计任务完成了一多半,并且将来的产品升级或者界面切换顺序调整,只需要修改 mlink[][]数组的定义即可,一般的美工或者文员即可完成修改而不需要"劳驾"专业的研发工程师。

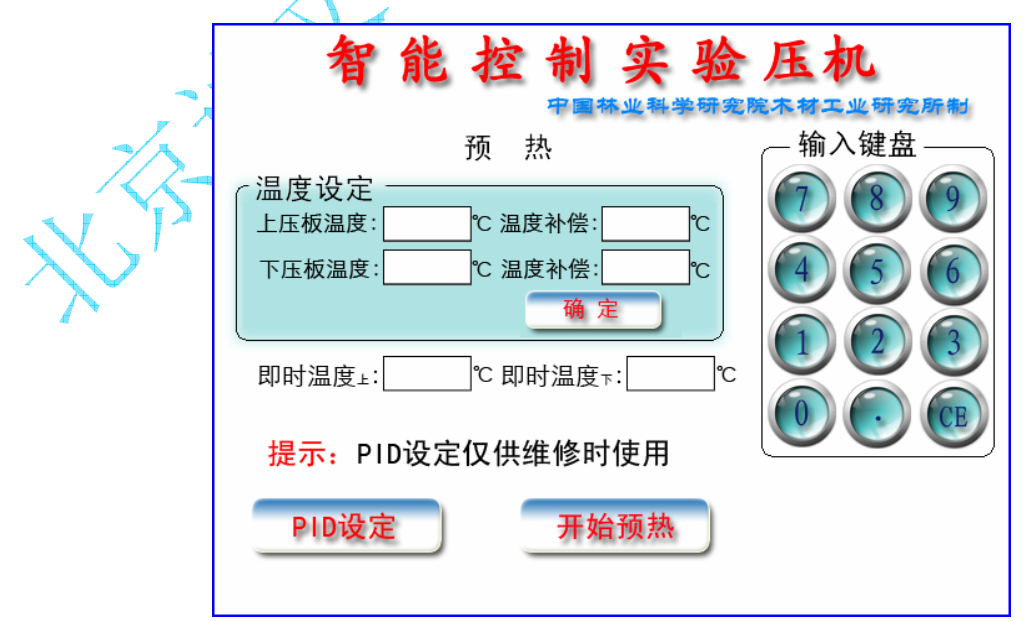

图 5-5-1 典型的触控界面设计

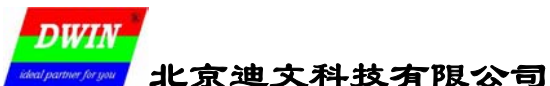

# 5.6 区域图片(照片)实时刷新

如图 5-6-1 所示,在某些应用场合,我们可能需要在屏幕一些小区域实时(及时)刷新显示内容, 比如图示的员工照片区域。如果照片是有限并且固定的(比如一个餐厅的电子菜谱),我们当然可以先 把照片做好保存到终端中,使用智能显示终端的0x71 区域剪切、粘贴指令来实现(详见"5.3 模拟仪 表板的实现")。如果图像需要实时刷新(比如网络传过来的照片)或者图像数目过于庞大(比如有上万 名员工,并且每天都有员工入职和离职),使用0x71 指令就达不到要求了,此时需要使用迪文智能显示 终端的0x72 直接写显存指令来实现区域图片实时刷新。

| 指令   | 数据                                      | 说明                                                                                                    |
|------|-----------------------------------------|----------------------------------------------------------------------------------------------------|
| 0x72 | ADRH+ADRM+ADRL<br>+DATA0++++++<br>DATAn | 将数据(DATA0-<br>DATAn)直接写入显存,<br>(ADRH:ADRM:ADRL)为<br>显存首地址,每个地址<br>两个字节数据。数据串<br>长度不能超过248(n<<br>=248)。 |

表 5-6-1 0x72 指令说明

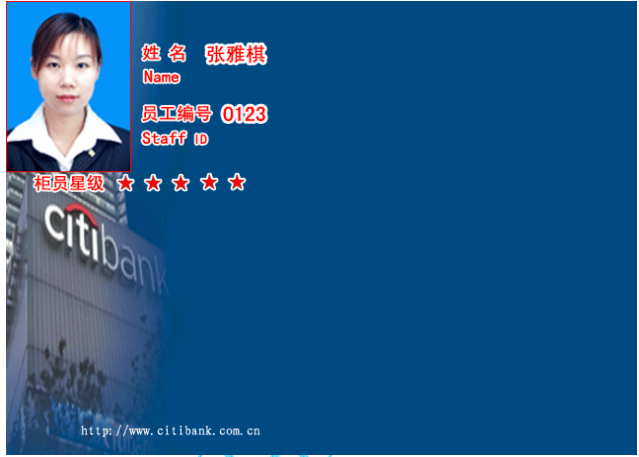

图 5-6-1 区域图片实时显示示例

#### ➢ 显存地址计算

假设智能显示终端的横向(x方向)分辨率为H,纵向(y方向)分辨率为V,则屏幕上(x,y)位置点的显存地址计算方法是: Adr=(y×H+x)。

比如,DMT64480S057\_01WT 屏幕上(150,100)位置,其显存地址=100×640+150=64150 (0xFA96)。 ▶ 像素数据

迪文的 65K 彩色智能显示终端,每个像素点,由两个字节(16bit)的显示数据组成。显示数据按照 5R6G5B 的调色板组织,发送时高字节在前(MSB)发送。比如,要在上面例子的位置显示一个红色的点,使用 0x72 指令发送: AA **72** 00 FA 96 F8 00 CC 33 C3 3C

#### > 宽行和换行的处理

0x72 指令下发数据长度最多为 248 字节(124 个连续的点),对于像素点超过 124 点阵的宽行,需要把数据分割成几帧下发;换行时,由于显存地址不连续,也必须重新计算显存地址然后下发。

#### 下载速度和时间

迪文智能显示终端的串口速度可以用户设定,最高为 921600bps,对于一个 H×V 的小区域图片, 以波特率 B (bps) 下发, 需要的时间大约为: **T**= (H×V×2) / ((B×0.1)×0.9) 秒。

比如,128×160的照片,115200bps下发到终端显示,大约需要4秒,采用921600bps下传,则只 需要0.5秒。相关的C参考代码如下:

//把一幅 128×160 的照片,下发到迪文 640×480 终端 (x, y) 为照片左上角位置显示 unsigned char bmp[160][256]; //位图数据

| 1111 1, J, K, II, 📈 🚄                        |                                   |
|----------------------------------------------|-----------------------------------|
| long adr;                                    | //显存地址                            |
| for(i=0;i<160;i++)                           | //每个循环发送一行                        |
| {adr=y*480+x;                                | //计算显存首地址,640×480 分辨率终端           |
| k=0;                                         | //位图数据的指针位置                       |
| for(;;)                                      |                                   |
| {n=256-k;                                    | //本帧要发送的数据数目,256 是一行 128 像素的数据字节数 |
| <i>if(n==0)</i>                              |                                   |
| {break;}                                     | //本行发送完毕,跳出发送下一行                  |
| if(n>248)                                    |                                   |
| {n=248;}                                     | //每帧最多 248 字节                     |
| Txword(Oxaa72);                              | //0x72, 直接显存操作                    |
| Txadr (adr+k) ;                              | //发送显存首地址                         |
| for(j=0;j <n;j++)< td=""><td></td></n;j++)<> |                                   |
| {Txbyte(bmp[i][k]);                          | //发送位图数据                          |
| <i>k++;}}</i>                                |                                   |

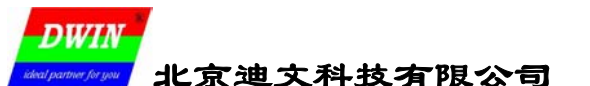

# 6 外设和附加功能

为了用户使用方便,降低用户系统的复杂程度,迪文科技生产的智能显示终端集成了很多外设和附加功能。其中最基本的外设是 4×4(某些型号为 8×8)矩阵键盘接口、4 线触摸屏、背光亮度调节、用户数据库以及一些方便单片机使用的辅助算法,下面逐一介绍。

# 6.1 键盘接口

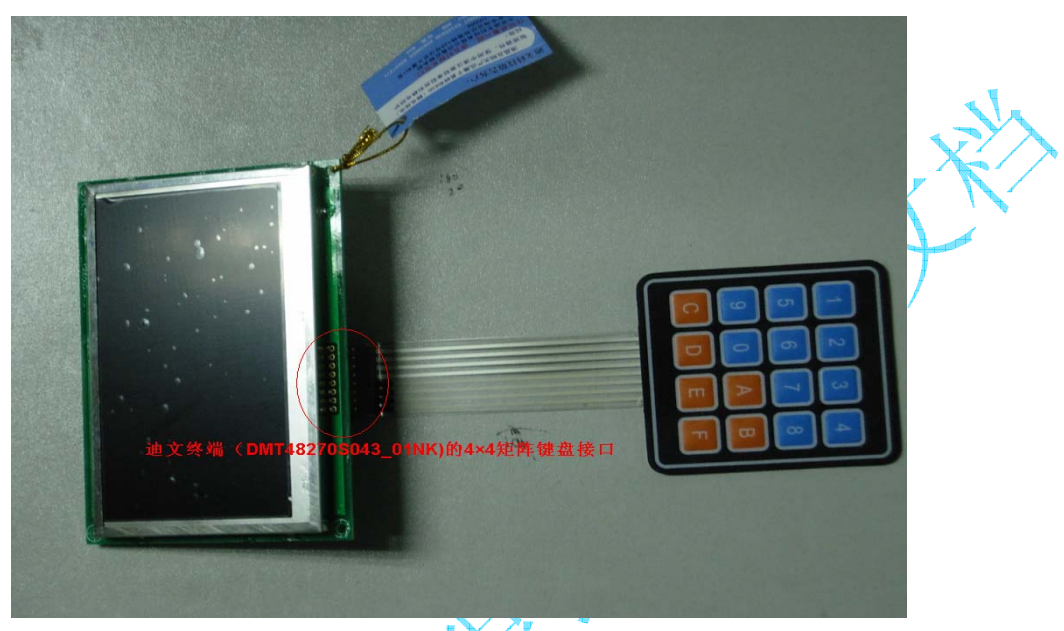

图 6-1-1 迪文终端(DMT48270\$043\_01NK)的键盘接口示例图

迪文智能显示终端中,和键盘接口相关的指令有两条: 0x71 (键码上传)和 0xE5 (键码配置),相关说明如表 6-1-1 所示。

| 指令                         | 数据                      | 说 明                                  |  |  |
|----------------------------|-------------------------|--------------------------------------|--|--|
| 0x71                       | K_Code                  | 键盘接口有键按下时,键盘接口键码自动上传。                |  |  |
| 0vF5                       | 0x55+0xAA+0x5A+0xA5+K0+ | 配置键盘接口,K0-K63 对应一个 8×矩阵键盘的 64 个单键值;对 |  |  |
| UXED                       | +K63                    | 于 4×4 键盘,只有部分按键有映射。                  |  |  |
| 人 / ~ × 表 6-1-1 键盘接口相关指令说明 |                         |                                      |  |  |

键盘的扫描由智能显示终端自动完成,当按键按下时,终端会自动从串口上传对应的键码,推荐用户使用串口中断方式来接收键码,相关 C 和 ASM51 参考代码如下:

//C 串口中断服务程序, 定义了数组 Rx\_key[3], 正确的键码放在 K\_code 并置位标记 Key\_ok for(i=0; i<2; i++)

{Rx\_key[i]=Rx\_key[i+1];} //移动接收窗口,以方便判断 Rx\_key[2]=SBUF; //把接收到的串口数据放在最后 if((Rx\_key[0]==0xAA)&&(Rx\_key[1]==0x71)&&(Key\_ok==FALSE)) //接收完毕并且没有键码未处理 {Key\_ok=TRUE; //置位接收成功标记 K\_code=Rx\_key[2];} //保存键码

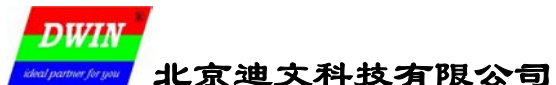

;ASM51 串口中断服务程序

| MOV  | RXKEYO, RXKEY1   | //移动接收窗口           |
|------|------------------|--------------------|
| MOV  | RXKEY1, RXKRY2   |                    |
| MOV  | RXKEY2, SBUF     |                    |
| CLR  | RI               |                    |
| JB   | KEYOK, RXKEYE    | //如果有键码没有处理就不接收新键码 |
| MOV  | A, RXKEYO        |                    |
| CJNE | A, #OAAH, RXKEYE | //判断是否接收完毕         |
| MOV  | A, RXKEY1        |                    |
| CJNE | A, #71H, RXKEYE  |                    |
| MOV  | KEYCODE, RXKEY2  | //置位键码接收成功标记       |
| SETB | KEYOK            |                    |
|      |                  |                    |

RXKEYE: NOP

直接使用 16 进制的键码对用户程序的处理是非常不方便的,所以终端设置了 0xE5 指令,通过 0xE5 指令,用户可以方便的把键盘上的按键和上传的键码对应起来,提高程序的可读性。使用 0xE5 指令来 配置键码,需要 3 个步骤,下面以把图 6-1-1 键盘的键码对应成 ASCII 字符(即按1 键上传 0x31 键码) 为例来说明。

#### 键码配置第1步:先把整个键码顺序排列。

串口发送下面的指令:

 AA
 E5
 55
 AA
 5A
 A5
 00
 01
 02
 03
 04
 05
 06
 07
 08
 09
 0A
 0B
 0C
 0D
 0E
 0F
 10
 11
 12
 13
 14
 15
 16
 17

 18
 19
 1A
 1B
 1C
 1D
 1E
 1F
 20
 21
 22
 23
 24
 25
 26
 27
 28
 29
 2A
 2B
 2C
 2D
 2E
 2F
 30
 31
 32
 33
 34
 35
 36

 37
 38
 39
 3A
 3B
 3C
 3D
 3E
 3F
 CC
 33
 C3
 3C

#### ▶ 键码配置第2步:测试键码。

按压键盘所有的按键,把串口上传的键码填到对应按键位置,获得一个键码表,见表 6-1-2 的"顺 序键码"列。

| /1 /2 / 3 / 3 0 |      |        | / 🔥          |           |      |      |      |      |
|-----------------|------|--------|--------------|-----------|------|------|------|------|
| 按 键             | 0    | 1      | 2            | 3         | 4    | 5    | 6    | 7    |
| 顺序键码            | 0x00 | 0x01   | - 0x02       | 0x03      | 0x08 | 0x09 | 0x0A | 0x0B |
| 需要的键码           | 0x30 | 0x31 👞 | 0x32         | 0x33      | 0x34 | 0x35 | 0x36 | 0x37 |
| 按键              | 8    | 9      | A            | В         | С    | D    | Е    | F    |
| 顺序键码            | 0x10 | 0x11   | <b>0</b> x12 | 0x13      | 0x18 | 0x19 | 0x1A | 0x1B |
| 需要的键码           | 0x38 | 0x39   | 0x41         | 0x42      | 0x43 | 0x44 | 0x45 | 0x46 |
|                 |      |        | 表            | 6-1-2 键码测 | 试表   |      |      |      |

#### 键码配置第3步:获得新的键码配置表并下发到智能显示终端。

根据第2步测试的键码,我们用"需要的键码"去取代原来"顺序键码"位置,并把不需要的键码 修改为0xFF(或其它不使用的键码,比如0x00以提高抗干扰能力),获得了我们需要的键码配置表,用 0xE5指令下发到终端即可。之后,再按压"1"键,终端上传的键码将是0x31。

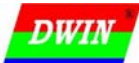

#### 6.2 触摸屏

#### 6.2.1 触摸屏原理

触摸屏作为液晶显示屏的附件,附着在显示屏的表面,与显示屏相配合使用。迪文智能显示终端采用的是四线电阻式模拟触摸屏。触摸屏的屏体部分是一块与显示器表面非常配合的多层复合薄膜,由一层玻璃或有机玻璃作为基层,表面涂有一层透明的导电层(ITO 膜),上面再盖有一层外表面硬化处理、 光滑防刮的塑料层,它的内表面也涂有一层透明导电层,在两层导电层之间有许多细小(小于千分之一 英寸)的透明隔离点把它们隔开绝缘,如图 6-2-1 所示。

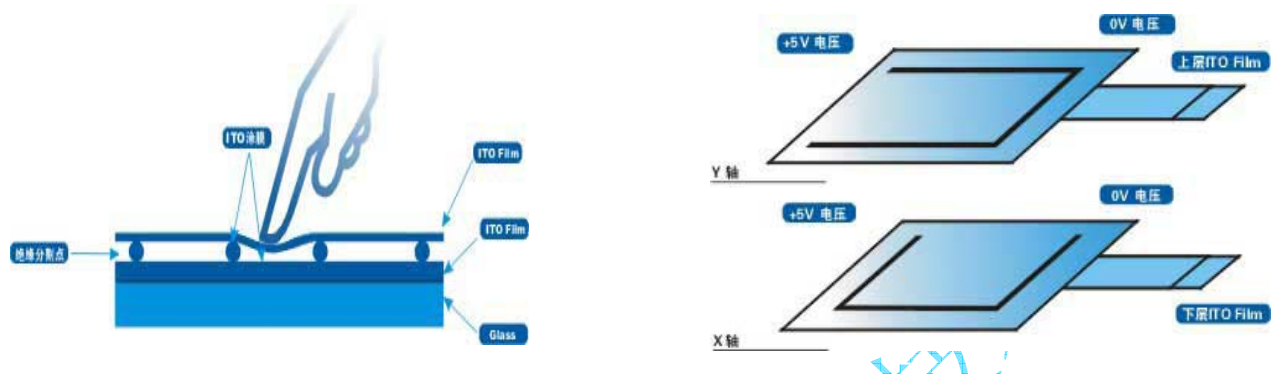

图 6-2-1 触摸屏工作原理

四线式触摸屏的 X 工作面和 Y 工作面分别加在两个导电层上,共有四根引出线,分别连到触摸屏的 X 电极对和 Y 电极对上。触摸屏的两个金属导电层是触摸屏的两个工作面,在每个工作面的两端各涂有 一条银胶,称为该工作面的一对电极,若在一个工作面的电极对上施加电压,则在该工作面上就会形成 均匀连续的平行电压分布。当在 X 方向的电极对上施加一确定的电压,而 Y 方向电极对上不加电压时,在 X 平行电压场中,触点处的电压值可以在 Y+(或 Y-)电极上反映出来,通过测量 Y+电极对地的电压大 小,便可得知触点的 X 坐标值。同理,当在 Y 电极对上加电压,而 X 电极对上不加电压时,通过测量 X+电极的电压,便可得知触点的 Y 坐标。

典型的触摸屏处理 IC 是 BB 公司(TI)的 ADS7843,但由于其不带漂移补偿、ESD 能力弱,误差比较大,在实际应用中的效果,尤其是处理 8 寸以上触摸屏的效果不是很好,容易出现以下问题:

- 触摸屏四个角的误差比较大,并且误差方向不确定;
- 触摸效果受温度、尤其是湿度影响大;
- 工作一段时间后,需要用户软件重新校准并做漂移补偿;
- 对静电敏感,现场操作员身上静电比较多(比如冬天穿毛衣)时,点击的第一下会漂移很大,容易造成误动作。

● 不带漂移补偿,对大尺寸的廉价触摸屏(IT0导电膜不均匀)基本上不可用。

这些问题,对于工业产品是无法容忍的,自 2008 年 06 月开始,在迪文的智能显示终端中不再使用 ADS7843 作为触摸屏处理 IC,而使用迪文自行研制的 TPS01 触摸屏控制器。使用 TPS01 控制器,不仅完 全杜绝了 ADS7843 的上述问题,使迪文的模拟触摸屏可以达到标准 HMI 数字触摸屏的稳定可靠,最重要 的,由于稳定性的提高,使用户触控界面的设计更加灵活、方便,不再拘束于数字触摸屏的"方格"位置限制。

# 6.2.2 触摸屏上传数据格式

▲ → 迪文智能显示终端中,和触摸屏相关的指令如表 6-2-1 所示。

| 指令   | ✔ 数 据                                 | 说 明                                                                                                    |  |  |
|------|---------------------------------------|----------------------------------------------------------------------------------------------------|--|--|
| 0x72 | X+Y                                   | 触摸屏停止点击(松开)时的触摸位置数据上传。                                                                                                    |  |  |
| 0x73 | X+Y                                   | 点击中,触摸数据上传,连续按下时,每秒上传 10 次左右。                                                                                                    |  |  |
| 0xE4 | 0x55 0xAA 0x5A 0xA5                   | 触摸屏校准                                                                                                    |  |  |
| 0xE0 | 55 AA 5A A5+TFT_ID+Bode_Set<br>+Para1 | 设置终端的 TFT 面板显示驱动模式(TFT_ID)、接口波特率<br>(Bode_set)、系统配置参数 Paral;设置的参数掉电后不会丢失。<br>Paral 定义如下:<br>Paral.7 点击触摸屏后 0x72 指令是否上传 0=上传 1=不上传<br>Paral.6 点击触摸屏后 0x73 指令传送方式 0=连续传送 1=只在<br>按下时传送一次。<br>Paral.50 未定义,写0 |  |  |

表 6-2-1 和触摸屏相关的指令

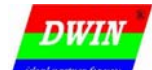

6.2.3 触摸按键的识别和处理

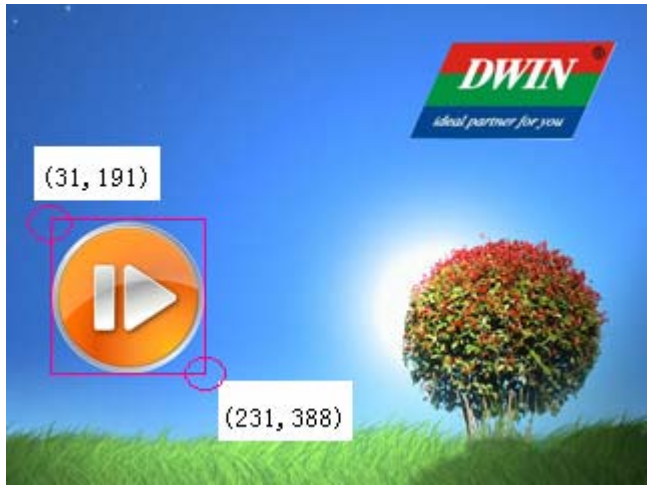

图 6-2-2 触摸按键的识别

触摸按键就是在屏幕上显示一个按钮的图标,当用户点击该图标时,用户软件可以正确识别出是点 击该图标并执行正确的操作。当用户点击触摸屏时,智能显示终端会自动上传触摸位置的 x、y 坐标, 用户软件通过判断坐标位置是否在预先设定的按钮区域内来识别,识别算法是:

如果 x0<x<x1,并且 y0<y<y1,则表明点击区域有效,其中(x0,y0)是触摸区域的左上角坐标,(x1,y1) 是触摸区域的右下角坐标。

```
如图 6-2-2 所示,有效按钮的坐标位置须满足条件: 31<x<231、191<y<388。
   在用户软件设计中,通常是通过串口中断捕获触摸位置,然后查表来确定触摸位置。
   以识别图 6-2-2 的触摸按键为例,相关 C 和 ASM51 参考代码如下:
   //串口中断服务程序,正确的触摸键码放在K code 并置位标记 Key ok
   int xdata kpos[1][5]={{31, 191, 231, 388, 1}; //按键区域, 对应的键码是 1; 更多区域增加行
   int x, y, i, K code;
   unsigned char Rx_tch[5];
   for(i=0;i<5;i++)
   {Rx tch[i]=Rx tch[i+1];} //移动接收窗口,以方便判断
                       //把接收到的串口数据放在最后
   Rx tch/5]=SBUF;
   if((Rx tch[0]==0xAA)&& (Rx tch[1]==0x72)&& (Key ok==FALSE)) //接收完毕且无键码未处理
   {x=Rx_tch[2]*256+Rx_tch[3];//把接收的坐标数据换算成整数
   v=Rx tch[4]*256+Rx_tch[5];
   for (i=0:i<1:i++)
   {if((x>kpos[i][0])&& (y>kpos[i][1])&& (x<kpos[i][2])&& (y>kpos[i][3]))//判断点击是否有效
                      //取出对应的键码
   {K code=kpos[4];
   Key ok=TRUE;
                      //置位接收成功标记
   break;}}}
;点击迪文智能显示终端触摸屏,串口中断服务程序,读取触摸位置并完成查表键码识别
                   :移动接收窗口
     MOV
           RXAA. RX72
     MOV
           RX72, RXXH
     MOV
           RXXH, RXXL
     MOV
           RXXL, RXYH
     MOV
           RXYH, RXYL
     MOV
           RXYL, SBUF
     CLR
           RI
           KEYOK. RXTCHE
                     ;如果有键码没有处理就不接收新键码
     JB
     MOV
           A, RXAA
           A, #OAAH, RXTCHE ;判断是否接收完毕
     CJNE
     MOV
           A. RX72
           A, #72H, RXTCHE
     CINE
           DPTR, #KEYPOS ;接收完毕,就取出坐标并查表识别
     MOV
RXTCH1: MOV
           A, #00H
```

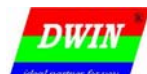

|         | MOVC      | A, @A+DPTR          |                                    |
|---------|-----------|---------------------|------------------------------------|
|         | CJNE      | A, #OFFH, RXTCH2    |                                    |
|         | L.JMP     | RXTCHE              | ;遇到 0xFF 表示没有搜索到有效按键               |
| RXTCH2: | MOV       | <i>B. A</i>         |                                    |
|         | MOV       | A #01H              |                                    |
|         | MOVC      | A @A+DPTR           |                                    |
|         | CLR       | C C                 |                                    |
|         | CURR      | A PVVI              |                                    |
|         | MOV       | A, NAAL             |                                    |
|         | MUV       | A, D                |                                    |
|         | SUBB      | Α, ΚΑΛΗ             |                                    |
|         | JNC       | RXICH3              | ; x>x0                             |
|         | MOV       | A, #02H             |                                    |
|         | MOVC      | A, @A+DPTR          |                                    |
|         | MOV       | <i>B</i> , <i>A</i> | $\mathbf{X}_{\mathbf{z}}^{\prime}$ |
|         | MOV       | А, #ОЗН             |                                    |
|         | MOVC      | A, @A+DPTR          |                                    |
|         | CLR       | С                   |                                    |
|         | SUBB      | A, RXYL             |                                    |
|         | MOV       | А, В                |                                    |
|         | SUBB      | A, RXYH             |                                    |
|         | INC       | RXTCH3              | :v>v0                              |
|         | MOV       | A. #04H             |                                    |
|         | MOVC      | A. @A+DPTR          | $\mathbf{x} \mathbf{X} \mathbf{T}$ |
|         | MOV       | <i>B A</i>          |                                    |
|         | MOV       | A #05H              |                                    |
|         | MOVC      | A @A+DPTR           |                                    |
|         | CLR       | C C                 |                                    |
|         | SURR      | A RYYI              |                                    |
|         | MOV       | A, R                | $\Delta V$                         |
|         | SURR      | Λ, D<br>Λ ΡΥΥΠ      |                                    |
|         | JUDD      | Α, ΙΔΑΠ             |                                    |
|         | JU        | KATCHJ<br>A HOCU    |                                    |
|         | MOV       | A, #UOH             | $\lambda \lambda$                  |
|         | MOVE      | A, @A+DP1K          |                                    |
|         | MOV       | <i>B</i> , <i>A</i> | $X_{\rm A}$ ' N                    |
|         | MOV       | <i>A, #07H</i>      | XX                                 |
|         | MOVC      | A, @A+DPTR          | $\langle \langle X \rangle$        |
|         | CLR       | С                   |                                    |
|         | SUBB      | A, RXYL             |                                    |
|         | MOV       | A, B                |                                    |
|         | SUBB      | A, RXYH             |                                    |
|         | JC        | RXTCH3              | ;x <y1< td=""></y1<>               |
|         | MOV       | A, #09H             |                                    |
|         | MOVC      | A, @A+DPTR          |                                    |
|         | MOV 🗾     | KCODE, A            | ;取出键码,只要低位                         |
|         | SETB      | KEYOK               |                                    |
|         | LJMP      | RXTCHE              |                                    |
| RXTCH3: | MOV       | A, DPL              | ;指向下一个识别位置                         |
|         | ADD       | A, #10              |                                    |
|         | MOV       | DPL, A              |                                    |
| 2       | CLR       | А                   |                                    |
| 4       | ADDC      | A, DPH              |                                    |
|         | MOV       | DPH, A              |                                    |
|         | LJMP      | RXTCH1              |                                    |
| RXTCHE: | NOP       |                     |                                    |
|         |           |                     |                                    |
| KEYPOS: | DW 31, 1. | 91, 231, 388, 1     |                                    |
|         | DB OFFH   |                     | ;触摸屏区域定义结束                         |

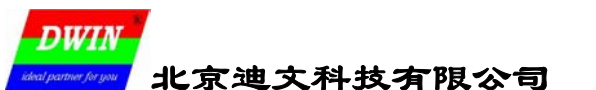

如果用户需要触摸按键被识别后,能够"动作"(比如改变按钮颜色或把按钮突出)提示用户,可以把 0x73、0x72 指令和图片剪切的 0x71 指令组合起来使用,即:

- 当用户按下触摸屏时(收到 0x73 指令),用 0x71 指令切换一个按下的按钮到当前按钮位置提示;
- ▶ 当用户松开触摸屏时(收到 0x72 指令),用 0x71 指令切换一个未按下的按钮到当前按钮位置 提示。

如图 6-2-3 所示。

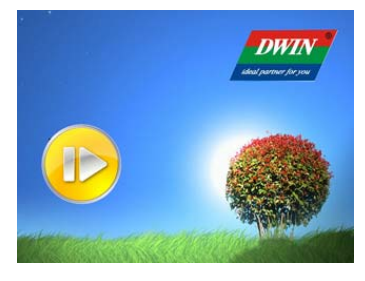

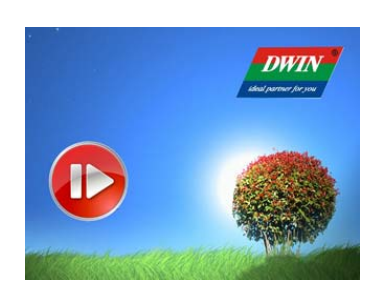

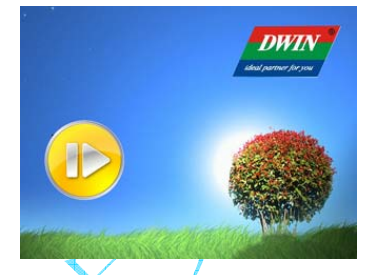

触摸屏未按下时 触摸屏按下时(收到 0x73) 触摸屏松开后回复正常(收到 0x72) 图 6-2-3 配合 0x72、0x73 指令,借助 0x71 指令实现触摸按键的"动作"过程

#### 6.2.4 触摸屏校准

当用户发现触摸屏出现精确度下降的现象时或迪文智能显示终端第一次安装好触摸屏后,需要对触摸屏进行校准操作。

触摸屏校准由串口向终端发送触摸屏校准指令 "AA E4 55 AA 5A A5 CC 33 C3 3C"来实现,发送后,用户按照屏幕提示依次点击触摸屏 "左上角","左上角","右下角"白色校准点位置即可。

校准"左上角"白点的智能显示终端提示界面如图 6-2-4 所示,红色圆圈内的白点就是提示用户点击的校准点。

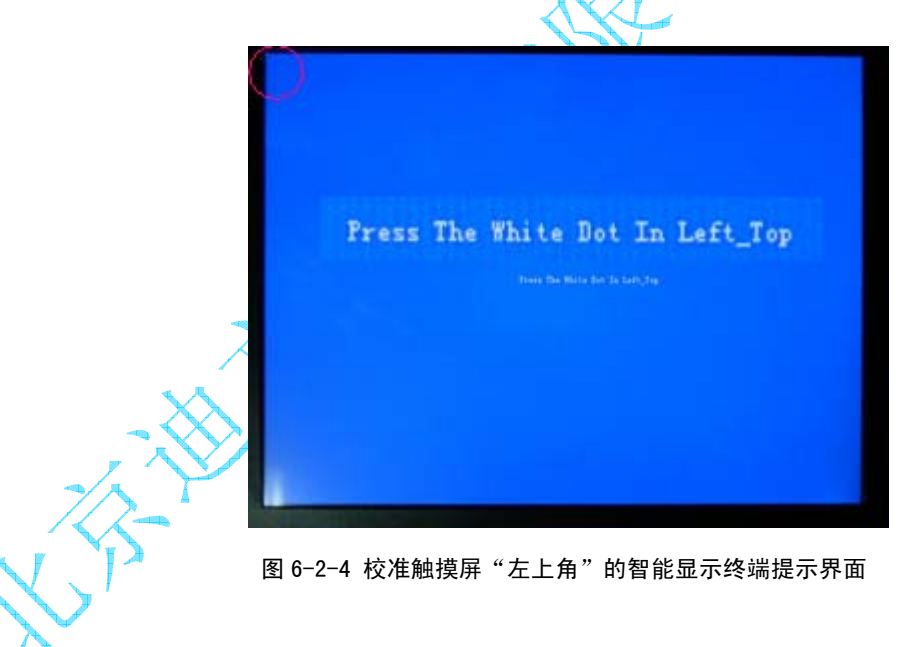

#### 6.3 访问 32MB 用户存储器

北京迪文科技有限公司

DWIN

在单片机系统设计中,经常会涉及到一些变量、参数或者历史记录的保存,但是使用非易失存储器, 尤其是大容量的非易失存储器是一件比较麻烦的事情,因为:

a. 大多数 MB 以上容量的存储器都是并口的,需要用户单片机要有并行总线接口或者比较多的 I/O 口来连接,而一般单片机的总线就 64KB 的寻址空间,扩展总线 PCB 设计很麻烦,生产工艺控制不好故 障率就比较高;

b. 小容量的 I<sup>2</sup>C 或 SPI 串行接口存储器, 其读写时序有严格的要求, 用户需要写很多代码来作接口, 占用 CPU 资源, 这样往往会带来和 CPU 其它任务的冲突;

c. 除非是以备份电池来维持 RAM 数据掉电不丢失的 NvRAM 存储器,一般的 Flash 非易失性存储器的 擦除都是按照扇区进行的;除非是整个扇区的写,否则在写之前要使有一个比较大的 RAM 来做备份;不 仅增加了系统的复杂度(外扩 RAM,并且 RAM 基本都是并口的),软件处理起来也比较麻烦;

d. NAND Flash "天生"就有坏扇区,使用之前必须进行格式化操作以"跳过"损坏的扇区,由于使用电荷存储来记录信息,几乎所有的 Flash 存储器在使用过程中都会受到 ESD 放电、宇宙射线等干扰而引起"位反转"(0变1或者1变0),造成记录信息的改变,必须使用纠错技术(一般多使用 BCH 编码等 FEC 技术)来恢复信息。

对于 PLC 系统,要增加"黑匣子"功能(大容量存储器),更不是一件容易的事情。

为了简化、方便用户系统的设计, 让用户真正专注于其"专业"的"核心竞争力"(毕竟绝大多 数的产品不是纯粹的电子产品,客户的核心竞争力也不是电路或者软件研发水平高低,电 路或者软件更多是起一个添彩或者加花的作用),降低研发难度,在迪文智能显示终端中,在图 片存储器中单独开辟了一个最大 32MB 的用户存储器区,可以很方便的通过串口进行存储器的读写操作, 而具体的操作过程(比如格式化和纠错)用户则不必关心。这个存储器采用 NAND 型 Flash,擦写次数 10 万次,寿命 10 年,配合迪文的差错控制技术,完全可以满足一般测控系统对非易失数据存储的要求。 智能显示终端种和用户存储器相关的指令如表 6-3-1 所示。

| 指令   | 数 据                                                          | 说 明                                                                                                    |
|------|--------------------------------------------------------------|----------------------------------------------------------------------------------------------------|
| 0x90 | 下发:<br>0x55+0xAA+0x5A+0xA5+ADRH:MH:<br>ML:L+Data<br>应答: '0K' | 50. 91<br>写数据到用户数据存储器, ADRH:MH:ML:L 是首地址, Datas 是<br>要存储的数据,数据库空间最大约为 30MB<br>(29.9375MB,00000-01:DE:FF:FF),和图片存储器的后 32MB 空间<br>(另外2MB被系统保留)重叠;<br>内部存储器分成两个空间:<br>a. 地址范围 0x01:DE:00:00-0x01:DE:FF:FF 的 64KB 随机存储空<br>间,每次写操作,总是执行"回读一修改一回写",不修改的数据<br>会被保护。<br>仅M600模组支持 64KB 随机数据存储空间,M100模组不支持;<br>由于使用暂存缓冲区备份,写随机数据存储器会修改暂存缓冲区后<br>30KW 的内容。<br>b. 地址范围 0x00:00:00-0x01:DD:FF:FF 的 29.875MB 顺序数据<br>存储数据库,分成 239 个 128KB 数据页,每遇到页首(地址=***0<br>00 00)会自动擦除当前要写的页,擦除前不会做数据的备份,其<br>它页数据不影响。适合做无纸记录、音频录音等连续、大数据量的<br>数据存储。<br>数据库的物理介质是 NAND Flash,可擦写次数是 100000次,寿命<br>为10年。 |
|      | 下发: ADRH:MH:ML:L+LENH:L                                      | 从指定地址读数据存储器数据, Len_H:L 是读数据长度(0x0000 表                                                                                                    |
| 0x91 | 「应答: ADRH:MH:ML:L+LENH:L+                                    | 示 65536), Data 是读回的数据,每次最多读取 64KB。                                                                                                    |
|      | Data                                                         | 执行 0x90 和 0x91 指令期间,终端不响应用户指令。                                                                                                    |

表 6-3-1 和用户存储器相关的指令说明

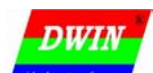

# 智能显示终端开发指南 Ver1.0

▶ 迪文智能显示终端 128MB 数据空间的结构划分

| 物理地址范围 | 0x00000000-0x01FFFFFF                  | 0x02000000-0x07FFFFFF                               |  |  |
|--------|----------------------------------------|-----------------------------------------------------|--|--|
| 空间大小   | 32MB                                   | 96MB                                                |  |  |
| 说 明    | 字库存储器<br>(32个128KB的小字库,<br>28个1MB的大字库) | 图片存储器(为了纠错需要,每幅图片存储空间会比计算值略大),可以存储153幅640×480的全屏图片。 |  |  |

#### 表 6-3-2 未使用用户存储器的 128MB 数据空间划分

| 物理地址 | 0x00000000  | 0x02000000 0x06000000 |                       | 0x07FE0000            |  |
|------|-------------|-----------------------|-----------------------|-----------------------|--|
| 范围   | -0x01FFFFFF | -0x05FFFFFF           | -0x07FDFFFF           | -0x07FFFFFF           |  |
| 空间大小 | 32MB        | 64MB                  | 31.875MB              | 128KB                 |  |
|      |             |                       | 0x00000000-0x01DDFFFF | 0x01DE0000-0x01DEFFFF |  |
|      |             | 图片存储器,可以              | 29.875MB              | 64KB                  |  |
| 说 明  | 字库存储器       | 存储 102 幅 640×480      | 顺序数据存储器               | 随机存储器                 |  |
|      |             | 的全屏图片。                | 用户存储器(为了              | 纠错等需要,用户存储器           |  |
|      |             |                       | 的实际物理存储空间比用户可用空间要大)   |                       |  |

表 6-3-3 使用用户存储器的 128MB 数据空间划分

#### 迪文智能显示终端读用户存储器的过程。

当从串口收到读用户存储器的指令时,终端首先会根据地址计算出实际的物理存储器地址,然后从存储器中读出数据,进行差错处理,然后发送到串口。注意,用户存储器数据读取时,一次最多读取 64KB(对应读取长度=0x0000)的数据。

#### ▶ 迪文智能显示终端写用户存储器的过程

当从串口收到写用户存储器的指令时,终端首先会根据地址区分是写随机存储器还是顺序存储器, 对于随机存储器,终端按照以下步骤进行写操作:

a. 先把 64KB 的随机存储器数据全部读回到暂存缓冲区 (RAM 回读备份);

b. 擦除随机数据存储器;

c. 把要写的数据写入暂存缓冲区的对应位置(修改);

d. 把暂存缓冲区的数据进行纠错编码后写入随机数据存储器 (回写);

e.串口应答'OK',写操作完成。

以上步骤,由迪文智能显示终端自动完成,用户无须干预。

# 注意,M100 内核的低分辨率版本终端,由于没有暂存缓冲区,也就不支持 64KB 的随机数据库;对 M100 内核的智能显示终端写随机数据库将引起错误。

写随机数据存储器,终端每次都对原来的数据进行了备份处理,用户可以方便、"随机"的修改任何位置的存储内容。

对于顺序存储器,终端按照以下步骤进行写操作:

a. 判断当前要写的地址是不是处于1个128KB 扇区的首地址(地址=\*\* \*0 00 00),如果是,执行 步骤 b,不是则跳到步骤 c;

b. 擦除一个128KB 扇区;

c. 写入一个字节数据到指定地址;

d. 地址指针加1,判断写入数据是否写完,写完跳到步骤e,反之跳到步骤a;

e. 串口应答'OK',写操作完成。

以上步骤,由迪文智能显示终端自动完成,用户无须干预。

写顺序数据存储器,终端每次不会对原来的数据进行备份处理,后面的数据不会覆盖前面的数据, 但前面已经写过的数据,除非擦除,否则就不能改写了;这种方式只适合保存有时间先后"顺序"的历 史记录数据。

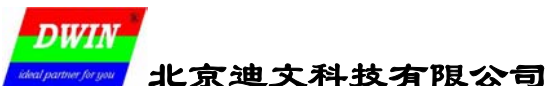

# 6.4 使用终端的"拼音输入法"实现中文输入

中文的输入对单片机软件设计来说,是一件很麻烦的事情。但是迪文智能显示终端通过内嵌拼音输入法,使得用户软件的处理变得异常简单,相关的指令如表 **6-4-1** 所示。

| 指令   | 数据                               | 说明                                                                   |
|------|----------------------------------|----------------------------------------------------------------------|
|      | 下发: 0x <b>01</b> +PY_Code        | 基于1级汉字库的拼音输入法, PY_Code 是用户下发的拼音, 大写表示,                               |
| 0xB0 | 应答: 0x <b>01</b> +HZ_Num+Strings | 最多 6 字节;终端应答,HZ_Num 是该拼音下的汉字数目,0x00 表示拼音错误; Strings 是该拼音下的所有汉字,内码编码。 |

表 6-4-1 拼音输入法指令说明

拼音输入法实质上是一个触摸键码识别和数据库检索的过程,借助迪文终端的拼音输入法检索指 令,可以很轻松的实现常用汉字录入。

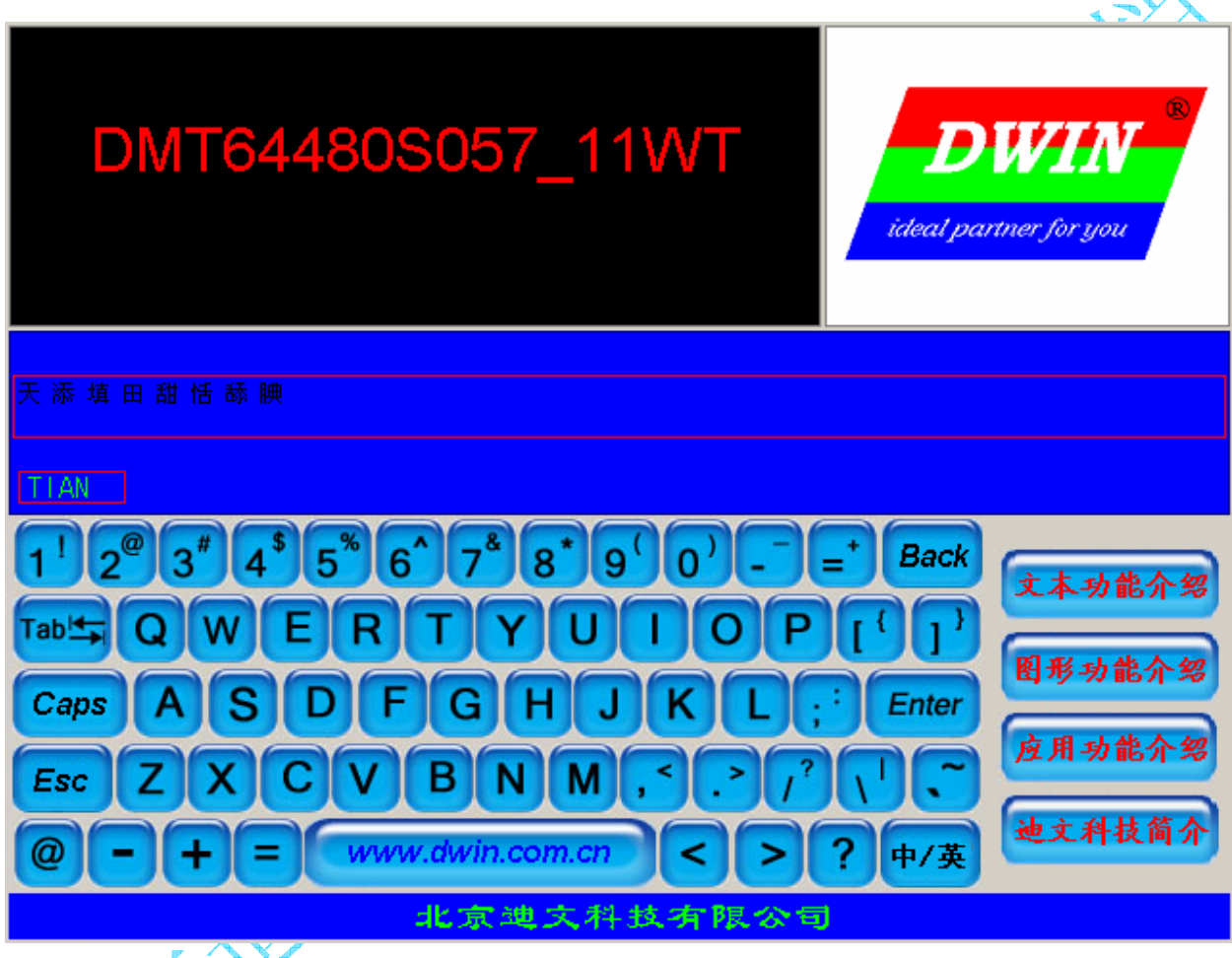

图 6-4-1 基于迪文终端拼音输入法的触摸键盘中文输入

以图 6-4-1 所示的触摸键盘中文输入为例,通过 C 参考程序来说明基于迪文智能显示终端实现拼音输入法的思路:

//用户通过字母键盘输入拼音 //拼音实时在图 6-4-1 的小红框区域显示 //拼音对应的汉字实时在 6-4-1 的大红框区域显示 //用户通过直接点击 6-4-2 大红框区域显示的汉字而选择所要输入的汉字 //在迪文科技 DMT64480S057\_01WT 终端上演示

unsigned char py[6]={0x20, 0x20, 0x20, 0x20, 0x20, 0x20}; //触摸键盘输入的拼音,初始化成空格 unsigned char \*str; //保存终端传来的对应拼音内码 unsigned char i, hz\_h, hz\_1; //hz\_h:1 是返回的输入汉字内码, hz\_h=0x00 表示无效

 while(TCHOK)<///有触摸按键按下,位置保存在(x,y)</th>

 {Keytch();
 //把触摸位置转换成按键

# 专业创造价值,诚信赢得未来

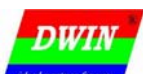

| if(KEYOK)                                                                                                    |                                                                                                    |
|----------------------------------------------------------------------------------------------------|----------------------------------------------------------------------------------------------------|
| {for(i=0;i<5;i++)                                                                                                    | //是字母键被按下,就把字母赋给拼音数组                                                                                                    |
| $\{py[i]=py[i+1];\}$                                                                                                    | //窗口左移,比如原来是"ABCDEF",输入是K,变成"BCDEFK"                                                                                                    |
| py[5]=K code;                                                                                                    |                                                                                                    |
| Txstr(0xaab001. *pv);                                                                                                    | //把拼音发送给终端查表                                                                                                    |
| Rxstr(*str):                                                                                                    | //接收终端返回的拼音内码数组 AA BO 01 n String                                                                                                    |
| setcolor(0x07e0.0x001f)                                                                                                    | : //设置颜色为绿色/蓝色                                                                                                    |
| nrints(8 235 *nv):                                                                                                    | //把拼音显示出来(图上的小红框区域)                                                                                                    |
| set color(0x0000 0x001f)                                                                                                    | · //设置颜色为黑色/蓝色                                                                                                    |
| clrw(0 184 639 216).                                                                                                    | //清除将要显示汉字的区域(图上的大红框区域)                                                                                                    |
| if(str[3]==0x00)                                                                                                    |                                                                                                    |
| {hreak·}                                                                                                    | //n=0. 拼音错误, 直接跳出                                                                                                    |
| prints(0, 184 * (str+3))                                                                                                    | //拼音正确,把该拼音下的汉字显示出来                                                                                                    |
| else                                                                                                    |                                                                                                    |
| $\{if(x \geq 0)\}$ by $(x \leq 640)$ by $(v \leq 640)$                                                                                                    | >184) & (v<216)) //判断是否占击的汉字显示区(也是输入汉字选择区)                                                                                                    |
| $\{i=40*((v-184)/16)+x/1\}$                                                                                                    | $6$ · // $H$ <sup><math>(10)/<math>H</math><sup><math>(10)/<math>H</math><sup><math>(10)/_{H}</math><math>H</math><sup><math>(10)/<math>H</math><sup><math>(10)/_{H}</math><math>H</math><sup><math>(10)/_{H}</math><math>H</math><sup><math>(10)/_{H}</math><math>H</math><sup><math>(10)/_{H}</math><math>H</math><sup><math>(10)/_{H}</math><math>H</math><sup><math>(10)/_{H}</math><math>H</math><sup><math>(10)/_{H}</math><math>H</math><sup><math>(10)/_{H}</math>/<math>H</math><sup><math>(10)/_{H}</math><math>H</math><sup><math>(10)/_{H}</math><math>H</math><sup><math>(10)/_{H}</math><math>H</math><sup><math>(10)/_{H}</math>/<math>H</math><sup><math>(10)/_{H}</math><math>H</math><sup><math>(10)/_{H}</math>/<math>H</math><sup><math>(10)/_{H}</math><math>H</math><sup><math>(10)/_{H}</math>/<math>H</math><sup><math>(10)/_{H}</math>/<math>H</math><sup><math>(10)/_{H}</math>/<math>H</math><sup><math>(10)/_{H}</math>/<math>H</math><sup><math>(10)/_{H}</math>/<math>H</math><sup><math>(10)/_{H}</math>/<math>H</math><sup><math>(10)/_{H}</math>/<math>H</math><sup><math>(10)/_{H}</math>/<math>H</math><sup><math>(10)/_{H}</math>/<math>H</math><sup><math>(10)/_{H}</math>/<math>H</math><sup><math>(10)/_{H}</math>/<math>H</math>/<math>H</math><sup><math>(10)/_{H}</math>/<math>H</math>/<math>H</math>/<math>H</math>/<math>H</math>/<math>H</math>/<math>H</math>/<math>H</math>/<math>H</math>/<math>H</math>/<math>H</math></sup></sup></sup></sup></sup></sup></sup></sup></sup></sup></sup></sup></sup></sup></sup></sup></sup></sup></sup></sup></sup></sup></sup></sup></sup></sup></sup></math></sup></sup></math></sup></math></sup> |
| $h_z = 0x00$                                                                                                    | //把 hz h 设置成 0x00. 如果有正确的汉字输入 就会为非零                                                                                                    |
| $if(i \leq n)$                                                                                                    | //占击位置不能超过该拼音下的汉字数目                                                                                                    |
| $\{hz \ h=*(str+2+i)\}$                                                                                                    | // _ // 内码高字节                                                                                                    |
| $h_{z} = \frac{1}{2} \frac{1}{2} \frac{1}$ | // 内码低字节                                                                                                    |
| $TCHOK = FAI SF \cdot $                                                                                                    |                                                                                                    |
| TOHON THEOL, J                                                                                                    |                                                                                                    |
|                                                                                                    |                                                                                                    |
|                                                                                                    |                                                                                                    |
|                                                                                                    |                                                                                                    |
|                                                                                                    |                                                                                                    |
|                                                                                                    |                                                                                                    |
|                                                                                                    | XXX                                                                                                    |
|                                                                                                    |                                                                                                    |
|                                                                                                    | $X_{\rm A}$ $^{\prime}$ N                                                                                                    |
|                                                                                                    | XX                                                                                                    |
|                                                                                                    |                                                                                                    |
|                                                                                                    | KerX 1                                                                                                    |
|                                                                                                    |                                                                                                    |
| 7                                                                                                    |                                                                                                    |
| $\sim$                                                                                                    |                                                                                                    |
|                                                                                                    |                                                                                                    |
| $\sim$                                                                                                    |                                                                                                    |
|                                                                                                    |                                                                                                    |
| ///~*                                                                                                    |                                                                                                    |
|                                                                                                    |                                                                                                    |
|                                                                                                    |                                                                                                    |
|                                                                                                    |                                                                                                    |
|                                                                                                    |                                                                                                    |

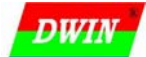

**北京迪文科技有限公司** 智能显示终端开发指南 Ver1.0

# 6.5 使用终端的"数据排序算法"对测量数据处理

在很多应用场合下,需要对数据进行滤波处理以去掉干扰,"平均值滤波"是应用比较广泛,而又简单有效的算法。采用平均值滤波,基本有以下3个步骤:

a.采集多组数据;

b.去掉数据里面的最大和最小值;

c.对剩余的数据进行累加平均。

对一些简单的8位单片机来说,对字型数据(比如12bit A/D结果)进行平均值滤波处理就不是特别方便处理的了,其中最麻烦的问题就是去掉数据中的最大和最小值过程,尤其涉及到排除多个最大、最小值时,由于涉及排序处理,运算量比较大,响应会比较慢。

在迪文智能显示终端中,内嵌了对字型数据的排序处理,用户通过串口把数据发给终端,终端会按照升序排列后回传给用户,起到用户 CPU 的"算术协处理器"作用。相关指令见表 6-5-1。

|        |                              | 1                               |               |
|--------|------------------------------|---------------------------------|---------------|
| 指令     | 数 据                          | 说明 🔫                            |               |
| 31     | 29 <b>7</b> \$1              | 26 <i>//</i>                    |               |
| 0.v.R0 | 下发: 0x <b>03</b> +Data_Pack0 | 排序,Data_Pack0 是要排序的两字节数组,MSB 方式 | 专送,Data_Pack1 |
| UXDU   | 应答: 0x <b>03</b> +Data_Pack1 | 是排序后的数组, Data_Pack1 是升序排列。      | <b>F</b>      |
|        |                              |                                 |               |

举例:

表 6-5-1 迪文终端的数据排序指令说明

假设原始数据序列: 123,100,127,128,119,122,125,130,147,133

通过迪文终端排序后的序列: 100,119,122,123,125,127,128,130,133,147

用户把序列两边的各 3 个最值扔掉: 100,119,122,123,125,127,128,130,133,147

用户对剩下的4个数据取平均值,获得滤波结果:125、

当然,更简单的滤波做法是取序列中间的数据(125或127)直接作为滤波结果。

下面给出一个基于迪文终端对实时 A/D 结果进行滤波处理的 C 参考代码,这个例子也可以当成"通过 元样提高 A/D 精度"的解决办法(基于统计平均值的结果,采样速度提高 4 倍, A/D 精度提高 1bit)。

//每 32 次 A/D 结果进行排序处理,取中间 16 个数据的累加和作为 A/D 结果 //12bit A/D,输出为 16bit 结果 (16 次累加和,实际精度为 14bit) unsigned int ad\_result, ad\_out; //A/D 返回结果 unsigned char i,\*adin;

Txword(Oxaab0); 〈数据排序 AA BO O3 Data Pack CC 33 C3 3C *Txbyte (0x03);* for(i=0;i<32;i++) //A/D转换,结果保存在 ad result  $\{Rd \ ad();$ Txword(ad\_result); //把A/D结果发给终端排序  $T_{xEOF}();$ //帧结束符 Rxstr(\*adin) //接收终端上传的排序结果 ad out=0; for(i=16;i<32;i++) //只取序列的中间16个结果进行累加和计算 {ad\_out=ad\_out+(\*(adin+2\*i+3))\*256+\*(adin+2\*i+4);}

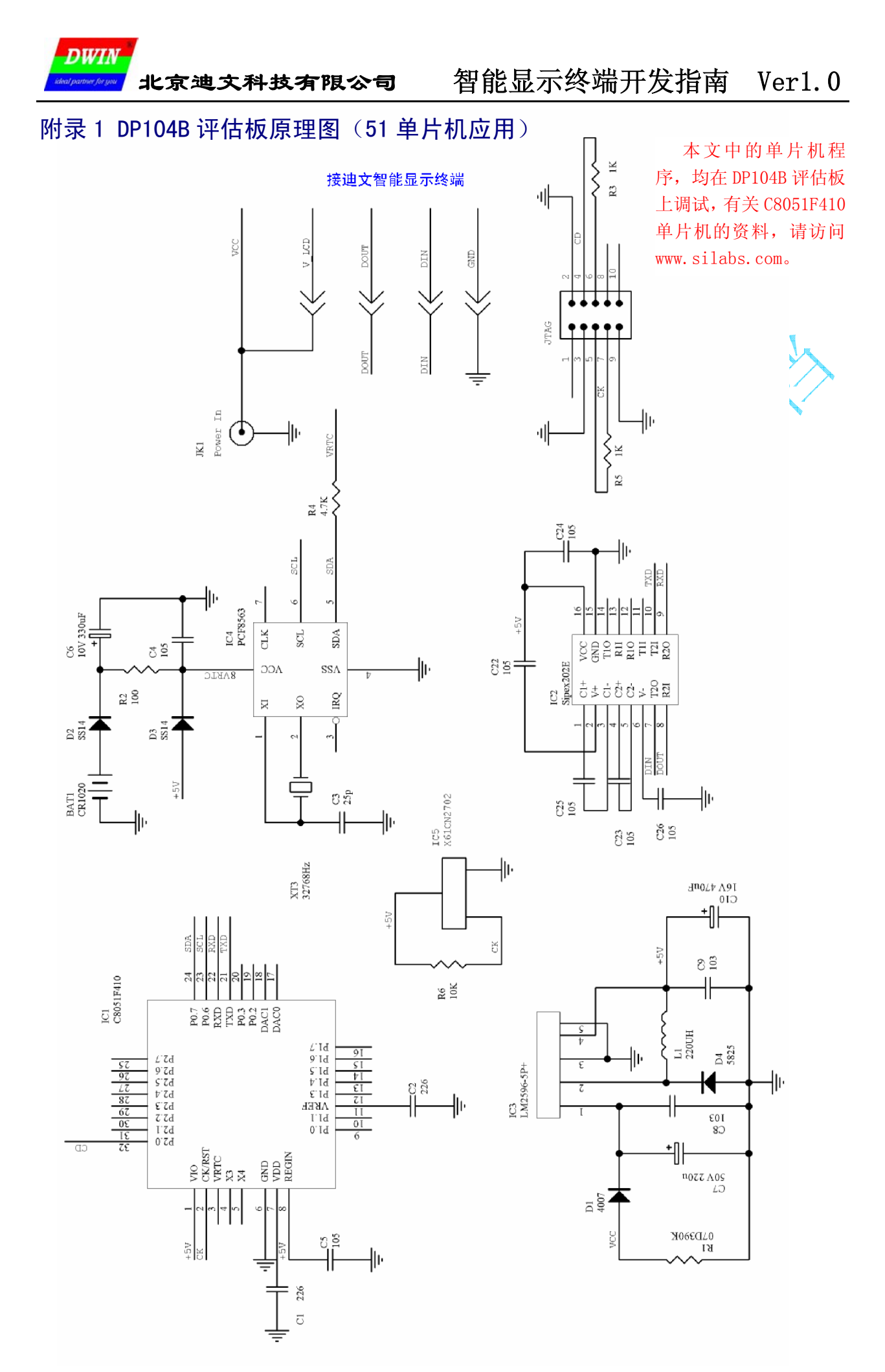

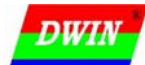

# 附录 2 51 单片机汇编语言(ASM51)程序设计概要

# ▶ 基本约定

代码空间: 64KB 0000-0FFFFH, 复位后从 0000H 位置开始执行程序 RAM 空间: 256B 0000-0FFH 其中: 00-1F 为 4 个寄存器区 (R0-R7, RS0、RS1 来切换), 20-2F 为可以位寻址区, 80-FF 只能使用 间接寻址。 堆栈指针 SP, 习惯上把 0x80-0xFF 的 128 字节 RAM 作为堆栈, 使用 MOV SP, #80H 来设置。 ▶ 常用的伪指令,用来增加汇编的可读性 EQU 替换 编译时,会把 EQU 的项目做替代,一般用来定义变量,注意要先定义后才能使用。 SYSFLG EQU 20H 定义了一个变量,位于 20H 存储单元 BIT 位定义 PWMOUT BIT P3.0 定义 I/O 口 P3.0 为 PWM 输出接口,当然也可以使用 PWMOUT EQU P3.0 。 DB 或 DW 在代码空间定义字节或字常量数据 ASC TAB: DB '0123456789ABCDEF' ORG 告诉编译器后面的程序从 ORG 指定的地址开始存放 ORG 0023H LJMP UARTPRO 串口中断入口地址是 0023H, 当串口中断产生时, 跳转到 UARTPRO 子程序. MACRO/ENDM 宏定义一个程序块 类似于 EQU 了一段程序,用来提高程序的兼容性和可读性 RSTWDT MACRO MOV WDTCN, #0A5H ;如果同时使用了硬件 WDT,则只需在宏中加一行代码即可 ENDM MOVC (片内 ROM) MOVX (片外存储器) ▶ 数据传送指令 MOV (寄存器之间) MOV A, B ; 把 B 的内容放到 A MOV A, R7 ;利用 MOVC 来查表 MOV DPTR, #TABLE: 表的首地址 MOV A, #01H ; 要查表的位置 A, @A+DPTR ; A 里面是查表的返回值'1' MOVC TABLE: DB '0123456789' MOV A, @RO 间指寻址, 以RO (或R1) 作为指针 MOV R0, #30H MOV A, @RO MOV R1, #31H MOV @R1, A 上面的 4 行指令等效 MOV 31H, 30H > 跳转指令 JB/JNB 如果标志位为 1/0 则跳转 JB KEYIN, KEYST JC/JNC 如果 C 标志为 1/0 则跳转 加减运算和 CJNE 指令会影响 C 标志 JZ/JNZ 如果 A=0 或 A 不为零则跳转 JZ TESTEND C\_JNE A/R?, \*, K 如果 A (或 R?, R0-R7) 不等于\*则跳转到 K D\_JNZ \*, K 先把\*减 1, 再判断\*, 如果\*不为零则跳转到 K MOV R7, #10 Delay: NOP DJNZ R7, delay

SJMP/LJMP 在 256 字节和 64KB 代码空间内跳转

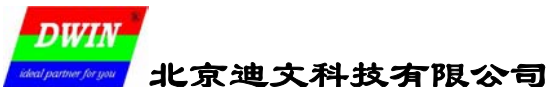

位操作指令  $\geq$ ORL 或,用来把特定位置1 ANL 与,用来把特定位清0 XRL 异或,用来把特定位取反 XRL A, #0FFH 把A的内容取反 CPL 取反,用来把指定的位取反 CPL P3.0 CLR 清零位 SETB 置位 MOV C, B1 MOV B2, C ; 把 B1 位的内容传给 B2 位 ▶ 算术运算 ADD A, B ; A = A + BADDC A, B ; A=A+B+C SUBB A, B ; A=A-B-C ;把A做10进制调整,注意会影响C标志;比如A=OAH,执行DAA后,A会变成10H。 DA А AB ; B:A=A\*B B为结果高字节,A为结果低字节 MUL DIV AB ; A=A/B 的商 B=A/B 的余数 比如: 计算 R7\*R6+R5-R4, 结果放到 R3:R2 :R7\*R6 MOV A, R7 MOV B, R6 MUL AB ADD A, R5 ;R7\*R6+R5,注意进位 MOV R2, A CLR A ADDC A, B MOV R3, A CLR C ;计算 R3:R2-R4 MOV A, R2 SUBB A, R4 MOV R2, A MOV A, R3 SUBB A, #00H MOV R3, A LCALL/RET/RETI/PUSH/POP/JMP 程序进程控制 LCALL 程序调用 子程序返回 RET RETI 中断程序返回 PUSH 把参数压入堆栈 POP 把参数弹出堆栈 JMP @A+DPTR 跳转到 A+DPTR 指定的程序位置 PUSH DPH ▲假设 DPTR=1001 PUSH DPL DPTR, #2000 MOV ..... P0P DPL :DPTR=2001 POP DPH :DPTR=1001 ;注意,堆栈是后进先出模式。

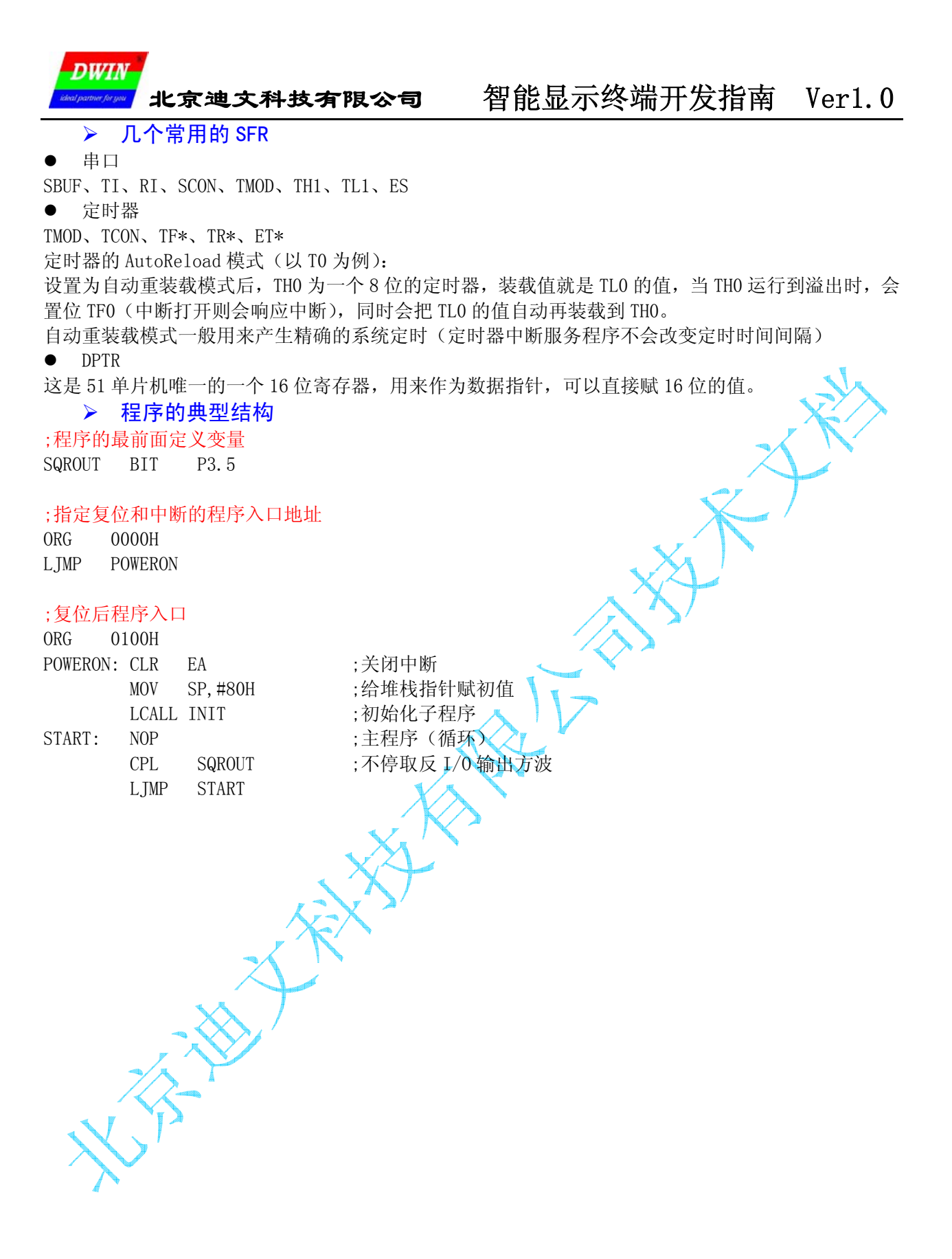

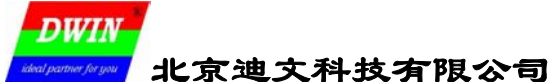

# 附录 3 PLC 开发迪文终端指南 (S7-200)

#### ➢ S7-200 相关知识

S7---200 CPU 由微处理器、集成电源和数字量 I/0 点组成。 在下载了程序之后, S7---200 将保留所需的逻辑,用于监控应用程序中的输入输出设备。

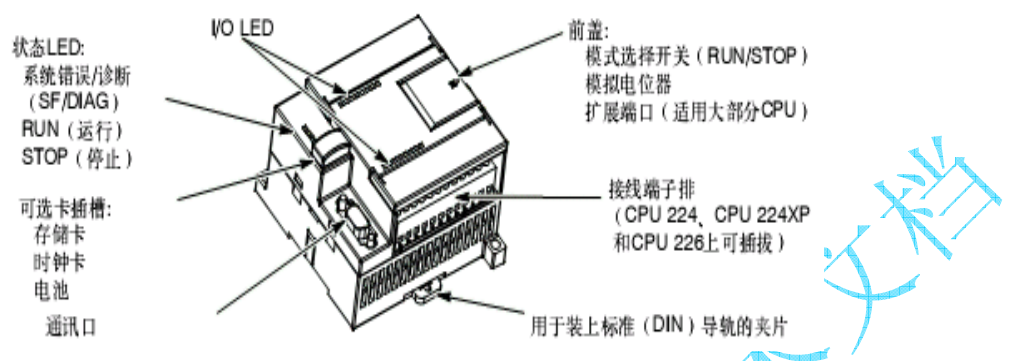

Siemens 公司提供多种类型的 CPU 以适应各种应用, 表中给出各种 CPU 的特性比较, 详细信息 参见 Siemens 公司技术资料

| 特性                                    | CPU 221            | CPU 222            | CPU 224            | CPU 224XP                                       | CPU 226            |
|---------------------------------------|--------------------|--------------------|--------------------|-------------------------------------------------|--------------------|
| 外形尺寸 (mm)                             | 90 x 80 x 62       | 90 x 80 x 62       | 120.5 x 80 x 62    | 140 x 80 x 62                                   | 190 x 80 x 62      |
| 程序存储器:<br>可在运行模式下编辑<br>不可在运行模式下编<br>辑 | 4096字节<br>4096字节   | 4096字节<br>4096字节   | 8192字节<br>12288字节  | 12288字节<br>16384字节                              | 16384字节<br>24576字节 |
| 数据存储区                                 | 2048字节             | 2048字节             | 8192字节             | 10240字节                                         | 10240字节            |
| 掉电保持时间                                | 50小时               | 50小时               | 100小时              | 100小时                                           | 100小时              |
| 本机1/O<br>数字量<br>模拟量                   | 6入4出               | 8入/6出<br>-         | 14入/10出<br>-       | 14入/10出<br>2入/1出                                | 24入/16出<br>-       |
| 扩展模块数量                                | 0个模块               | 2个模块 <sup>1</sup>  | 7个模块1              | 7个模块1                                           | 7个模块 <sup>1</sup>  |
| 高速计数器<br>单相<br>双相                     | 4路30KHz<br>2路20KHz | 4路30KHz<br>2路20KHz | 6路30KHz<br>4路20KHz | 4路 30 kHz<br>2路200 kHz<br>3路20 kHz<br>1路100 kHz | 6廚30KHz<br>4廚20KHz |
| 脉冲输出 (DC)                             | 2路20KHz            | 2路20KHz            | 2路20KHz            | 2路100 kHz                                       | 2路20KHz            |
| 模拟电位器                                 | 1                  | 1                  | 2                  | 2                                               | 2                  |
| 实时时钟                                  | 配时钟卡               | 配时钟卡               | 内置                 | 内置                                              | 内置                 |
| 通讯口                                   | 1 RS-485           | 1 RS-485           | 1 RS-485           | 2 RS-485                                        | 2 RS-485           |
| 浮点数运算                                 | 有                  |                    |                    |                                                 |                    |
| I/O映象区                                | 256 (128入/         | 128出)              |                    |                                                 |                    |
| 布尔指令执行速度                              | 0.22µs /指令         |                    |                    |                                                 |                    |

为了更好地满足应用要求,S7--200 系列提供多种类型的扩展模块。可以利用这些扩展模块完善

CPU的功能。

| 扩展模块数量 |    | 型号                                      |                                         |                                             |
|--------|----|-----------------------------------------|-----------------------------------------|---------------------------------------------|
| 数字量模块  | 输入 | 8 x DC输入                                | 8 x AC输入                                | 16xDC输入                                     |
|        | 输出 | 4 x DC输出表 9-1-2                         | 4× 继电器输出                                |                                             |
|        |    | 8 x DC输出                                | 8 x AC输出                                | 8×继电器输出                                     |
|        | 混合 | 4 x DC输入/4 x DC输出<br>4 x DC输入/4 x 继电器输出 | 8 × DC输人/8 × DC输出<br>8 × DC输入/8 × 继电器输出 | 16 x DC输入/16 x DC输出<br>16 x DC输入/16 x 继电器输出 |
| 模拟量模块  | 输入 | 4输入                                     | 4热电偶输入                                  | 2热电阻输入                                      |
|        | 输出 | 2输出                                     |                                         |                                             |
|        | 混合 | 4输入/1输出                                 |                                         |                                             |
| 智能模块   |    | 定位                                      | 调制解调器                                   | PROFIBUS-DP                                 |
|        |    | 以太网                                     | 互联网                                     |                                             |
| 其它模块   |    | ASI                                     |                                         |                                             |

| DW               | IN .           |                      |                          |        |
|------------------|----------------|----------------------|--------------------------|--------|
| ideal partner fo | 🥂 北京           | 迪文科技有限公司             | 智能显示终端开发指南               | Ver1.0 |
| $\succ$          | 迪文智能           | 指显示终端和 S7−200 的连接    | 和使用                      |        |
| STE              | P 7Micro       | p/WIN 编程软件为用户开发、编辑   | <b>毒和监控自己的应用程序提供了良好的</b> | 编程环境。为 |
| 了能快捷             | <b> 唐高效地</b> 开 | 发应用程序,STEP 7Micro/WI | N软件提供了三种程序编辑器。           |        |
| S7-              | 200 通过自        | 由口和迪文智能显示终端进行近       | 且讯。                      |        |
| 自日               | 自口通信模          | 式的通信协议可自由定义,通讯       | 所需要的信息存放在特殊字节 SMB30 中    | ,用户需要做 |
| 如下说明             | 月:             |                      |                          |        |
| 1:               | 奇偶检验           |                      |                          |        |
| 2:               | 每一个字符          | 的位数                  |                          |        |
| 3:               | 波特率            |                      |                          |        |
| 自日               | 日口通讯模          | 式可以接受和发送数据           |                          | - 1    |
| 代何               | 与范例如下          | :                    |                          | Ne     |
| LD SMO           | .1             | //第一次扫描              |                          |        |
| MOVB +9          | , SMB30        | //目由口逋讯模式: 9600, 无   | 奇偶检验,每一个字符8位             |        |
| LD I0.1          |                | //输入 I0.1 启动发送       |                          |        |
| EU               |                |                      |                          | ſ      |
| XMT VB1          | 00, 0          | //从端口0友送数据,数据存       | ·放格式是 VB100 存放友送数据个数,    | /      |
|                  |                | //VB101 存放数据         |                          |        |
| MEND             | 5 M            | // 程序结束              |                          |        |
| 数据状束             | E乂:            |                      | XT                       |        |
| VB100            | 10             |                      |                          |        |
| VB101            | 16#AA          |                      |                          |        |
| VB102            | 16#52          |                      |                          |        |
| VB103            | 16#CC          |                      |                          |        |
| VB104            | 10#33<br>10#69 |                      | X V                      |        |
| VD100            | 10#U3          |                      |                          |        |
| ARIO0            | 10#30          |                      |                          |        |

通过上述程序 S7-200 就可以实现对智能显示终端的清屏。如果希望执行别的指令,仅仅将 VB100 数据块重新进行定义即可。

迪文智能显示终端产品在如下方面区别于 S7-200 标配的 TD200 文本显示终端:

1. 迪文显示终端不支持网络配置,不支持一带多的操作模式,只能实现一个 PLC 控制一台显示终端。 2. 迪文显示终端不会自主的去获取 PLC 的相关信息, PLC 编程人员需要编写相关代码提供给显示终端进 行显示。

3. 迪文显示终端采用 232 接口, \$7-200 通讯口输出需要通过一个 485 转 232 的转接器来连接。

4. 迪文显示终端是 TFT 真彩图形显示,而 TD200 是文本显示终端。

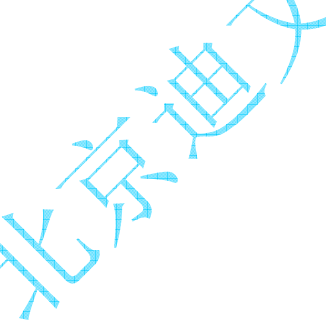

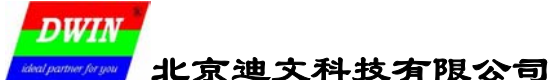

# 附录4 软件模拟串口(ASM51)

由于大多数单片机(MCU)只有一个硬件串口(UART口),如果硬件串口目前已经被其它设备使用, 那么就需要用软件模拟串口来和迪文智能显示终端连接。

# ▶ 1/0 口软件模拟串口发送(TXD)

下面的代码在标准 51 单片机上,使用任意的 I/O 口来模拟一个软件发送串口(TXD)和迪文智能显示终端连接,这段实用的代码由于不使用额外的软件或硬件资源,特别适合用户对老产品的升级改造,因为只要单片机上有一个空闲的 I/O 口,基本不改硬件,简单修改代码就可以完成产品显示的升级换代! :软件模拟串口发送 1 个字节数据,发送数据在 ACC.采用延时方式

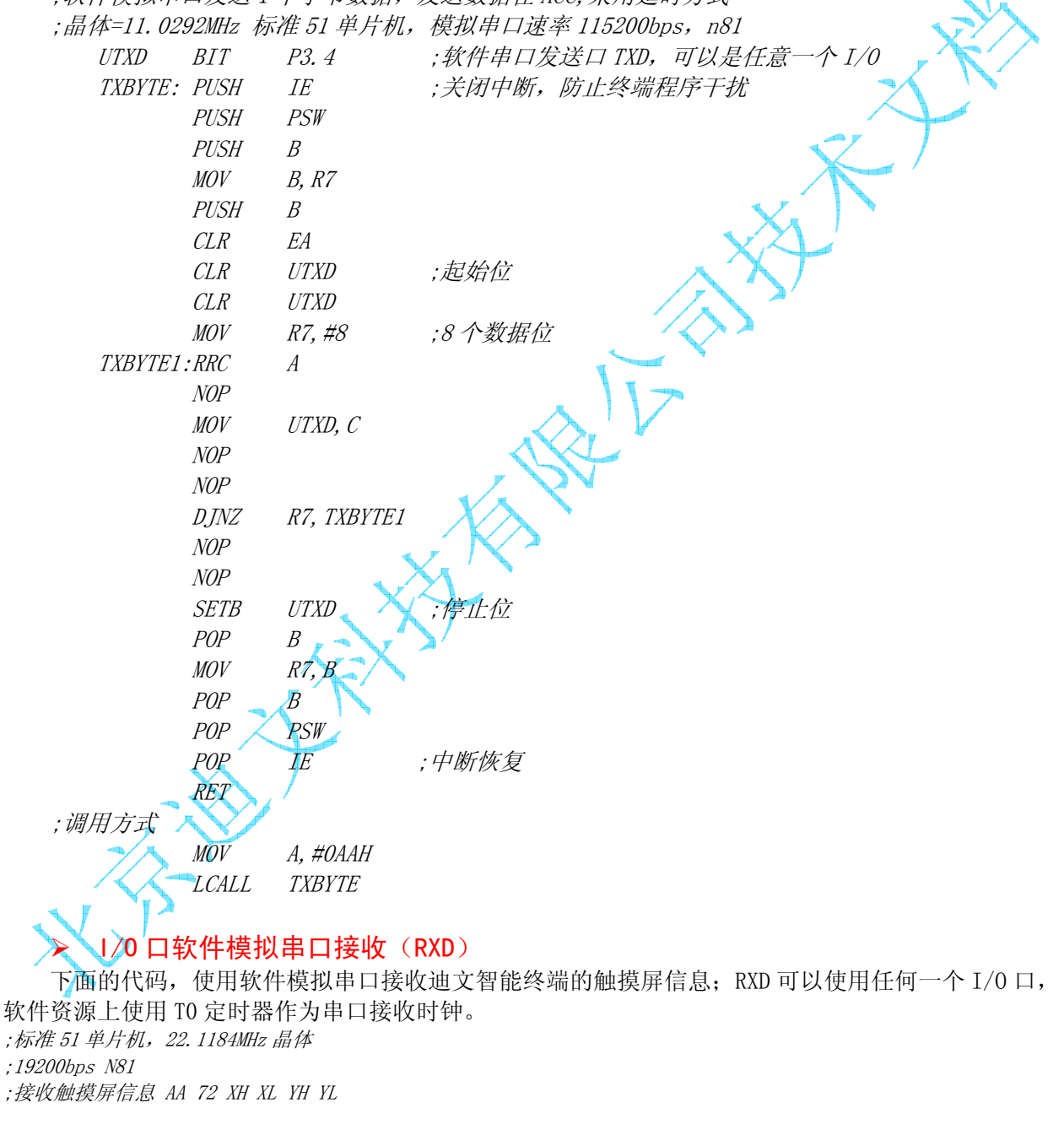

URXD BIT P1.5;软件串口接收RXD,可以使用任意一个I/O COMFLG EQU 20H TCHOK BIT COMFLG.7 SYNCOK BIT COMFLG.6

RXAA EQU 30H ;触摸屏接收缓冲区

| DWIN                  |            |
|-----------------------|------------|
| ideal partner for you | 北京迪文科技有限公司 |

|   | RX72       | EQU                           | 31H                      |                                    |
|---|------------|-------------------------------|--------------------------|------------------------------------|
|   | RXXH       | EQU                           | 32H                      |                                    |
|   | RXXI.      | EQU                           | .3.3H                    |                                    |
|   | RYVH       | FOU                           | 3 <i>1</i> H             |                                    |
|   |            | EQU                           | J411<br>0711             |                                    |
|   | RAYL       | EQU                           | 30H                      |                                    |
|   |            |                               |                          |                                    |
|   | RXLEN      | EQU                           | 40H                      |                                    |
|   | RXBUF      | EQU                           | 41H ;软件                  | 牛串口接收缓冲寄存器                         |
|   |            |                               |                          |                                    |
|   | ORG (      | )00BH                         |                          |                                    |
|   | L TMP I    | VART1PRO                      | :软件串口接收                  | (中断                                |
|   | _0         |                               | 10011110000              |                                    |
|   | ·标准由       | र त्य के दिय                  | V TO T作在 Au              | utoload 梢子                         |
|   | , 10, 11 4 | י א אַלעי איז איז<br>מעד דעמי | <u>40011</u>             | toroad (F.A.                       |
|   | M          | OV IMOL                       | , #22П<br>, #22П         |                                    |
|   | M          | IOV THO,                      | #238 ;10uS 定体            | 打器中断,软件串口波特率为19200                 |
|   | A          | MOV TLO,                      | #238                     |                                    |
|   | 6          | CLR TFO                       |                          |                                    |
|   | C          | LR SYNC                       | COK                      |                                    |
|   | S          | SETB TRO                      |                          |                                    |
|   |            | SETR ETO                      |                          |                                    |
|   |            | TP TCU                        | ∩ <i>K</i>               |                                    |
|   | l          |                               |                          |                                    |
|   | 10 0 /     | TOHNE                         | ***                      | it dle                             |
|   | ;10uS 1    | 10 4 1017,                    | <i>软件快拟甲口接</i>           |                                    |
|   | UARTIPH    | RO:PUSH                       | ACC                      |                                    |
|   |            | PUSH                          | PSW                      |                                    |
|   |            | CLR                           | TFO                      |                                    |
|   |            | JB                            | SYNCOK, URXDP.           | PR1                                |
|   |            | JB                            | URXD, URXDPRE            |                                    |
|   |            | SETB                          | SYNCOK                   |                                    |
|   |            | MOV                           | TH0 #160                 |                                    |
|   |            | MOV                           | TIO #112                 |                                    |
|   |            | MOV                           | ILU, #112<br>DVIEN #0    |                                    |
|   |            | MUV                           | KALEN, #0                | $\lambda \lambda$                  |
|   |            | SJMP                          | URXDPRE                  |                                    |
| l | URXDPR1:   | MOV                           | C, URXD                  | $X_{\mathbf{x}} \wedge \mathbf{N}$ |
|   |            | MOV                           | A, RXBUF                 | XZ                                 |
|   |            | RRC                           | A 🔍                      | XT                                 |
|   |            | MOV                           | RXBUF, A                 |                                    |
|   |            | DJNZ                          | RXLEN, URXDPR            | E                                  |
|   |            | MOV                           | THO. #238                | ;接收完成一个完整的字节                       |
|   |            | MOV                           | TLO #160                 |                                    |
|   |            | CIR                           | SYNCOK                   |                                    |
|   |            |                               | TCHOR URYDPR             | F · · 还右舢搑屋粉据沿右协理带不接收新的粉据          |
|   |            |                               | DVAA DV79                | 12 ,是用脑铗所或距仅用处理MTTG仅为面颈的           |
|   |            | MOV                           | NAAA, NATZ               |                                    |
|   | ,          | MOV                           | <i>RX12, RXXH</i>        |                                    |
|   | / /        | MOV                           | RXXH, RXXL               |                                    |
|   |            | MOV                           | RXXL, RXYH               |                                    |
|   |            | MOV                           | RXYH, RXYL               |                                    |
|   |            | MOV                           | RXYL, RXBUF              |                                    |
|   | $\sim$     | MOV                           | A, RXAA                  |                                    |
| 1 | $\lambda$  | C INF.                        | A. #OAAH URXD            | PRE                                |
|   | 4          | MOV                           | 4 RX79                   |                                    |
|   |            | CINE                          | Λ #7911 ΠΟVDD            |                                    |
|   |            | CETTE                         | Α, #12Π, υκλυρι<br>τουον | NL                                 |
|   |            | SEIB                          | I CHOK                   | ;按収到肥快併到掂                          |
|   | URXDPRE    | E:POP                         | PSW                      |                                    |
|   |            | POP                           | ACC                      |                                    |
|   |            | RETI                          |                          |                                    |
|   |            |                               |                          |                                    |

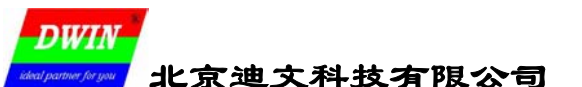

# 附录5 迪文智能显示终端选型指南

# ▶ 串口智能显示终端(HMI)产品编号规则

| DM  | Т      | 32240 | S       | 035 | - | 01 | W            | Т         |
|-----|--------|-------|---------|-----|---|----|--------------|-----------|
| 迪文科 | B=单色   | 显示    | M=低端、   | 显示区 |   | 硬  | W=宽温         | N=普通      |
| 技智能 | D=带灰度或 | 分辨率   | MCU 核   | 域对角 |   | 件  | (-20/+65℃以外) | T=配触摸屏    |
| 显示终 | 伪彩色    |       | S=高端、   | 线尺寸 |   | 序  | N=常温         | K=配键盘接口   |
| 端   | T=真彩色  |       | M600 核或 |     |   | 列  | (-20/+65℃以内) | A=配语音模组   |
|     |        |       | M600 兼容 |     |   | 号  |              | J=老产品升级兼容 |
|     |        |       | 指令集     |     |   |    |              | Z=ODM产品   |

# ▶ 主流智能显示终端(HMI)产品型录

| 显示尺寸<br>(英寸) | 产品编号                     | 分辨率              | 颜色     | 产品特征                            |  |  |
|--------------|--------------------------|------------------|--------|---------------------------------|--|--|
| 2.2          | DMB12232M022_01WK        | $122 \times 32$  | 单色     | STN                             |  |  |
| 2.5          | DMB128128M025_01WK       | $128 \times 128$ | 单色     | STN,半透半反,阳光下清晰可视                |  |  |
| 2 0          | DMB12864M028_02WK        | $128 \times 64$  | 单色     | OLED                            |  |  |
| 2.0          | DMB12864M028_01WK        | $128 \times 64$  | 单色     | STN,可选择黄绿或蓝白显示屏。                |  |  |
| 2 5          | DMT32240S035_01W N/T/K   | $320 \times 240$ | 65K 彩色 | LED 背光                          |  |  |
| 5. 5         | DMT32240S035_02W N/T/K   | $320 \times 240$ | 65K 彩色 | LED 背光, AD-TFT, 半透半反, 阳光下清晰可视   |  |  |
| 4.3          | DMT48270S043_01N N/T/K   | $480 \times 272$ | 65K 彩色 | LED 背光                          |  |  |
|              | DMT32240S057_01N N/T     | $320 \times 240$ | 65K 彩色 | CCFL 背光                         |  |  |
|              | DMT32240S057_11N N/T     | $320 \times 240$ | 65K 彩色 | _DMT32240S057_01 配塑胶面板          |  |  |
| E 7          | DMT32240S057_02W N/T/K   | $320 \times 240$ | 65K 彩色 | LED 背光                          |  |  |
| 5.7          | DMT64480S057_01W N/T/K   | $640 \times 480$ | 65K 彩色 | LED 背光,超宽温 (-40-85℃),支持 USB     |  |  |
|              | DMT64480S057_11W N/T     | $640 \times 480$ | 65K 彩色 | DMT64480S057_01 配 ABS 塑胶面板      |  |  |
|              | DMT32240S057_02WKJ       | $320 \times 240$ | 65K彩色  | 8×8键盘,LED背光,5V260mA超低功耗煤矿用防爆终端。 |  |  |
| 6.4          | DMT64480S064_01W N/T     | 640×480          | 65K 彩色 | CCFL 背光,支持 USB 高速下载             |  |  |
| 7.0          | DMT80480S070_01W N/T     | 800×480          | 65K 彩色 | LED 背光, 高分辨率                    |  |  |
| 7.0          | DMT80480S070_02W N/T/K   | $800 \times 480$ | 65K 彩色 | LED 背光,支持 USB                   |  |  |
| 8.0          | DMT80600S080_01W N/T/K   | 800×600          | 65K 彩色 | LED 背光,超宽温(-30-85℃),支持 USB      |  |  |
|              | DMT64480S084_01W N/T 🔨 🥤 | $640 \times 480$ | 65K 彩色 | 托架安装                            |  |  |
| 0 1          | DMT64480S084_11W N 🛌 🔷 🔪 | $640 \times 480$ | 65K 彩色 | 硬铝合金面板                          |  |  |
| 0.4          | DMT64480S084_21W N/T     | $640 \times 480$ | 65K 彩色 | ABS 塑胶面板,应用广                    |  |  |
|              | DMT80600S084_01W_N/T     | $800 \times 600$ | 65K 彩色 | ABS 塑胶面板                        |  |  |
| 10. 4        | DMT64480S104_01W_N/T     | $640 \times 480$ | 65K 彩色 | 硬铝合金面板 CCFL 背光                  |  |  |
|              | DMT64480S104_11W N/T/A   | $640 \times 480$ | 65K 彩色 | ABS 塑胶面板,应用广                    |  |  |
|              | DMT80600S104_01W/N/T/A   | $800 \times 600$ | 65K 彩色 | ABS 塑胶面板                        |  |  |
| 12.1         | DMT80600S121_01W N/T     | $800 \times 600$ | 65K 彩色 | 硬铝合金面板                          |  |  |
| 19.0         | DMT64512S190_01N N       | $640 \times 512$ | 65K 彩色 | 可配显示器壳                          |  |  |

注:蓝色字为目前应用广的产品,同时因为生产批量大,具有成本优势。

# 非主流智能显示终端(HMI)产品型录<仅接收批量订货>

| 显示尺寸<br>(英寸) | 产品编号                 | 分辨率                | 颜色     | 产品特征                            |
|--------------|----------------------|--------------------|--------|---------------------------------|
| 1.3          | DMT16128M013_01W N/K | $160 \times 128$   | 65K 彩色 | OLED                            |
| 2.4          | DMT24320S024_01W N/K | $240 \times 320$   | 65K 彩色 | LED 背光                          |
| 2.8          | DMT40240S028_01W N/K | $400 \times 240$   | 65K 彩色 | LED 背光,视窗尺寸同 DMB12864M028       |
| 15.0         | DMT10768S150_01N N/T | $1024 \times 768$  | 65K 彩色 | CCFL 背光, IPS 屏, 支持 USB, M800 内核 |
| 17.0         | DMT10768S170_01N N   | $1024 \times 768$  | 65K 彩色 | CCFL 背光, IPS 屏, 支持 USB, M800 内核 |
| 17.0         | DMT12102S170_01N N   | $1280 \times 1024$ | 65K 彩色 | CCFL 背光, IPS 屏, 支持 USB, M800 内核 |
| 19.0         | DMT12102S190_01N N   | $1280 \times 1024$ | 65K 彩色 | CCFL 背光, IPS 屏, 支持 USB, M800 内核 |

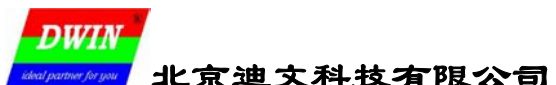

# 附录6修订记录和联系方式

本文档的主要目的是提供第一次使用迪文智能显示终端的用户一本入门 参考书,更多的问题,欢迎 mail 给 HMI 产品线技术支持专用邮箱:

dwinhmi@263.net

或致电(86)10-62102630 62105007 62621271 62636805 有关迪文智能显示终端的最新资料,欢迎访问我们的网站: www.dwin.com.cn (北京迪文科技有限公司官方网站) www.tftdriver.com (迪文科技 HMI 产品线网站)

感谢大家一直以来对迪文的支持,您的支持是我们进步的动力!

谢谢大家!

| 日期           |      | 修订记录 | 修订后版本  |
|--------------|------|------|--------|
| 2008. 10. 05 | 首次发布 |      | Ver1.0 |
|              |      |      |        |
|              |      | FXX  |        |
| 4            |      |      |        |
|              |      |      |        |